Panasonic

## Uputstvo za upotrebu

Laserski faks uredjaj za prenos dokumenata velikom brzinom

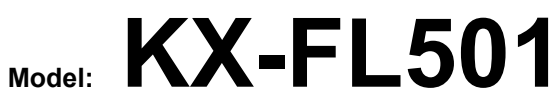

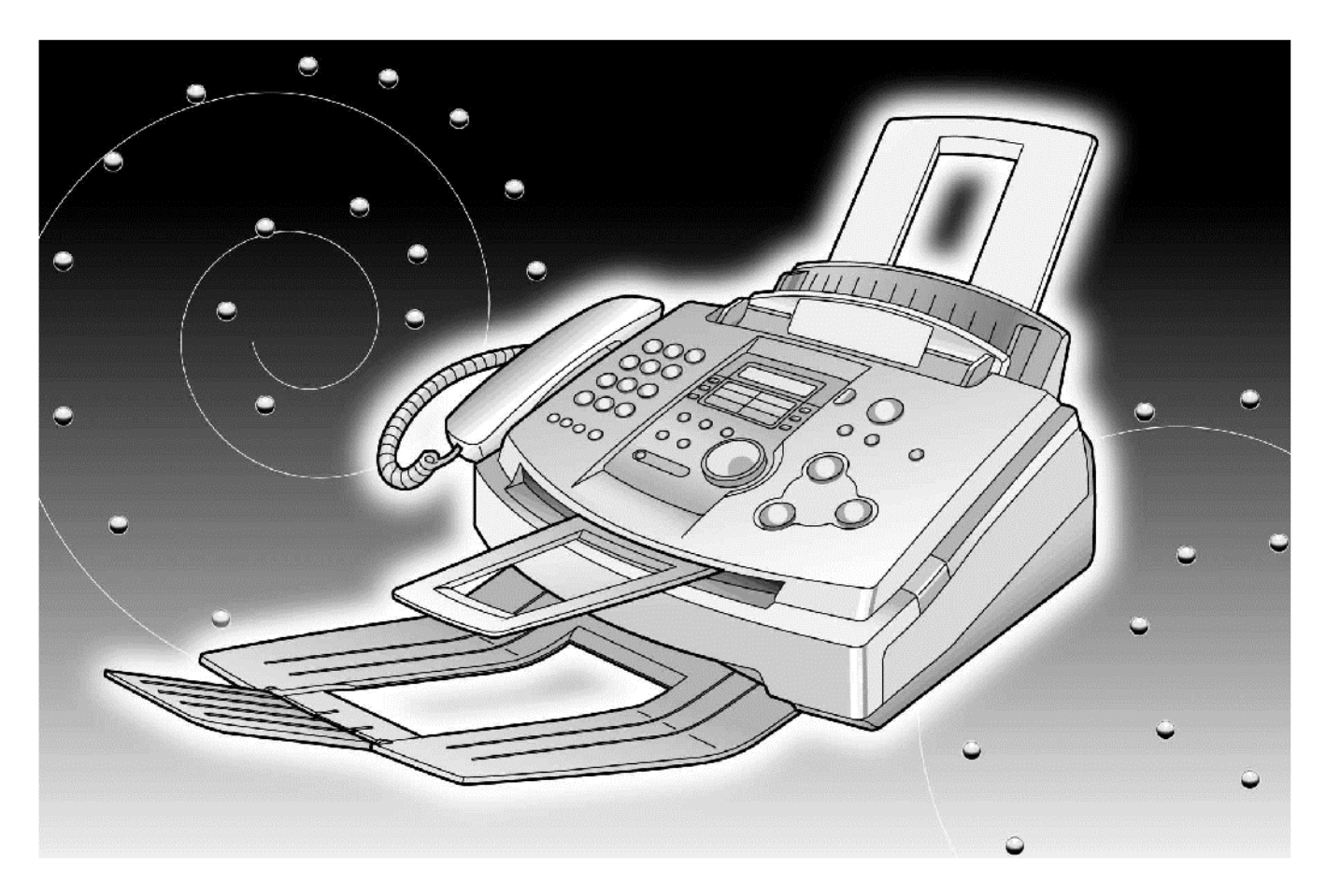

Molimo vas da pročitate ovo uputstvo za upotrebu i da ga sačuvate za buduće potrebe.

#### Hvala vam na kupovini Panasonic faksmil uredjaja.

Informacije koje treba imati pri ruci.

| Za buduće informisanje  |                                          |  |
|-------------------------|------------------------------------------|--|
| Datum kupovine uredjaja | Serijski broj<br>(na poledjini uredjaja) |  |
| Ime prodavca i adresa   |                                          |  |
| Broj telefona prodavca  |                                          |  |

Pažnja:

- Nemojte da brišete gumicom ili brisačem štampanu stranu papira za snimanje, jer može do mrljanja otiska.
- U slučaju da se jave problemi pri upotrebi uredjaja, kontaktirajte prodavca opreme.

Copyright:

Ovaj priručnik je zaštićen od strane Kyushu Matsushita Electric Co., Ltd. (KME) i njihovih licencijera. Po copyright zakonima, ovaj priručnik se ne sme reprodukovati u bilo kom obliku, u celini ili delu, bez prethodnog pisanog ovlašćenja od strane KME i njihovih licencijera.

© Kyushu Matsushita Electric., Ltd. 2001.

### Važna uputstva za sigurnost

Kada koristite uredjaj, uvek se pridržavajte osnovnih mera sigurnosti kako bi smanjili opasnost od požara, strujnog udara ili povrede.

- 1. Pročitajte i shvatite sva uputstva.
- 2. Pridržavajte se upozorenja i instrukcija označenih na uredjaju.
- Isključite uredjaj sa mreže pre čišćenja. Nemojte da upotrebljavate tečna i sredstva za čišćenje u spreju. Koristite vlažnu tkaninu za čišćenje.
- 4. Ne upotrebljavajte uredjaj u blizini vode, na primer pored kade, lavaboa ili sudopere.
- Postavite uredjaj sigurno na stabilnu površinu. Može doći do ozbiljnog oštećenja i/ili povrede u slučaju pada uredjaja.
- Nemojte da pokrivate priključke i otvore na uredjaju. Predvidjeni su za protok vazduha i zaštitu od pregrevaranja. Nemojte da postavljate uredjaj pored izvora toplote ili na mestima gde nije obezbedjena odgovarajuća ventilacija.
- Upotrebljavajte isključivo označeni izvor energije. Ukoliko niste sigurni koje vrste je kućni izvor energije, kontaktirajte prodavca ili lokalni servis elektro-distribucije.
- Uredjaj je radi zaštite opremljen priključkom za uzemljenje. Molimo vas da instalirate odgovarajući tip utičnice. Nemojte da zanemarujete ovu sigurnosnu funkciju prepravljanjem kabla.
- Nemojte da postavljate predmete na kabl za napajanje. Instalirajte uredjaj tako da se po ovom kablu ne gazi i da ne smeta pri hodu.
- Nemojte da preopterećujete zidne utičnice i produžne kablove. U tom slučaju postoji opasnost od požara i strujnog udara.
- Nemojte da gurate predmete u otvore na uredjaju. Postoji upasnost od požara i strujnog udara. Pazite da ne dodje do prolivanja tečnosti u uredjaj.
- 12. Kako bi se smanjila opasnost od strujnog udara, nemojte da rastavljate uredjaj. Kada je potrebno servisiranje uredjaja, odnesite ga u ovlašćeni servisni centar. Otvaranjem ili uklanjanjem poklopaca bićete izloženi visokom naponu i drugim opasnostima. Nepravilno sastavljanje uredjaja može da izazove strujni udar prilikom naredne upotrebe.

- Isključite uredjaj sa mreže i zatražite popravku uredjaja u autorizovanom servisu kada dodje do sledećeg:
  - Kada je kabl za napajanje ili utikač oštećen ili nagoreo.
  - B. Kada dodje do prolivanja tečnosti u uredjaj.
  - C. Kada je uredjaj izložen kiši ili vodi
  - D. Ako uredjaj ne odgovara normalno na instrukcije. Podešavajte samo kontrole koje su obradjene ovim uputstvom za upotrebu. Nepravilno podešavanje može zahtevati obiman rad u autorizovanom servisu.
  - E. U slučaju pada ili fizičkog oštećenja uredjaja.
  - F. Ako uredjaj prikaže uočljiv pad u performansama.
- Izbegavajte upotrebu telefona, izuzev bežičnih, tokom oluje. Postoji izvesna opasnost od strujnog udara groma.
- Nemojte da upotrebljavate ovaj uredjaj za izveštavanje o curenju gasa sa mesta nezgode.

### SAČUVAJTE OVO UPUTSTVO

## Sigurnosna uputstva

#### PAŽNJA: Lasersko zračenje

 Štampač ovog uredjaja koristi laser. Upotreba kontrola, podešavanje ili sprovodjenje procedura na način koji se razlikuje od opisanog u ovom uputstvu može da dovede do izlaganja opasnom zračenju.

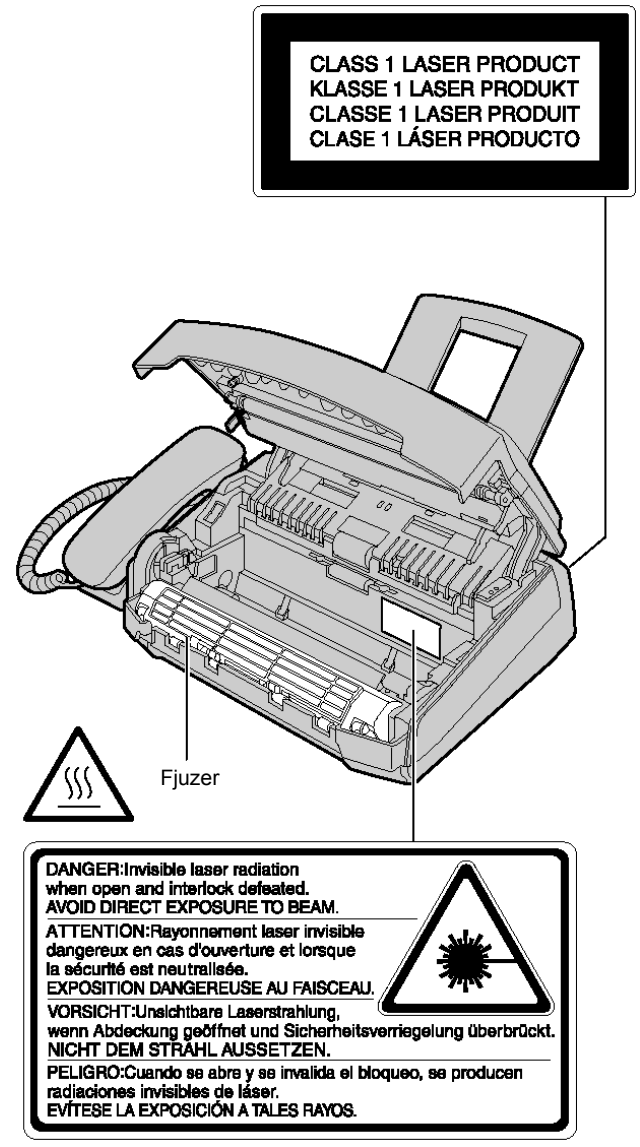

 Jedinica za spajanje mastila sa površinom papira (fjuzer) se zagreva tokom upotrebe.

#### Kertridž sa tonerom

- Vodite računa o sledećim napomenama kada rukujete kertridžom:
  - Ako udahnete toner, popijte nekoliko čaša vode kako bi razblažili sadržaj stomaka i odmah zatražite medicinsku pomoć.
  - Ako toner dodje u dodir sa površinom oka, isperite oko vodom i potražite medicinsku pomoć.
  - Ako toner dodje u kontakt sa kožom, isperite kožu vodom i sapunom.

#### Doboš

- Pročitajte instrukcije na stranama 12-13 pre instalacije doboša. Nakon čitanja, otvorite zaštitnu vrećicu. Doboš sadrži foto-osetljivu jedinicu. Izlaganjem svetlosti možete da oštetite doboš.
- Kada otvorite zaštitnu vrećicu:
  - Nemojte da izlažete doboš svetlosti duže od 5 minuta.
    Nemojte da dodirujete ili grebete zelenu površinu.
  - Nemojte da postavljate doboš u blizinu prašine ili prljavštine ili vlage.
  - Nemojte da izlažete doboš direktnom sunčevom svetlu.

#### PAŽNJA: Instalacija:

- Nikada nemojte da instalirate telefonske kablove tokom oluje.
- Nikada nemojte da povezujte telefonske priključke na vlažnim mestima, izuzev ako su priključci predvidjeni za vlažne uslove.
- Nemojte da dodirujte neizolovane telefonske žice ili terminale ako kabl telefonske linije nije isključen sa mreže.
- Pažljivo instalirajte ili prepravljajte telefonske linije.

#### **UPOZORENJE:**

 Kako bi se smanjila opasnost od vatre ili strujnog udara, nemojte da izlažete ovaj uredjaj kiši ili drugoj vrsti vlage.

#### DRUGE INFORMACIJE:

- Odvojite ovaj uredjaj od drugih uredjaja koji proizvode električni šum, kao što su motori i fluorescentne lampe.
- Zaštite uredjaj od prašine, visoke temperature i vibracija.
- Uredjaj ne treba izlagati direktnom sunčevom svetlu.
- Nemojte da postavljate teške predmete na vrh uredjaja.
- Nemojte da dodirujete priključke mokrim rukama.

| Sigurnosna uputstva                        | 3  |
|--------------------------------------------|----|
| Sadržaj                                    | 6  |
| Oprema                                     | 7  |
| Help taster/Položaj kontrola               | 8  |
| Položaj kontrola                           | 9  |
| Postavka uredjaja - SETUP                  | 10 |
| Nivo zvuka                                 | 19 |
| Automatsko pozivanje                       | 20 |
| Funkcija identifikacije poziva (Caller ID) | 25 |
| Glasovni kontakt                           | 28 |
| Slanje faksa                               | 29 |
| Prijem faksova                             | 36 |
| Kopiranje                                  | 47 |
| Pregled funkcija                           | 49 |
| Poruke o grešci                            | 55 |
| Operacije                                  | 57 |
| Zamena potrošnog materijala                | 60 |
| Zaglavljeni papir                          | 63 |
| Čišćenje                                   | 65 |
| Štampanje izveštaja                        | 67 |
| Specifikacija                              | 68 |
| Važne informacije                          | 70 |
|                                            |    |

## Oprema

### Standardna oprema uredjaja

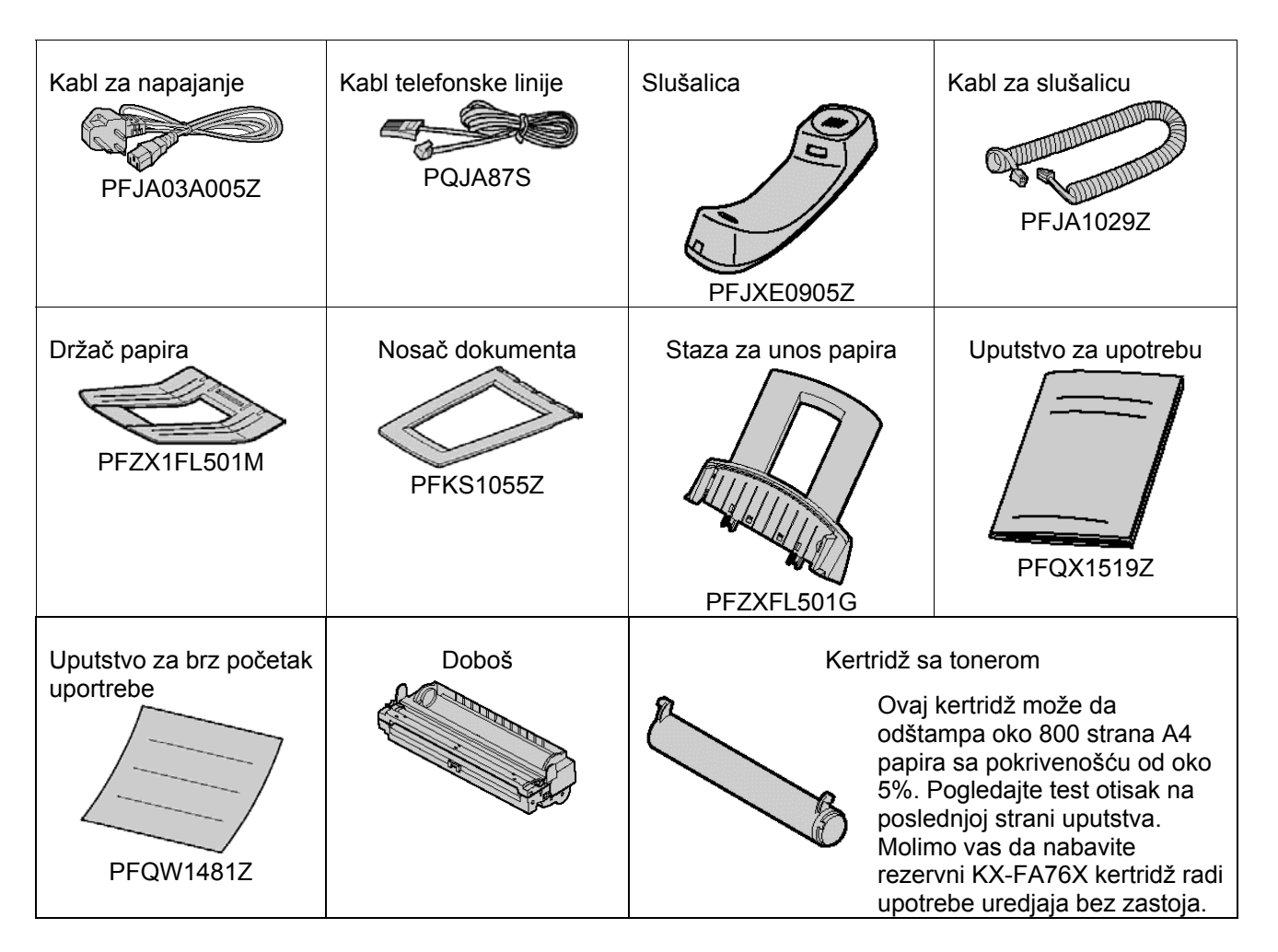

- Ako neki od standardnih predmeta opreme nedostaje ili je oštećen, kontaktirajte prodavnicu u kojoj je uredjaj kupljen.
- Navedene oznake rezervnih delova su podložne promeni bez prethodnog obaveštenja.
- Sačuvajte originalno kartonsko pakovanje i materijal za pakovanje radi eventualnog transporta uredjaja.

### Informacije o potrošnom materijalu

| Model             | Deo                 | Upotreba                             | Specifikacija      |
|-------------------|---------------------|--------------------------------------|--------------------|
| KX-FA76X          | Kertridž sa tonerom | U vezi zamene pogledajte str.??? 68. | Pogledajte str.78. |
| KX-FA77X/KX-FA78X | Doboš               | U vezi zamene pogledajte str.??? 68. | Pogledajte str.78. |

## Help taster/Položaj kontrola

### Help funkcija

Na sledeći način možete da odštampate uputstvo za upotrebu uredjaja.

| 1 | Pritisnite taster [HELP].<br>Displej: ROTATE ひ & SET                                                                                   |   | 5. Upotreba funkcije kopiranja.<br>COPIER                                                                                    |
|---|----------------------------------------------------------------------------------------------------|---|----------------------------------------------------------------------------------------------------|
| 2 | Okrenite [EASY DIAL] dok se ne prikaže željena<br>opcija.<br>1. Podešavanje datuma, vremena, logotipa i broja<br>faksa.<br>QUCK SET UP |   | <ul> <li>6. Lista dostupnih izveštaja.</li> <li>REPORTS</li> <li>7. Upotreba Caller ID usluge.</li> <li>CALLER ID</li> </ul> |
|   | 2. Programiranje funkcija.<br>FEATURE LIST                                                                                             | 3 | Pritisnite [ <b>SET</b> ].                                                                                                   |
|   | 3. Memorisanje imena EASY DIAL direktorijum i poziv.                                                                                   |   |                                                                                                    |
|   | 4. Pomoć u prijemu faks poruka.<br>FAX RECEIVING                                                                                       |   |                                                                                                    |
|   |                                                                                                    |   | (EASY DIAL) (SET                                                                                                    |

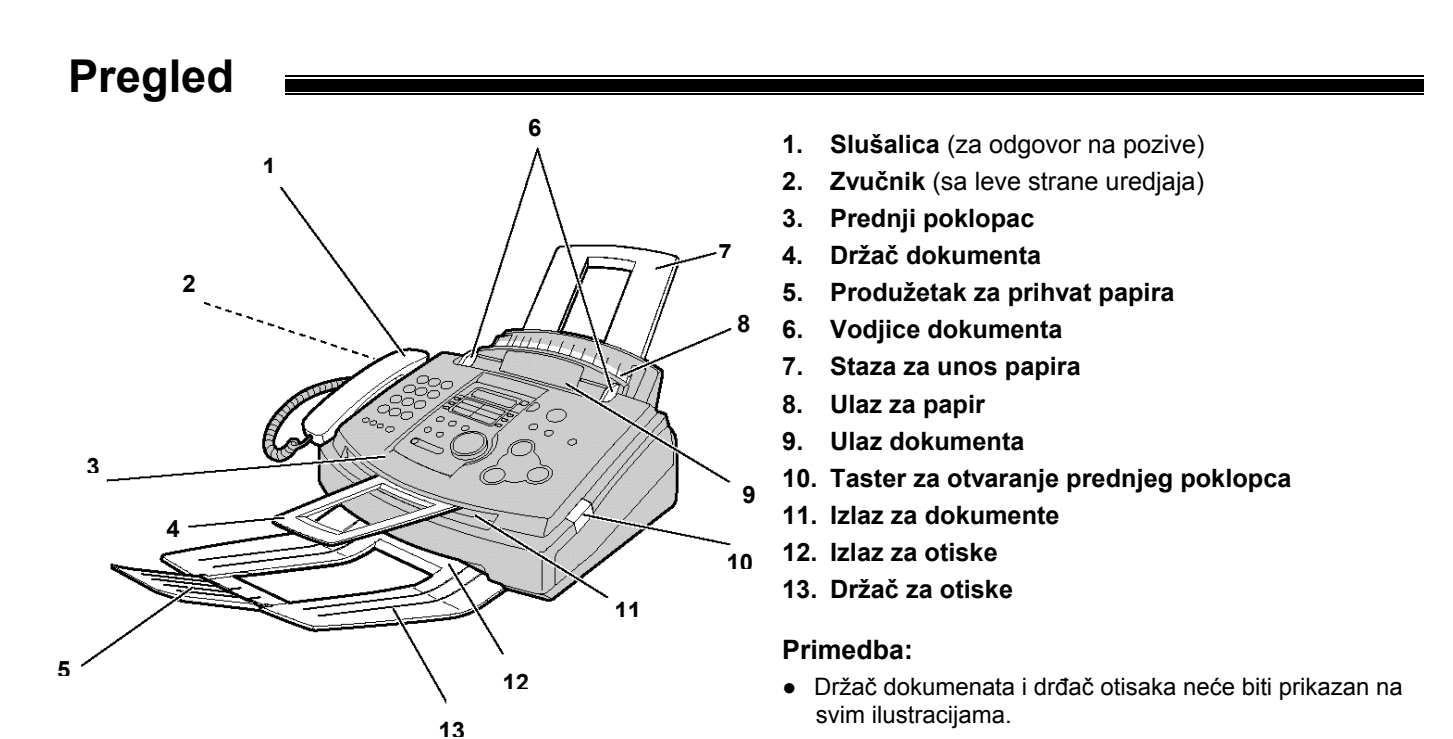

## Položaj kontrola

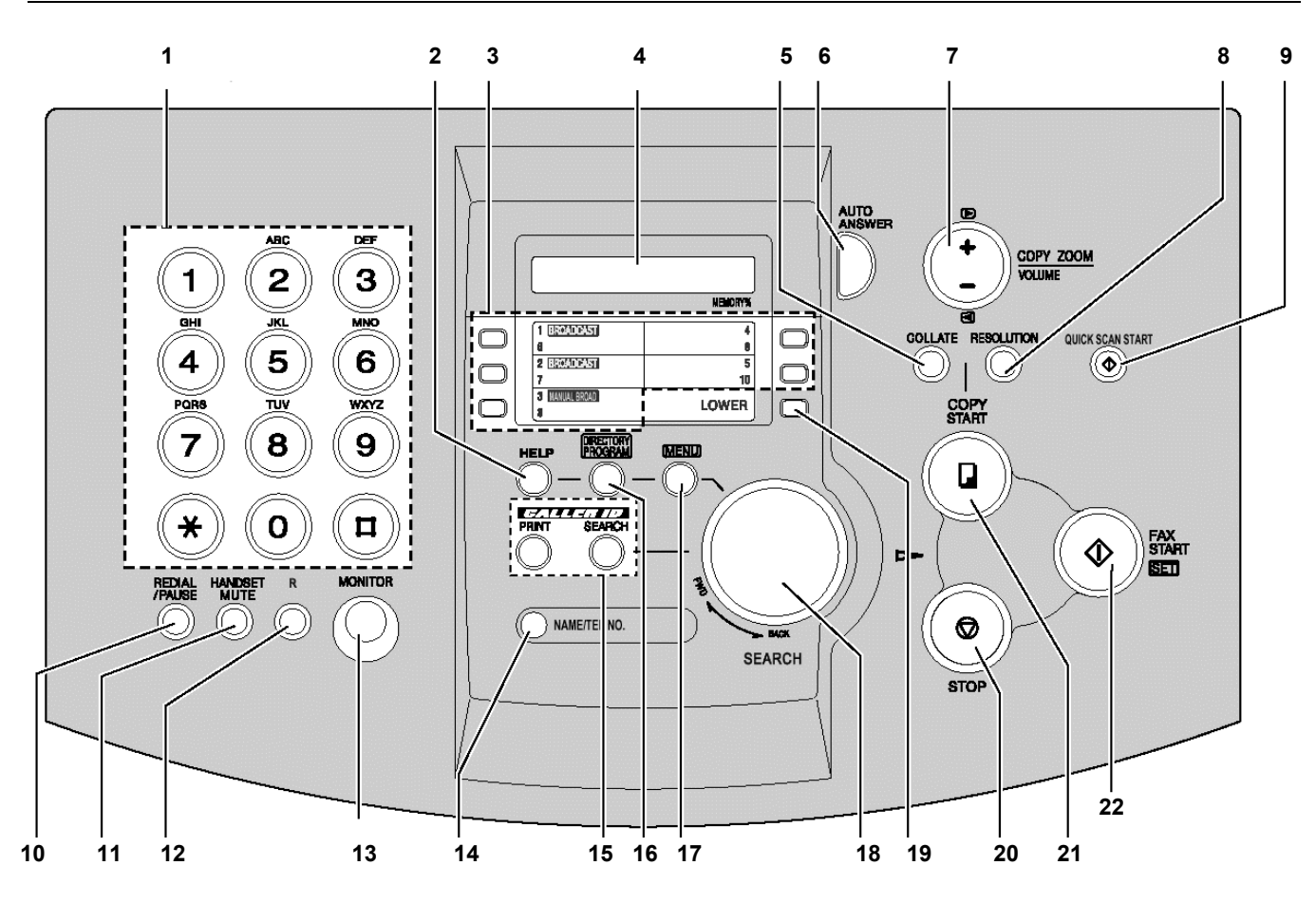

- 1. Tasteri za izbor broja.
- 2. Za štampanje brzog uputstva za upotrebu.
- 3. Za ONE-TOUCH DIAL funkciju Za prenos dokumenta na više lokacija
- 4. Ekran
- 5. Za štampanje numerički poredjanih kopija višestranih dokumenata.
- 6. Uključivanje/isključivanje AUTO ANSWER funkcije
- Podešavanje nivoa zvuka Izbor stepena uvećanja/umanjenja pri kopiranju.
- 8. Izbor rezolucije
- 9. Memorisanje skeniranog dokumenta i slanje.
- 10. Ponovni poziv poslednjeg broja\*. Unos pauze tokom poziva.
- 11. Isključivanje vašeg glasa tokom razgovora. Pritisnite ovaj taster ponovo da nastavite razgovor.
- 12. Pristup specijalnim telefonskim uslugama kao što je poziv na čekanju ili prosledjivanje poziva na lokal.

- 13. Poziv bez dizanja slušalice.
- 14. Potvrdjivanje memorisanog telefonskog broja.
- 15. Upotreba funkcije za identifikaciju sagovornika (Caller ID)
- 16. Memorisanje ili promena imena i telefonskih brojeva.
- 17. Iniciranje ili izlazak iz moda za programiranje.
- 18. Pretraživanje memorisanih imena. Izbor funkcije ili postavke tokom programiranja.
- 19. Izbor memorijskih lokacija 6-10 za ONE-TOUCH DIAL funkciju
- 20. Zaustavljanje operacije ili otkazivanje procedure programiranja.
- 21. Pokretanje operacije kopiranja.
- 22. Pokretanje prenosa ili prijema faksa. Memorisanje postavke tokom programiranja.
- \* Ako je linija zauzeta kada zovete pomoću tastera [**MONITOR**], uredjaj će automatski pozvati poslednji birani broj do 5 puta.

### Kertridž sa tonerom i doboš

Pažnja:

- Pročitajte naredne instrukcije pre instalacije. Nakon čitanja, otvorite zaštitnu vrećicu. Doboš sadrži foto-osetljivu jedinicu. Izlaganjem svetlosti možete da oštetite doboš.
- Kada otvorite zaštitnu vrećicu:
  - Nemojte da izlažete doboš svetlosti duže od 5 minuta.
  - Nemojte da dodirujete ili grebete zelenu površinu.
  - Nemojte da postavljate doboš u blizinu prašine ili prljavštine ili vlage.
  - Nemojte da izlažete doboš direktnom sunčevom svetlu.

Pre otvaranja zaštitne vrećice sa novim 1 kertridžom, protresite je vertikalno više od 5 puta. 1) Pečat 2 Zaštitna traka Uklonite kertridž sa tonerom i doboš iz zaštitne vrećice. 2 Skinite pečat sa kertridža. (1) Uklonite zaštitnu traku sa doboša (2) Kertridž sa tonerom Doboš Držite ovde Sa Panasonic natpisom usmerenim ka gore, 3 poravnajte crvene strelice na kertridžu i Kertridž sa dobošu. tonerom Crvene strelice Zelena Doboš površina Jezičak 4 Unesite jezičak kertridža u otvor na dobošu. Otvor Držite desnu stranu kertridža ispod ivice 5a doboša i ...

## Postavka uredjaja - SETUP

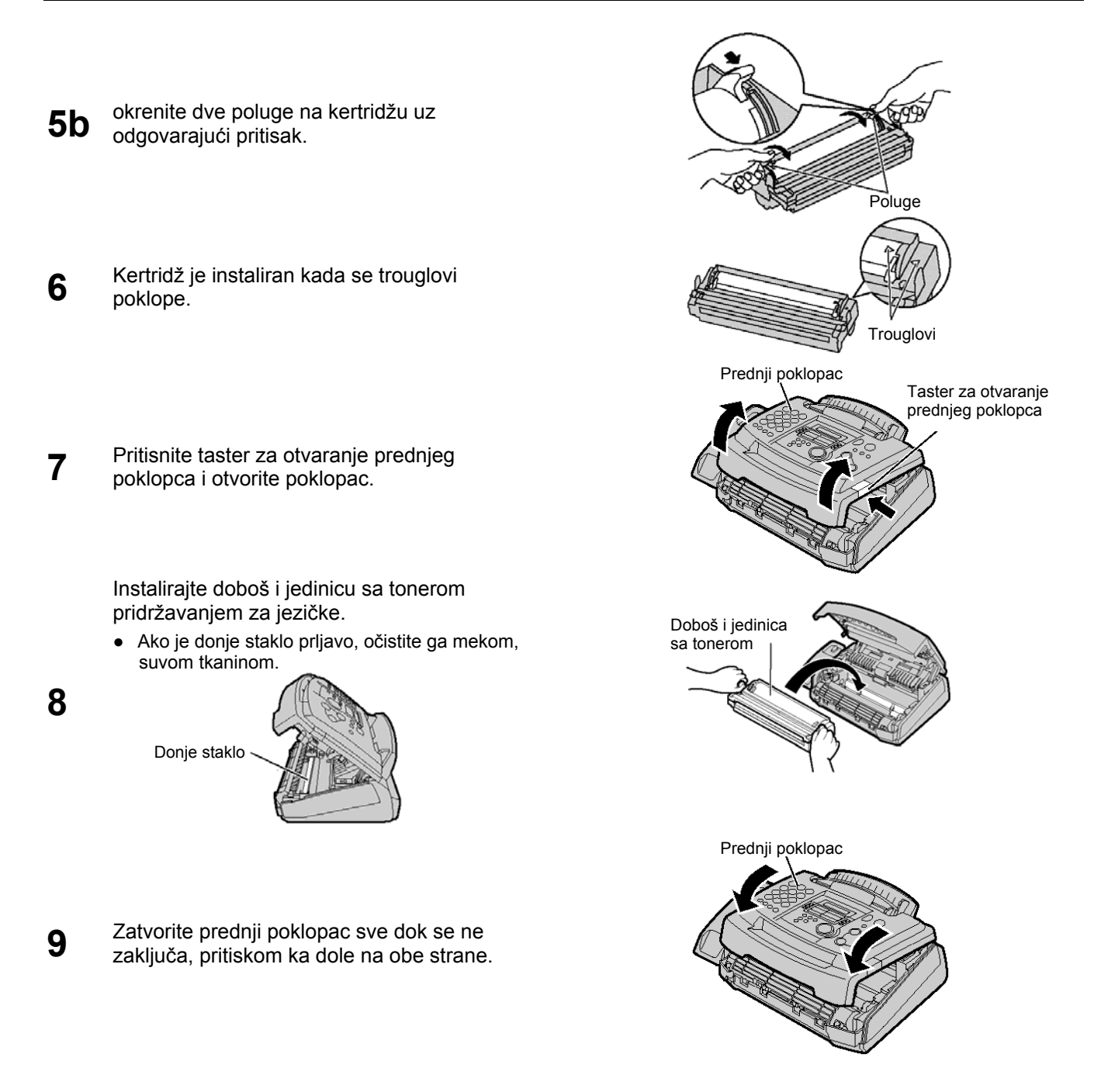

#### Funkcija za uštedu tonera

Ako želite da smanjite potrošnju tonera, uključite ovu funkciju (funkcija #79 na str.??? 59). Kertridž sa tonerom će trajati oko 40% duže. Ova funkcija može da smanji kvalitet otiska.

### Staza za prolaz papira, držač dokumenata i držač papira

### Staza za unos papira

Unesite stazu za unos papira u dva otvora na poledjini urediaja (1). Naslonite stazu na ležište sve dok se ne zaključa u osnovnu poziciju (2).

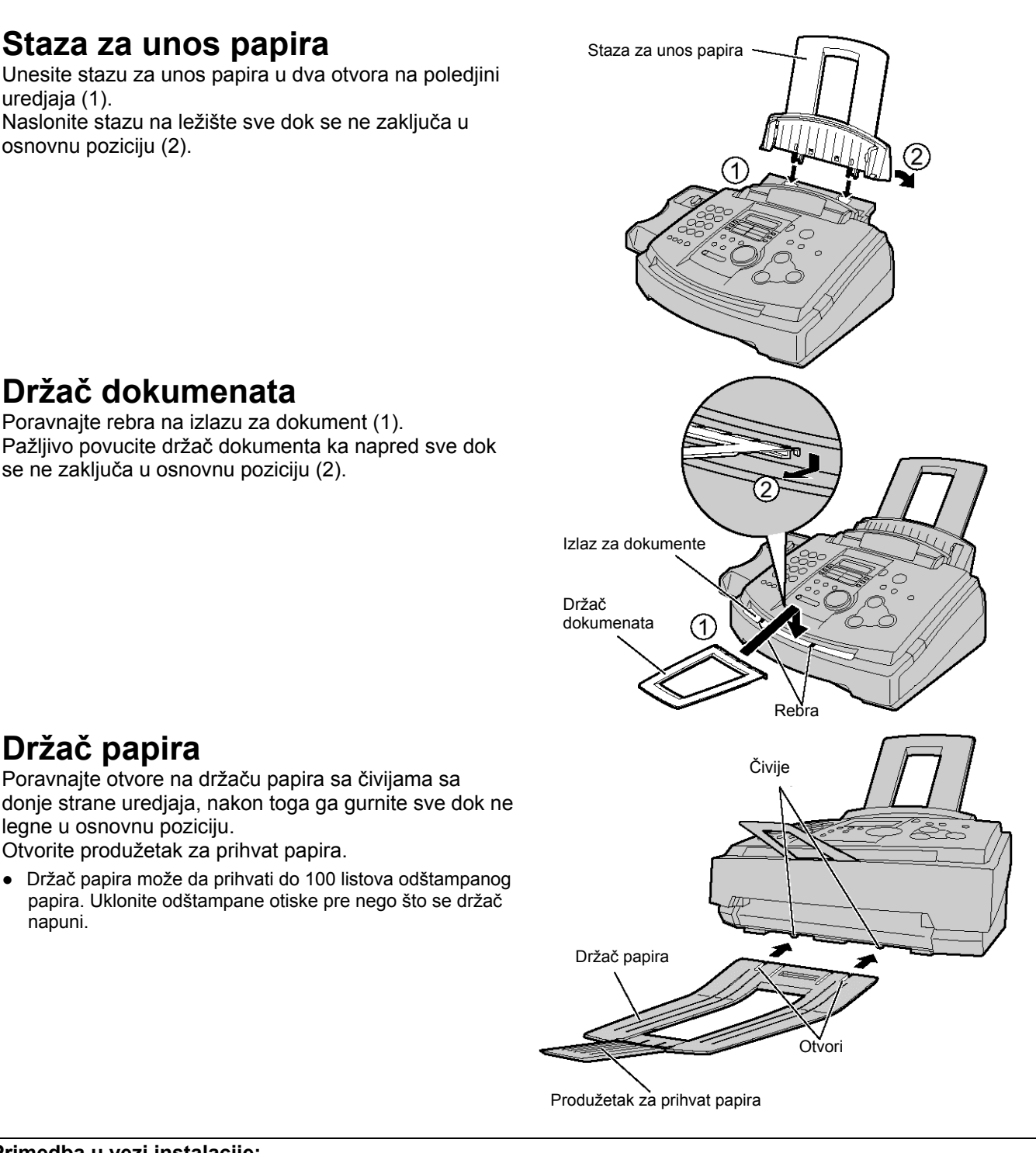

### Držač dokumenata

Poravnajte rebra na izlazu za dokument (1). Pažljivo povucite držač dokumenta ka napred sve dok se ne zaključa u osnovnu poziciju (2).

Poravnajte otvore na držaču papira sa čivijama sa

papira. Uklonite odštampane otiske pre nego što se držač

#### Primedba u vezi instalacije:

Držač papira

napuni.

legne u osnovnu poziciju.

Otvorite produžetak za prihvat papira.

- Nemojte da postavljate uredjaj na pozicije gde staza za unos papira može biti blokirana zidom ili sličnom površinom.
- Dokument i papir sa otiskom će biti izbačen sa prednje strane uredjaja. Nemojte da postavljate predmete ispred otvore za izlaz papira.

### Papir za štampanje

Uredjaj može da primi papir za štampanje A4 formata. Možete da unesete do 150 listova (60 g/m<sup>2</sup> - 75 g/m<sup>2</sup>) papira, odnosno 120 listova (90 g/m<sup>2</sup>) papira.

- 1 Prelistajte ris papira koji planirate da unesete u uredjaj kako bi sprečili zaglavljivanje.
- 2 Unesite papir u otvor za prazan papir.
  - Papir ne treba da viri van ispusta.
    - Ako papir nije unet pravilno, složite ga ponovo. U suprotnom, može doći do zaglavljivanja papira.

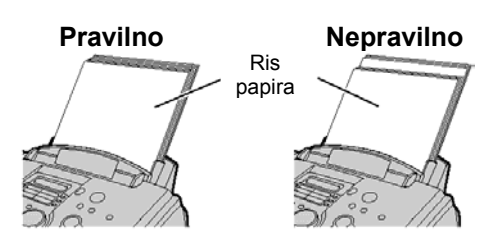

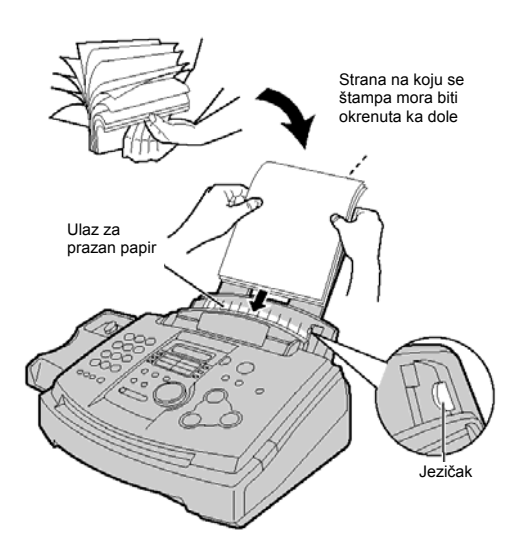

#### Primedba u vezi papira za štampanje:

- Izbegavajte upotrebu papira sa više od 20% pamuka i/ili vlakana, kao što je papir za pisma ili papir koji se koristi za rezimee.
- Nemojte da istovremeno koristite papir različitog tipa ili debljine. Na ovaj način može doći do zaglavljivanja papira u uredjaju.
- Izbegavajte izuzetno gladak ili sjajan papir sa teksturom.
- Izbegavajte papir sa oblogom, oštećen ili zgužvan papir.

#### Primedba:

- Izbegavajte dvostrano štampanje.
- Nemojte da koristite papir koji ste odštampali na ovom uredjaju za dvostrano štampanje na drugim uredjajima jer u tom slučaju može doći do zaglavljivanja papira.
- Neke vrste papira dozvoljavaju štampanje samo sa jedne strane. Pokušajte da odštampate na drugoj strani papira ako niste zadovoljni kvalitetom otiska.

#### Da dodate papir u stazu za unos

- 1. Uklonite papir iz uredjaja.
- 2. Dodajte nove listove, papiru koji ste izvukli iz uredjaja.
- 3. Prelistajte ris papira.
- 4. Unesite papir u ulaz za prazan papir.

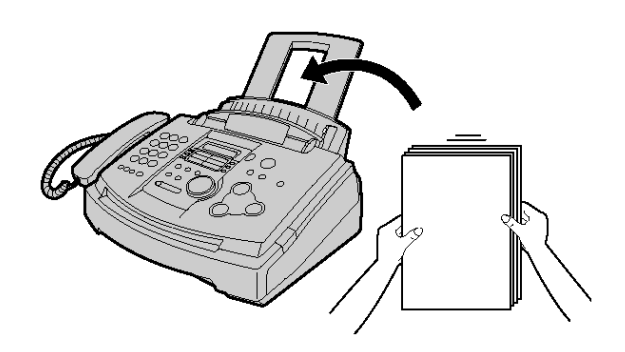

### Priključivanje uredjaja

Priključite kabl slušalice, zatim kabl telefonske linije i na kraju kabl za napajanje.

- Priključite kabl slušalice.
- 2 Priključite kabl telefonske linije.
- **3** Priključite kabl za napajanje.
  - Kada priključite uredjaj na napajanje po prvi put, uredjaj će odštampati neke osnovne informacije

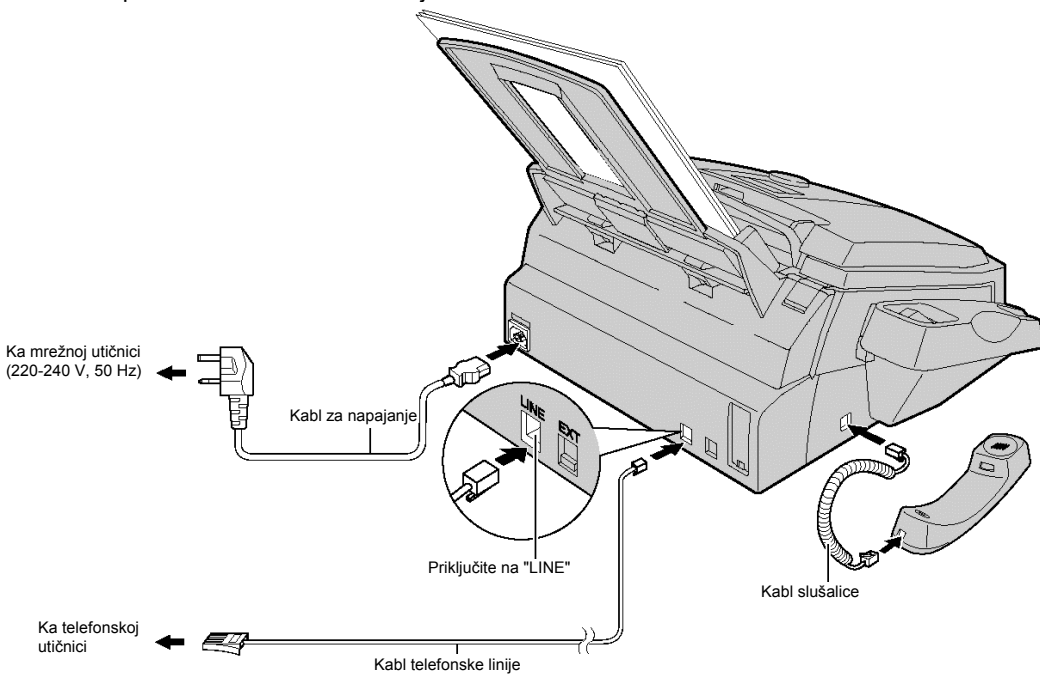

#### Pažnja:

• Kada koristite ovaj uredjaj, vodite računa o tome da mrežna utičnica bude dostupna i u blizini uredjaja.

#### Napomena:

- Možete da priključite lokal ili uredjaj za odgovor na pozive na (EXT) telefonski priključak ovog uredjaja.
- Priključak telefonske linije označen je sa TNV (Telecommunication Network Voltage).

•

### Datum i vreme, logotip i broj faks uredjaja

Programirajte datum i vreme, logotip i broj faks uredjaja. Ove informacije biće odštampane na svakoj poslatoj faks poruci sa vašeg uredjaja.

| Dr      | imer:                                                               | a vaseg a                                                            | Vaš                                                         | logotip<br>I                                               |                                        | Broj v | vašeg                                     | faks uredjaja                                                                               | а                                                         | Datum                                     | n i vreme                                                                                    |
|---------|---------------------------------------------------------------------|----------------------------------------------------------------------|-------------------------------------------------------------|------------------------------------------------------------|----------------------------------------|--------|-------------------------------------------|---------------------------------------------------------------------------------------------|-----------------------------------------------------------|-------------------------------------------|----------------------------------------------------------------------------------------------|
|         |                                                                     | FROM                                                                 | : Panaso                                                    | onic Fax                                                   | F                                      | AX NO. | : 123                                     | 34567                                                                                       | 26 Fe                                                     | eb. 20                                    | 01 09:02AM P1                                                                                |
|         |                                                                     |                                                                      |                                                             |                                                            | Fax                                    | Corre  | espo                                      | ondence                                                                                     |                                                           |                                           |                                                                                              |
| Pc<br>1 | odeša                                                               | vanje                                                                | datu                                                        | ma i vre                                                   | emena                                  | l      | <b>7</b> P                                | Pritisnite [ <b>SE</b> ]                                                                    | <b>r]</b> .                                               |                                           |                                                                                              |
| •       | Prushite                                                            |                                                                      | Displej:                                                    | SYSTEM S                                                   | SET UP                                 |        | •                                         | Prikazuje se                                                                                | naredn                                                    | a funkci                                  | ija.<br>SETUP ITEM []                                                                        |
| 2       | Pritisnite                                                          | e [#] i nako                                                         | on toga [                                                   | 0] [1].<br>SET DATE                                        | & TIME                                 |        | <b>8</b> <sub>P</sub>                     | ritisnite taste                                                                             | er [ <b>MEN</b>                                           | IU].                                      |                                                                                              |
| 3       | Pritisnite                                                          | e taster [ <b>S</b>                                                  | <b>ET</b> ].                                                | Kursor                                                     |                                        |        |                                           |                                                                                             | Ekran                                                     | ME                                        |                                                                                              |
| 4       | Preko nu<br>datum/m<br>svaki po<br>Primer:<br>Pritisnite            | umeričkih<br>nesec/goc<br>odatak.<br>10. Avgus<br>e: [1][0][0]       | Primer:<br>tastera,<br>linu u dvo<br>st, 2001,<br>[8][0][1] | D:01 / M:02<br>unesite tača<br>ocifrenom fo<br>D:10 / M:08 | 1 / Y:01<br>in<br>rmatu za<br>8 / Y:01 |        |                                           | 1 2 3<br>4 8 8<br>7 8 9<br>* 0 1<br>0 0 0 0                                                 |                                                           |                                           |                                                                                              |
| 5       | Pritisnite                                                          | e [SET].                                                             | Primer:                                                     | TIME: 12:0                                                 | 00 AM                                  |        |                                           |                                                                                             | ĒA                                                        | SY D                                      | IAL SET                                                                                      |
| 6       | Preko nu<br>sate/min<br>podatak<br>"PM".<br>Primer: 3<br>1. Pritisr | umeričkih<br>nute u dvo<br>. Pritisnite<br>3:15PM (p<br>nite [0][3][ | tastera,<br>cifrenom<br>taster [><br>popodne]<br>1][5].     | unesite tačn<br>n formatu za<br>≮] da odabe<br>)<br>       | ie<br>svaki<br>rete "AM" i<br>5AM      |        | Prime<br>Uko<br>[EA<br>[▶]<br>Ako<br>vrer | edba:<br>oracima br.4 i<br>SY DIAL] kon<br>da pomerite k<br>o odaberete "2<br>me se prikazu | 5, broj r<br>trole. U<br>cursor.<br>4H" za j<br>je u 24-c | nožete<br>ovom sl<br>prikaz vi<br>časovno | da unesete okretanjem<br>lučaju, pritisnite taster<br>remena, (funkcija #19),<br>om formatu. |
|         | 2. Pritisr<br>"PM".                                                 | nite taster                                                          | [*] dok                                                     | se ne prikaž                                               | e indikator                            |        | Prin<br>Pree                              | mer: 3:15PM:  <br>ciznost sata je                                                           | pritisnite<br>e oko ±6                                    | e [1][5][1<br>0 sekun                     | ][5]<br>ndi mesečno.                                                                         |

TIME: 03:15PM

#### Da ispravite grešku u unosu

- Pritisnite taster [◀] ili [▶] da pomerite kursor na netačan broj i ispravite grešku.
- Ako pritisnite [STOP] taster tokom programiranja, displej se vraća na prethodni korak.

## Postavka uredjaja - Setup

|          | deževenie vežen le notine                                                                                                    |                                                                                                    |
|----------|----------------------------------------------------------------------------------------------------|----------------------------------------------------------------------------------------------------|
| Log      | otip može biti vaše ime, naziv kompanije ili                                                                                             |                                                                                                    |
| ode      | ljenja.                                                                                                    |                                                                                                    |
| 1        | Pritisnite taster [ <b>MENU</b> ].<br>Displej: SYSTEM SET UP                                                                             |                                                                                                    |
| 2        | Pritisnite [#] i nakon toga [0] [2].<br>YOUR LOGO                                                                                        |                                                                                                    |
| 3        | Pritisnite taster [ <b>SET</b> ].                                                                                                    | R EASY DIAL SET                                                                                                    |
| 4        | Unesite vaš logo, u dužini do 30 karaktera,<br>pomoću tastera za unos brojeva. Pogledajte<br>narednu stranu u vezi dodatnih informacija. | (Unos) (STOP)<br>(Brisanje)                                                                                                    |
|          | Primer: "Bill"<br>1. Pritisnite taster [2] dva puta.<br>Kursor<br>LOGO=B                                                                 | <b>Da promenite velika ili mala slova</b><br>Pritiskom na taster [#], naizmenično menjate velika i<br>mala slova.<br>1. Pritisnite taster [2] dva puta. |
|          | 2. Pritisnite taster [4] šest puta.                                                                                                    | Displej: LOGO=B                                                                                                    |
|          | 3. Prtisnite taster [5] šest nuta                                                                                                    | LOGO=BI                                                                                                    |
|          | LOGO=Bil                                                                                                    | 3. Prtisnite taster [#].                                                                                                    |
|          | <ol> <li>Pritisnite taster [▶] da pomerite kursor na<br/>naredno mesto i pritisnite taster [5] šest puta.</li> </ol>                     | 4. Pritisnite taster [5] tri puta.                                                                                                    |
| 5        |                                                                                                    | LOGO=Bil                                                                                                    |
| •        | SETUP ITEM [ ]                                                                                                    | Da ispravite grešku u unosu                                                                                                    |
| 6        | Pritisnite taster [ <b>MENU</b> ].                                                                                                    | <ul> <li>Pritisnite taster [◄] ili [▶] da pomerite kursor na<br/>pogrešan karakter i ispravite grešku.</li> </ul>                                       |
| Nap      | oomena:                                                                                                    | Da obrišete karakter                                                                                                    |
| • N<br>k | <i>l</i> ložete da unesete vaš logo okretanjem [EASY DIAL]<br>controle (pogledajte narednu stranu).                                      | <ul> <li>Pomerite kursor na karakter koji želite da obrišete i<br/>pritisnite taster [STOP].</li> </ul>                                                 |

#### Da unesete karakter

- Pritisnite taster [◀] ili [▶] da pomerite kursor na poziciju desno od mesta na koje želite da dodate karakter.
- Pritisnite taster [HANDSET MUTE] (Insert) da unesete prazno slovno mesto i unesite karakter.

#### Za izbor slova preko tastature

Pritiskom na taster birate slovo redosledom datim u tabeli.

| Tasteri         |                  |                                                                                                    |         |        |         |         |         |       | Ka    | rakte | ri |   |   |   |   |   |          |  |
|-----------------|------------------|----------------------------------------------------------------------------------------------------|---------|--------|---------|---------|---------|-------|-------|-------|----|---|---|---|---|---|----------|--|
| 1               | 1                | [                                                                                                    | ]       | {      | }       | +       | -       | /     | =     | ,     |    | _ | ` | : | ; | ? |          |  |
| 2               | А                | В                                                                                                    | С       | а      | b       | С       | 2       |       |       |       |    |   |   |   |   |   |          |  |
| 3               | D                | Е                                                                                                    | F       | d      | е       | f       | 3       |       |       |       |    |   |   |   |   |   |          |  |
| 4               | G                | Н                                                                                                    | Ι       | g      | h       | i       | 4       |       |       |       |    |   |   |   |   |   |          |  |
| 5               | J                | Κ                                                                                                    | L       | j      | k       | I       | 5       |       |       |       |    |   |   |   |   |   |          |  |
| 6               | М                | Ν                                                                                                    | 0       | m      | n       | 0       | 6       |       |       |       |    |   |   |   |   |   |          |  |
| 7               | Ρ                | Q                                                                                                    | R       | S      | р       | q       | r       | S     | 7     |       |    |   |   |   |   |   |          |  |
| 8               | Т                | U                                                                                                    | V       | t      | u       | v       | 8       |       |       |       |    |   |   |   |   |   |          |  |
| 9               | W                | Х                                                                                                    | Υ       | Ζ      | w       | х       | У       | z     | 9     |       |    |   |   |   |   |   |          |  |
| 0               | 0                | (                                                                                                    | )       | <      | >       | !       |         | #     | \$    | %     | &  | ¥ | * | @ | ۸ | ` | <b>→</b> |  |
| #               | Da               | prom                                                                                                    | enite   | velika | a i ma  | la slov | va.     |       |       |       |    |   |   |   |   |   |          |  |
| R               | Нур              | hen                                                                                                    | aster   | (Da i  | unese   | ete po  | vlaku   | -)    |       |       |    |   |   |   |   |   |          |  |
| HANDSET<br>MUTE | Inse             | ert tas                                                                                                    | ster (I | Da un  | esete   | karal   | ter ili | slovn | io me | sto)  |    |   |   |   |   |   |          |  |
| STOP            | Del              | ete ta                                                                                                    | ister ( | (Da ol | brišet  | e kara  | kter)   |       |       |       |    |   |   |   |   |   |          |  |
|                 | Tas<br>Da<br>mes | Taster ► (Da pomerite kursor desno.)<br>Da unesete još jedan karakter pomoću istog numeričkog tastera, pomerite kursor na naredno<br>mesto. |         |        |         |         |         |       |       |       |    |   |   |   |   |   |          |  |
|                 | Tas              | ster <                                                                                                    | (Da     | pome   | erite k | ursor   | levo)   |       |       |       |    |   |   |   |   |   |          |  |

## Da odaberete karakter pomoću [EASY DIAL] kontrole

Umesto pritiska na numeričke tastere, karaktere možete da odaberete pomoću [EASY DIAL] kontrole.

- Okrenite [EASY DIAL] sve dok se ne prikaže željeni karakter.
- Pritisnite taster [▶] da pomerite kursor na naredno mesto.
  - Unosi se karakter prikazan u koraku br.1.
- 3. Vratite se na korak br.1 da unesete naredni karakter.

#### Redosled prikazivanja karaktera

Okretanjem na desnu stranu: velika slova – brojevi – simboli – mala slova

Okretanjem na levu stranu: velika slova – mala slova – simboli – brojevi

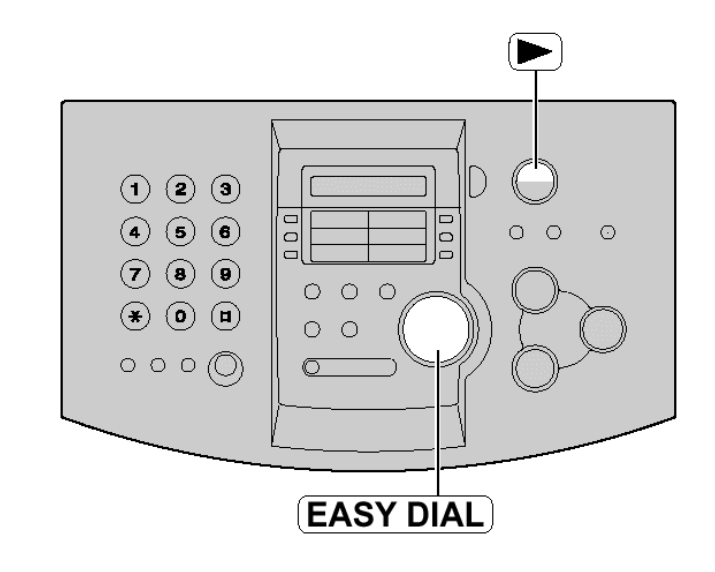

#### Podešavanje broja vašeg faks uredjaja 1 Pritisnite taster [MENU]. Displej: SYSTEM SET UP MENU Ekran 2 Pritisnite [#] i nakon toga [0] [3] YOUR FAX NO. 123 3 4 5 6 $\cap$ 0 Pritisnite taster [SET]. 789 NO.= 0 0 \* 0 # 0 0 0020 Unesite telefonski broj faks uredjaja, u dužini do O 4 20 cifara, pomoću tastera za unos brojeva. Primer: NO.=1234567 5 EASY DIAL (**R**) SET Pritisnite taster [SET] SETUP ITEM STOP 6 Pritisnite taster [MENU] Primedba: • Broj faks uredjaja možete da okretanjem [EASY DIAL]

- Broj faks uredjaja možete da okretanjem [EASY DIAL] kontrole. U ovom slučaju, pritisnite taster [▶] da pomerite kursor.
- Taster [\*] zamenjuje slovo sa "+", a taster [#] zamenjuje slovo praznim mestom. Na primer (pri upotrebi numeričkih tastera): +234 5678 Pritisnite [\*][2][3][4][#][5][6][7][8].
- Da unesete povlaku u broj, pritisnite [R].

#### Da ispravite grešku u unosu

 Pritisnite taster [◀] ili [▶] da pomerite kursor na pogrešno unet broj i ispravite grešku.

#### Da obrišete broj

 Pomerite kursor na karakter koji želite da obrišete i pritisnite taster [STOP].

### Podešavanje nivoa zvuka

### Nivo zvona

Možete da odaberete jedan od 4 dostupna nivoa zvona.

Kada uredjaj nije u upotrebi, pritisnite [+] ili [-].

 Ako se dokument nalazi u uredjaju, ne možete da podešavate nivo zvona. Izvadite dokument iz ulaza.

#### Da isključite zvono:

1. Pritisnite taster [-] sve dok se ne pojavi sledeća poruka.

|          | RINGER OFF = $OK$ ? |
|----------|---------------------|
| Displej: | \$                  |
|          | YES:SET / NO:STOP   |

- 2. Pritisnite taster [SET].
- Da uključite zvono, pritisnite [+] taster.

#### Kada je zvono isključeno:

Displej će prikazati narednu poruku:

RINGER OFF Nakon poziva, uredjaj se neće oglasiti zvonom ali će na displeju biti prikazana sledeća poruka.

INCOMING CALL

### Nivo zvuka monitora/zvučnika

Možete da odaberete jedan od 8 nivoa zvuka. **Kada korisitite monitor**, pritisnite [+] ili [-].

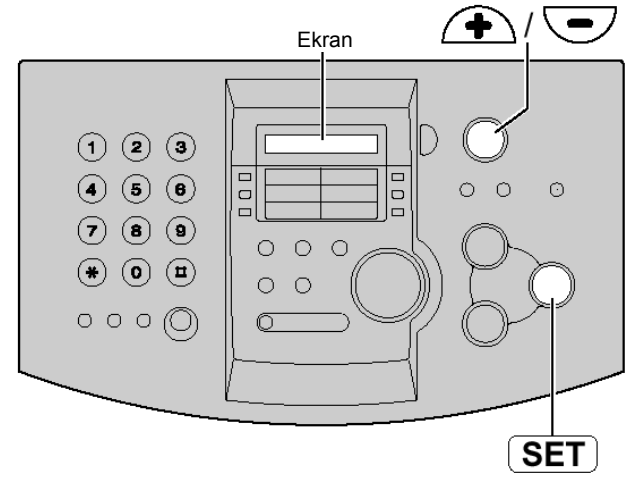

#### Melodija zvona

Možete da odaberete jednu od četiri melodije umesto zvona. Promenite postavku preko funkcije #17 na strani 55. Uredjaj se oglašava odabranim obrascem zvona prilokom prijema poziva..

### R taster (RECALL funkcija)

Ovaj taster se koristi za pristup specijalnim telefonskim uslugama (opciono) kao što je poziv na čekanju. Kontaktirajte telfonsku kompaniju u vezi dodatnih informacija.

**Primer**: poziv na čekanju. Kada čujete zvuk poziva na čekanju tokom razgovora: **Zadržite aktuelni poziv i prihvatite poziv na čekanju.** Pritisnite [R] taster.

• Svaki put kada pritisnete [R] taster, prelazite sa prvog na drugi poziv i obrnuto.

Dolazeći poziv se ne može prekinuti od strane osobe koja je primila poziv. Ako je vaš uredjaj priključen na PBX, pritiskom na taster [R] možete da pristupite nekim funkcijama PBX-a, kao što je prosledjivanje poziva na lokal.

### Memorisanje imena i telefonskih brojeva u ONE-TOUCH DIAL direktorijum

Za potrebe brzog poziva često biranih brojeva, ovaj uredjaj poseduje 10 memorijskih lokacija koje pozivate jednim pritiskom na taster (ONE-TOUCH DIAL).

• ONE-TOUCH DIAL tastere 1-3 možete da koristite i kao tastere za prenos (broadcast).

| 1 |                                                           | ONE-TOUCH                                                                      |
|---|-----------------------------------------------------------|--------------------------------------------------------------------------------|
| • | Pritisnite taster [DIRECTORY PROGRAM] taster.             |                                                                                |
|   | Displej: PRES STATION                                     |                                                                                |
|   |                                                           |                                                                                |
|   | OK USE EASYDIAL                                           |                                                                                |
|   |                                                           |                                                                                |
| • | Za ONE-TOUCH DIAL tastere 1-3:                            |                                                                                |
| Ζ | Pritisnite jedan od ONE-TOUCH DIAL tastera.               | 7 8 9                                                                          |
|   | DIAL MODE し                                               |                                                                                |
|   | Pritisnite [SET] taster da prikažete narednu              |                                                                                |
|   | poruku.                                                   |                                                                                |
|   | Za ONE-TOUCH DIAL tastere 4-5:                            |                                                                                |
|   | Pritisnite jedan od ONE-TOUCH DIAL tastera.               |                                                                                |
|   | Za ONE-TOUCH DIAL tastere 6-10:                           |                                                                                |
|   | Pritisnite [LOWER] taster i nakon toga pritisnite         |                                                                                |
|   | jedan od ONE-TOUCH DIAL tastera.                          |                                                                                |
|   |                                                           |                                                                                |
| • | Unesite ime, u dužini do 10 karaktera (pogledajte         | DIRECTORY PROGRAM STOP                                                         |
| 3 | str.19 u vezi instrukcija za unos).                       |                                                                                |
|   | Primer: NAME=John                                         |                                                                                |
|   |                                                           | Koristan savet                                                                 |
| 4 | Dritionito tootor [SET]                                   | <ul> <li>Možete de proverite memorizane telefenske breizve</li> </ul>          |
| • | Primor <202>-                                             | preko displeja (str.26) ili liste telefonskih brojeva (str.76).                |
|   |                                                           | p                                                                              |
|   |                                                           | Primedba:                                                                      |
| 5 | Unesite broj telefona, do 30 cifara, preko                | <ul> <li>Povlaka ili prazno slovno mesto, računaju se kao dve</li> </ul>       |
| J | numeričkih tastera.                                       | cifre.                                                                         |
|   | Primer: <\$02>=1114497                                    |                                                                                |
| • |                                                           | Da jepravito gročku u uposu                                                    |
| 6 | Pritisnite taster [ <b>SET</b> ].                         | Da isplavite gresku u unosu                                                    |
|   | Primer: REGISTERED                                        | unet broi/karakter i ispravite grešku.                                         |
|   | ↓                                                         |                                                                                |
|   | PRESS STATION                                             | Da obrišete broj/karakter                                                      |
|   | <br>↓                                                     | <ul> <li>Pomerite kursor na broj/karakter koji želite da obrišete i</li> </ul> |
|   | OR USE EASYDIAL                                           | pritisnite taster [STOP].                                                      |
|   | Da programirate naredne memorijske lokacije,              | De editemente liste memorie enit ONE TOUOU                                     |
|   | ponovite korake 2-6.                                      | Da odstampate listu memorisanin ONE-I OUCH                                     |
|   |                                                           |                                                                                |
|   | Pritisnite taster [ <b>STOP</b> ] da izadiete iz programa | Pritisnite [DIRECTORY PROGRAM] u koraku br.7.                                  |
|   | Ako pritispete [DIRECTORY PROGRAM] umesto                 |                                                                                |
| - | [ <b>STOP</b> ] tastera, možete da odštampate karticu sa  |                                                                                |
|   | momoricanim imonima                                       | 1 E3.3E1/NO.310P                                                               |

memorisanim imenima

YES:SET/NO:STOP Pritisnite taster [SET] da pokrenete operaciju štampanja.

• Postavite karticu u ONE-TOUCH DIAL lokaciju.

### Memorisanje imena i telefonskih brojeva 🚃 u EASY DIAL direktorijum

Za potrebe brzog poziva često biranih brojeva, ovaj uredjaj poseduje EASY DIAL direktorijum sa 100 memorijskih lokacija (EASY DIAL).

| 1 | Pritisnite taster [DIRECTORY PROGRAM] taster.                                                                                                    | Ekran                                                                                                    |
|---|----------------------------------------------------------------------------------------------------|----------------------------------------------------------------------------------------------------|
|   | Displej: PRES STATION                                                                                                    |                                                                                                    |
| 2 | Okrenite [ <b>EASY DIAL</b> ] kontrolu sve dok se ne<br>prikaže naredna poruka.<br>NAME=                                                                     |                                                                                                    |
| 3 | Unesite ime, u dužini do 10 karaktera (pogledajte<br>str.19 u vezi instrukcija za unos).<br>Primer: NAME=Alice                                               | R EASY DIAL SET                                                                                                    |
| 4 | Pritisnite taster [ <b>SET</b> ].<br>Primer NO.=                                                                                                    | DIRECTORY PROGRAM STOP                                                                                                    |
| 5 | Unesite broj telefona, do 30 cifara, preko<br>numeričkih tastera.<br>Primer: NO.=5552233<br>• Ako želite da unesete povlaku, pritisnite [ <b>R</b> ] taster. | <ul> <li>Koristan savet:</li> <li>Možete da proverite memorisane telefonske brojeve preko displeja (str.26) ili liste telefonskih brojeva (str.76).</li> </ul>                                                                                                    |
| 6 | Pritisnite taster [ <b>SET</b> ].<br>REGISTERED<br>↓<br>NAME=<br>• Da programirate ostale memorijske lokacije,<br>ponovite korake 3-6.                       | <ul> <li>Primedba:</li> <li>Ako se u koraku br.6 prikaže poruka [SPACE= 5 DIRS.] to je znak da možete da memorišete samo još 5 brojeva.</li> <li>Ako nema više mesta za unos novih brojeva, u koraku br.1 prikazuje se poruka [EASY DIAL FULL] Obrišite nepotrebne brojeve (str.25).</li> <li>Povlaka ili prazno slovno mesto u telefonskom broju, mešunaju se kon site.</li> </ul> |
| 6 | Pritisnite taster [ <b>DIRECTORY PROGRAM</b> ] da<br>izadjete iz programa.<br>•                                                                              | <ul> <li>Da ispravite grešku u unosu</li> <li>Pritisnite taster [◄] ili [▶] da pomerite kursor na pogrešno<br/>unet broj/karakter i ispravite grešku.</li> </ul>                                                                                                    |

#### Da obrišete broj/karakter

- Pomerite kursor na broj/karakter koji želite da obrišete i pritisnite taster [STOP].
- •

### Promena i brisanje memorisanih imena i brojeva

#### Promena memorisanih imena i brojeva

Možete da promenite ime ili broj koji ste memorisali u ONE-TOUCH DIAL ili EASY DIAL direktorijum.

| 4 | Okrenite [EASY DIAL] kontrolu sve dok se ne                                                                                                    | Ekran             |
|---|----------------------------------------------------------------------------------------------------|-------------------|
| 1 | prikaže željeni unos.<br>Primer: <u>Mary <s01></s01></u><br>↓<br>Označava broj stanice u                                                                                       |                   |
| 2 | ONE-TOUCH direktorijumu Pritisnite taster [ <b>DIRECTORY PROGRAM</b> ]. EDIT=* DELETE=#                                                                                        |                   |
| 3 | <ul> <li>Pritisnite taster [*] da odaberete "EDIT".<br/>NAME=Mary</li> <li>Ako ne želite da menjate ime, predjite na korak br.5.</li> </ul>                                    | EASY DIAL SET     |
| 4 | Promenite ime ( pogledajte str.19).                                                                                                    | DIRECTORY PROGRAM |
| 5 | <ul> <li>Pritisnite taster [SET].<br/>Primer: <a href="mailto:&lt;/a&gt;&lt;/li&gt; &lt;li&gt;Ako ne želite da menjate broj, predjite na korak br.7">solo 23456</a></li> </ul> |                   |
| 6 | Promenite broj (pogledajte str.23 u vezi dodatnih informacija).                                                                                                    |                   |
| 7 | Pritisnite taster [ <b>SET</b> j. REGISTERED                                                                                                    |                   |

### Brisanje memorisanog unosa

Možete da obrišete ONE-TOUCH DIAL lokaciju ili EASY DIAL stavku.

|   |                                                                                   | Ekran                     |
|---|-----------------------------------------------------------------------------------|---------------------------|
| 1 | Okrenite [ <b>EASY DIAL</b> ] sve dok se ne prikaže<br>željeno ime                |                           |
|   | Primer: Mary <s01></s01>                                                          |                           |
| 2 | Pritisnite taster [ <b>DIRECTORY PROGRAM</b> ].<br>EDIT=* DELETE=#                |                           |
| 3 | Pritisnite taster [#] da odaberete "DELETE".<br>DELETE OK?                        |                           |
|   | YES:SET/NO:STOP                                                                   |                           |
|   | <ul> <li>Da otkažete operaciju brisanja, pritisnite taster<br/>[STOP].</li> </ul> |                           |
|   |                                                                                   | EASY DIAL SET             |
| 4 | Pritisnite taster [ <b>SET</b> ].                                                 | DIRECTORY PROGRAM) (STOP) |
|   | Memorisano ime i broj su obrisani.                                                |                           |

## Poziv preko ONE-TOUCH i EASY DIAL direktorijuma

Pre upotrebe ove funkcije, programirajte željena imena i telefonske brojeve u direktorijume (str.22, 23).

### Upotreba ONE-TOUCH DIAL direktorijuma

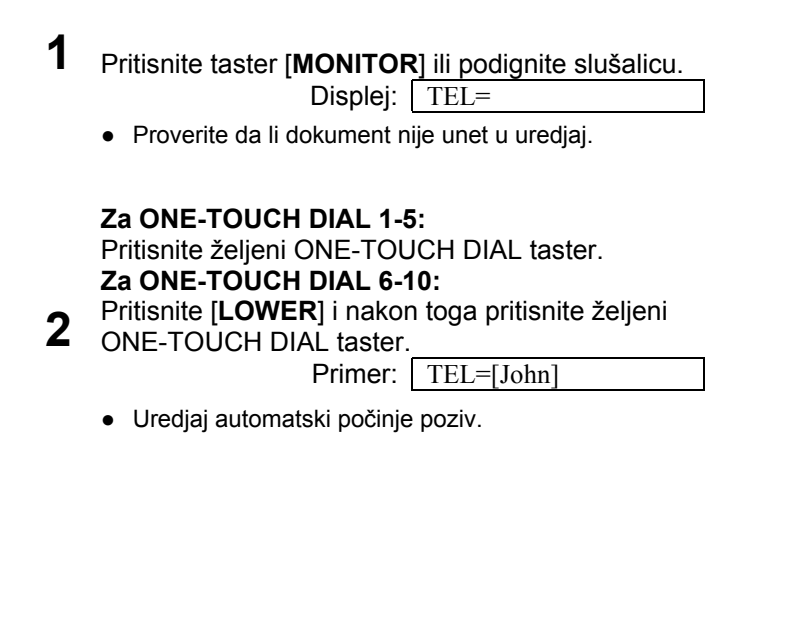

### Upotreba EASY DIAL direktorijuma

1 Okrenite [EASY DIAL] sve dok se ne prikaže željeno ime.

Displej: Lisa

• Ako ime nije memorisano, pritisnite taster [STOP] i okrenite broj ručno.

Pritisnite taster [**MONITOR**] ili podignite slušalicu.

2 <sup>slus</sup>

Uredjaj automatski počinje da bira broj.

#### Da proverite memorisani broj preko ekrana

1 Okrenite [**EASY DIAL**] kontrolu sve dok se ne prikaže željeni unos.

Primer: John <S06>

Označava broj stanice u ONE-TOUCH direktorijumu

<S06>

2 Pritisnite taster [NAME/TEL NO.]

1114497

- Da prekinete operaciju proveravanja broja, pritisnite taster [**STOP**].
- Da sprovedete poziv, pritisnite taster [MONITOR] ili podignite slušalicu.

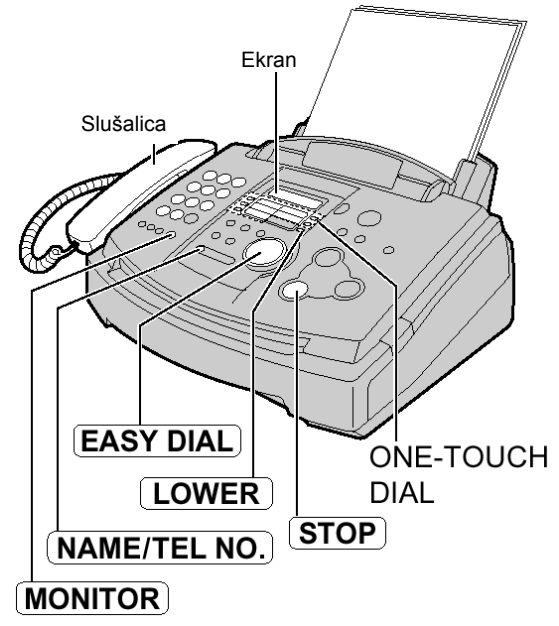

#### Pretraživanje liste preko inicijala Primer: "Lisa"

1. Okrenite [**EASY DIAL**] sve dok se ne prikaže željeno ime.

Primer: Alan

 Pritisnite [5] više puta sve dok se ne prikaže ime koje počinje slovom "L" (pogledajte tabelu na str.19).

 Okrenite [EASY DIAL] na desnu stranu sve dok se ne prikaže ime "Lisa"

- Lisa Da prekinete pretraživanje, pritisnite taster [**STOP**].
- Da sprovedete poziv, pritisnite taster [MONITOR] ili podignite slušalicu.ž

#### Primedba:

 Kada želite da pretražujete unose prema simbolima (ne prema slovima i brojevima), pritisnite taster [\*] u koraku br.2.

### Pregled i uzvraćanje poziva

Možete jednostavano da pogledate informacije o sagovorniku i uzvratite poziv.

#### Važno

1

- Nećete moći da uzvratite poziv u sledećim slučajevima:
  - Kada telefonski broj sadrži i druge podatke, izuzev brojeva (na primer, \* ili #)
  - Kada informacija o sagovorniku ne sadrži telefonski broj.
- U zavisnosti od usluge lokalne telefonske kompanije, datum/vreme poziva ili ime sagovrnika neće biti prikazano.

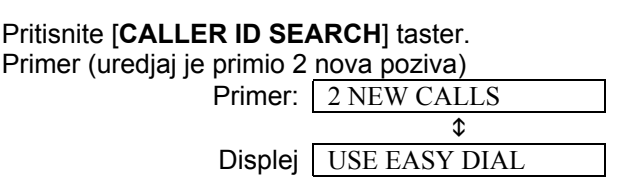

Okrenite [EASY DIAL] kontrolu na desnu stranu.

- Na displeju se prikazuje broj poslednjeg poziva.
- Ako okrenete kontrolu na levu stranu, na displeju se prikazuju pozivi koje ste već proverili.
- Da prekinete operaciju, pritisnite [STOP] taster.

Pritisnite [**MONITOR**] ili podignite slušalicu kako bi sproveli poziv.

- Uredjaj će automatski početi poziv.
- Ako želite da pošaljete faks, unesite dokument licem
- **3** Ako zelite da posaljete faks, unesi ka dole i pritisnite [**FAX START**]

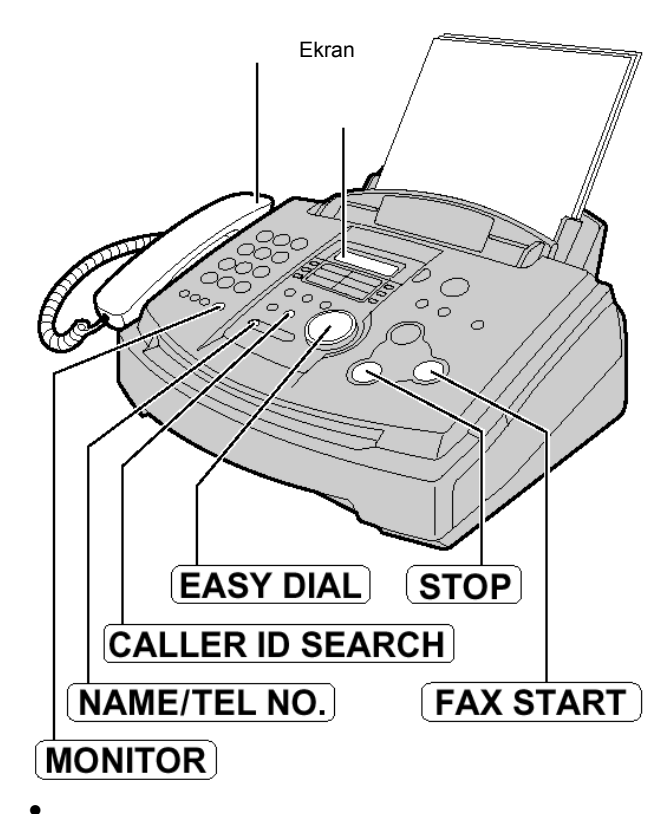

#### Da prikažete datum/vreme poziva i ime sagovrnika

Pritisnite [NAME/TEL NO.] nekoliko puta u koraku br.2. Primer:

| IS456769012 I4 Mai. 10:SOAM - WENDI ROBERIS | ▶ 1 | 13456789012 | <b>→</b> | 14 Mar. | 10:30AM | <b> →</b> | WENDY ROBERTS |  |
|---------------------------------------------|-----|-------------|----------|---------|---------|-----------|---------------|--|
|---------------------------------------------|-----|-------------|----------|---------|---------|-----------|---------------|--|

#### Primedba:

• Ako odaberete "24H" za prikaz vremena (funkcija #19), vreme se prikazuje u 24-časovnom formatu.

#### Poruka tokom posmatranja informacija o sagovorniku

[NO NAME RCVD]Kada uredjaj ne može da primi ime sagovornika.[END OF NEW CALL]Nakon prikazivanja poslednjeg novog poziva.[END]Nakon prikaza svih poziva.[NO CALLER DATA]Kada novi pozivi nisu primljeni.

### Potvrdjivanje informacije o sagovorniku pomoću Caller ID liste

Uredjaj može da memoriše informacije o poslednjih 30 sagovornika.

- Da ručno odštampate listu, pogledajte nastavak teksta.
- Da automatski odštampate listu nakon svakih 30 poziva, aktivirajte funkciju #26.

#### Važno

• U zavisnosti od usluge lokalne telefonske kompanije, datum/vreme poziva ili ime sagovrnika neće biti prikazano.

#### Primer Caller ID liste

|     | CALLER ID LIST |                  | 20                            | Mar. 2001 09: | 19AM   |
|-----|----------------|------------------|-------------------------------|---------------|--------|
|     |                |                  | YOUR LOGO :<br>YOUR FAX NO. : |               |        |
| NO. | NAME           | TELEPHONE NUMBER | TIME OF CALL                  | ANSWER        | STATUS |
| 01  | WENDY ROBERTS  | 3456789012       | 14 Mar.10:30AM                | FAX           | !      |
| 02  | ALLAN STONE    | 4567890123       | 13 Mar.08:35AM                | FAX           | *      |
| 03  | MIKE TIMAR     | 9876543210       | 11 Mar.09:35AM                | TEL           |        |

#### Primedba:

• Ako odaberete "24H" za prikaz vremena (funkcija #19), vreme se prikazuje u 24-časovnom formatu.

#### Štampanje i brisanje Caller ID liste

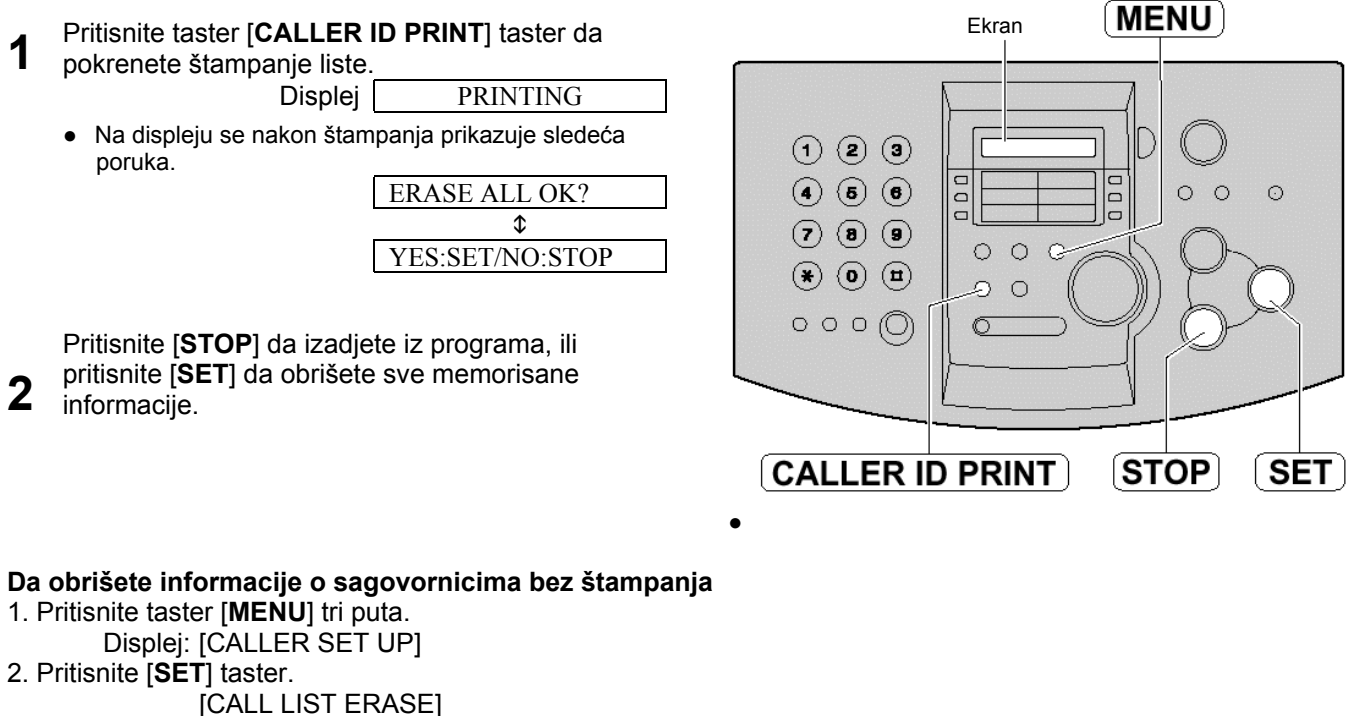

3. Pritisnite [**SET**] taster.

[ERASE ALL OK?]

- Da otkažete brisanje, pritisnite taster [STOP] i nakon toga [MENU].
- 4. Pritisnite [SET] taster.
  - [ERASE COMPLETED]
- 5. Pritisnite taster [STOP] da napustite program.

## Funkcija identifikacije poziva (Caller ID)

### Memorisanje informacija u ONE-TOUCH DIAL i EASY DIAL direktorijum

#### Važno

- Ova funkcija nije dostupna u sledećim slučajevima:
  - Kada telefonski broj sadrži i druge podatke, izuzev brojeva (na primer, \* ili #)
  - Kada informacija o sagovorniku ne sadrži telefonski broj.

| 1 | Pritisnite taster [ <b>CALLER</b><br>Primer (uredjaj je primio 2<br>Primer:       | ID SEARCH].<br>2 nova poziva)<br>2 NEW CALLS | DIRECTORY PRO                                                                                               | GRAM)<br>ONE-TOUCH DIAL                                                           |
|---|-----------------------------------------------------------------------------------|----------------------------------------------|----------------------------------------------------------------------------------------------------|-----------------------------------------------------------------------------------|
| 2 | Displej<br>Okrenite [ <b>EASY DIAL</b> ] sv                                       | USE EASY DIAL                                |                                                                                                    |                                                                                   |
| 3 | Pritispite [DIRECTORY P                                                           | 3453809                                      |                                                                                                    |                                                                                   |
|   |                                                                                   | PRESS STATION    OR USE EASYDIAL             | EASY D                                                                                                    |                                                                                   |
| 4 | Za ONE-TOUCH DIAL 1-<br>Pritisnite željeni ONE-TO                                 | <b>3:</b><br>UCH DIAL taster.<br>DIAL MODE ひ | CALLER ID SEARC                                                                                             | <u>AL</u> ) (LOWLK) (SLT)<br>H)                                                   |
|   | Pritisnite [ <b>SET</b> ] taster.<br>Primer:<br>Pritisnite [ <b>SET</b> ] taster. | NAME=                                        | <ul> <li>Možete da proverite mem<br/>liste telefonskih brojeva.</li> <li>Možete da memorišete in</li> </ul> | iorisane unose preko ekrana ili<br>ne u dužini do 10 karaktera.                   |
|   | Primer:<br>Za ONE-TOUCH DIAL 4-<br>Pritisnite željeni ONE-TO                      | <pre></pre>                                  | <ul> <li>Ako želite da promenite ir</li> <li>Ako unesete novu stavku direktorijum, prethodni un</li> </ul>  | ne, pogledajte str.24.<br>u ONE-TOUCH DIAL<br>nos biće obrisan.                   |
|   | Pritisnite [SET] taster.                                                          | < <u>\$04&gt;=3453809</u>                    | <ul> <li>Ako koristite ONE-TOUC<br/>prenos, ne možete da me<br/>sagovornicima.</li> </ul>                   | H DIAL 1-3 kao stanice za<br>emorišete informacije o                              |
|   | Pritisnite taster [LOWER]<br>ONE-TOUCH DIAL taster                                | i nakon toga željeni                         | <ul> <li>Ako je EASY DIAL direkto<br/>memorišete informacije o</li> <li>Ako memorišete ime u ko</li> </ul>  | orijum pun, ne možete da<br>• sagovornicima.<br>oraku br.4, ime će biti prikazano |
|   | Pritisnite [SET] taster.                                                          | <pre><s06>=3453809</s06></pre>               | kada koristite ONE-TOU(<br>Medjutim, ime neće biti p<br>pozove ako Caller ID funl                           | CH DIAL ili EASY DIAL.<br>rikazano kada sagovornik<br>kcija ne nudi prikaz imena. |
|   | Okrenite EASY DIAL.                                                               | NAME=                                        |                                                                                                    |                                                                                   |
| 5 | Pritisnite taster [ <b>SET</b> ].                                                 | NO.=3453809<br>REGISTERED                    |                                                                                                    |                                                                                   |
|   |                                                                                   |                                              |                                                                                                    |                                                                                   |

## Glasovni kontakt

### Razgovor sa drugom stranom nakon slanja ili prijema faksa

Možete da razgovarate sa drugom stranom nakon slanja ili prijema faksa. Na ovaj način štedi se naplata drugog poziva.

Ova funkcija će raditi samo ako druga strana poseduje uredjaj koji je opremljen funkcijom za glasovni kontakt.

### Iniciranje glasovnog kontakta

Pritisnite taster [**MONITOR**] tokom prijema ili slanja dokumenta.

Primer: VOICE STANDBY

- Vaš uredjaj će pozvati drugu stranu karakterističnim zvučnim signalom.
- Kada druga strana odgovori na poziv, vaš uredjaj će emitovati zvučni signal.
- **2** Podignite slušalicu kako bi počeli razgovor.

#### Primedba:

- Ako inicirate glasovni kontakt tokom prenosa dokumenta, nakon što druga strana odgovori na poziv, uredjaj će vas pozvati karakterističnim zvučnim signalom nakon prenosa svih dokumenata.
- Ako inicirate glasovni kontakt tokom prijema dokumenta, kada druga strana odgovori na poziv, uredjaj će vas pozvati karakterističnim zvučnim signalom nakon prijema aktuelne strane.

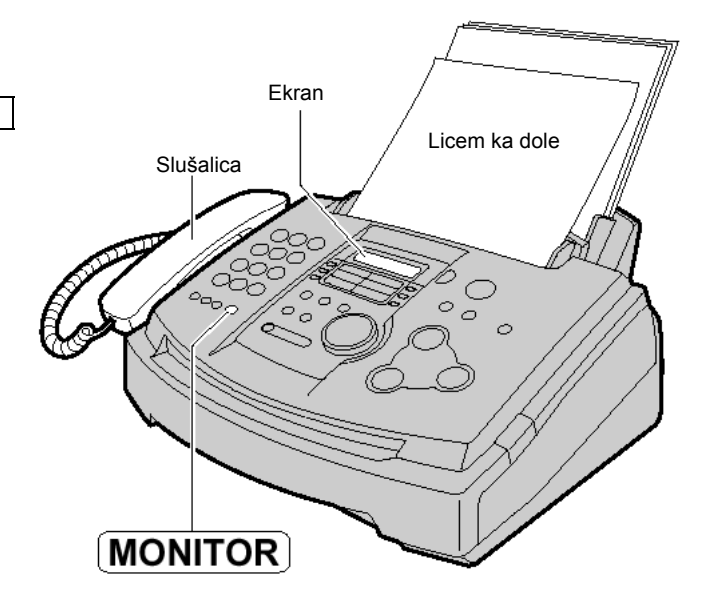

- Prijem zahteva za glasovnim kontaktom
- Ako druga strana inicira glasovni kontakt, vaš uredjaj se oglašava karakterističnim zvučnim signalom i prikazuje se naredna poruka

PLEASE PICK UP

**2** Podignite slušalicu tokom narednih 10 sekundi od zvučnog signala.

#### Primedba:

• Ako ne odgovorite na poziv tokom 10 sekundi nakon zvučnog signala, uredjaj će prekinuti vezu

### Ručno slanje faksa

| 1<br>2            | Prilagodite širinu vodjica dokumenta veličini<br>dokumenta.<br>Unesite dokument (do 15 strana) LICEM KA<br>DOLE, sve dok ne čujete jedan zvučni signal i<br>dok uredjaj ne prihvati dokument.                                                                                                    | 1              | Vodjice dokumenta<br>Ekran<br>Slušalica                                                                             |
|-------------------|----------------------------------------------------------------------------------------------------|----------------|----------------------------------------------------------------------------------------------------|
| 3                 | Ako je potrebno, pritisnite taster [ <b>RESOLUTION</b> ]<br>nekoliko puta da odaberete rezoluciju<br>(pogledajte niže).                                                                                                    | ŧ              |                                                                                                    |
| 4                 | Pritisnite taster [ <b>MONITOR</b> ] ili podignite<br>slušalicu.<br>TEL=                                                                                                    | ]              |                                                                                                    |
| 5                 | Pozovite broj faksa.<br>Primer: TEL=5678910                                                                                                    | ]              | FAX START RESOLUTION                                                                                                |
| 6                 | Kada čujete zvuk faksa:         Pritisnite taster [FAX START] i vratite slušalicu         na telefon ako je koristite.         ILI         Kada druga strana odgovori na poziv:         Dok koristite slušalicu, zamolite drugu stranu da         pritisnu start taster. Kada čujete zvuk faksa,         pritisnite [FAX START] taster i vratite slušalicu         na uredjaj. | ]              | MONITOR<br>REDIAL/PAUSE                                                                                             |
| Da<br>Prit        | prekinete prenos dokumenta<br>isnite taster [STOP].                                                                                                    | Da<br>Oc<br>dc | a odaberete rezoluciju<br>daberite željenu rezoluciju u skladu sa vrstom<br>okumenta.                               |
| Por               | isnite [REDIAL/PAUSE].                                                                                                    | -              | karakterima normalne veličine.                                                                                      |
| • A               | Ako je linija zauzeta, uredjaj će automatski pozvati isti<br>proj do 5 puta.                                                                                                    | -<br>-         | FINE: za originale sa sitnim detaljima.<br>SUPER FINE: Za originale sa veoma sitinim detaljima.                     |
| • 1               | <sup>-</sup> okom ponovnog poziva, prikazana je naredna poruka:<br>Displej: WAITING REDIAL                                                                                                    | -              | PHOTO: Za originale koji poseduju fotografije<br>PHOTO WITH TEXT: Za originale koji poseduju<br>fotografije i tekst |
| • [               | )a otkažete ponovni poziv, pritisnite taster [STOP].                                                                                                    | -              |                                                                                                    |
| <b>Pra</b><br>Mož | <b>ktičan način slanja faksa</b><br>žete da okrenete broj faksa pre unosa dokumenta.                                                                                                    | •              | TEXT <sup><sup>°</sup></sup> postavci, biće potrebno više vremena za prenos<br>dokumenta.                           |
| Ovo<br>dok        | ) je praktično ako se broj druge strane nalazi na<br>umentu.                                                                                                    | •              | Ako promenite rezoluciju tokom unosa dokumenta, promena će imati efekta na narednom listu.                          |

- 1. Unesite broj faksa.
- Slušalica mora biti na uredjaju.
- 2. Unesite dokument.
- 3. Pritisnite [FAX START] taster.

•

- "SUPER FINE" rezolucija će imati efekta samo ako druga strana poseduje kompatibilan faks uredjaj.

#### Slanje iz memorije

Možete da pritisnete [QUICK SCAN START] umesto [FAX START] tastera kako bi skenirali dokument u memoriju pre slanja. Nakon memorisanja, uredjaj če poslati dokument.

• Ako dokument prelazi kapacitet uredjaja, slanje se otkazuje.

### Slanje faksa pomoću ONE-TOUCH DIAL i EASY DIAL direktorijuma

Pre upotrebe ove funkcije, programirajte željena imena i telefonske brojeve u direktorijum (str.22, 23).

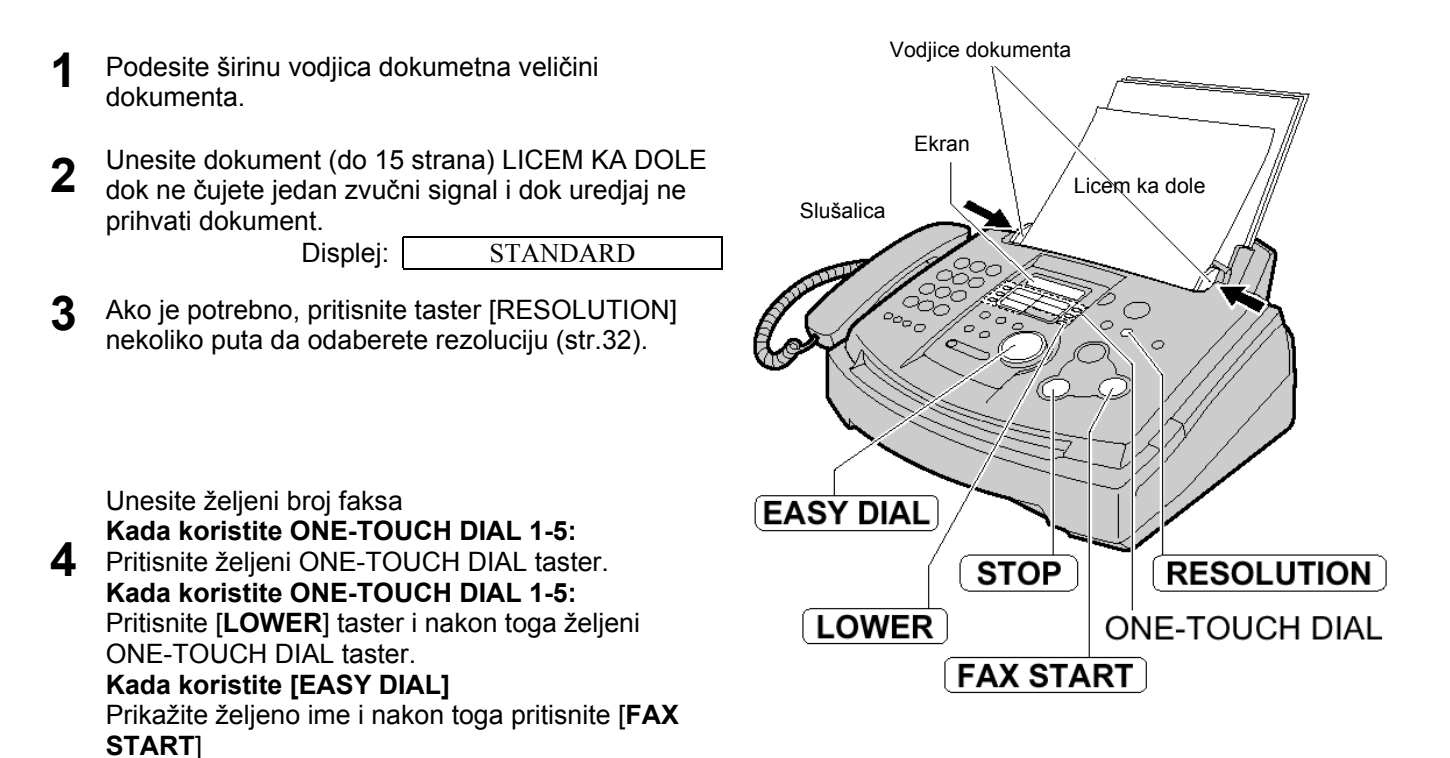

#### Automatsko ponovno slanje faksa

Ako je linija zauzeta ili ako nema odgovora na poziv, uredjaj će automatski pozvati drugu stranu do 5 puta.

- Ova funkcija omogućena je i za odloženi prenos faksa (funkcija #25 na strani 56).
- Tokom ponovnog poziva, prikazana je sledeća poruka: Displej: WAITING REDIAL
- Da otkažete ponovni poziv, pritisnite taster [STOP].

#### Ako vaš uredjaj ne šalje faks

- Proverite memorisani broj na displeju i proverite da li je druga strana odgovorila na poziv (str.26).
- Čućete zvuk uspostavljanja veze tokom poziva koji će vas obavestiti o statusu uredjaja druge strane (funkcija #76 na str.58).

### Dokumenti koje možete da šaljete

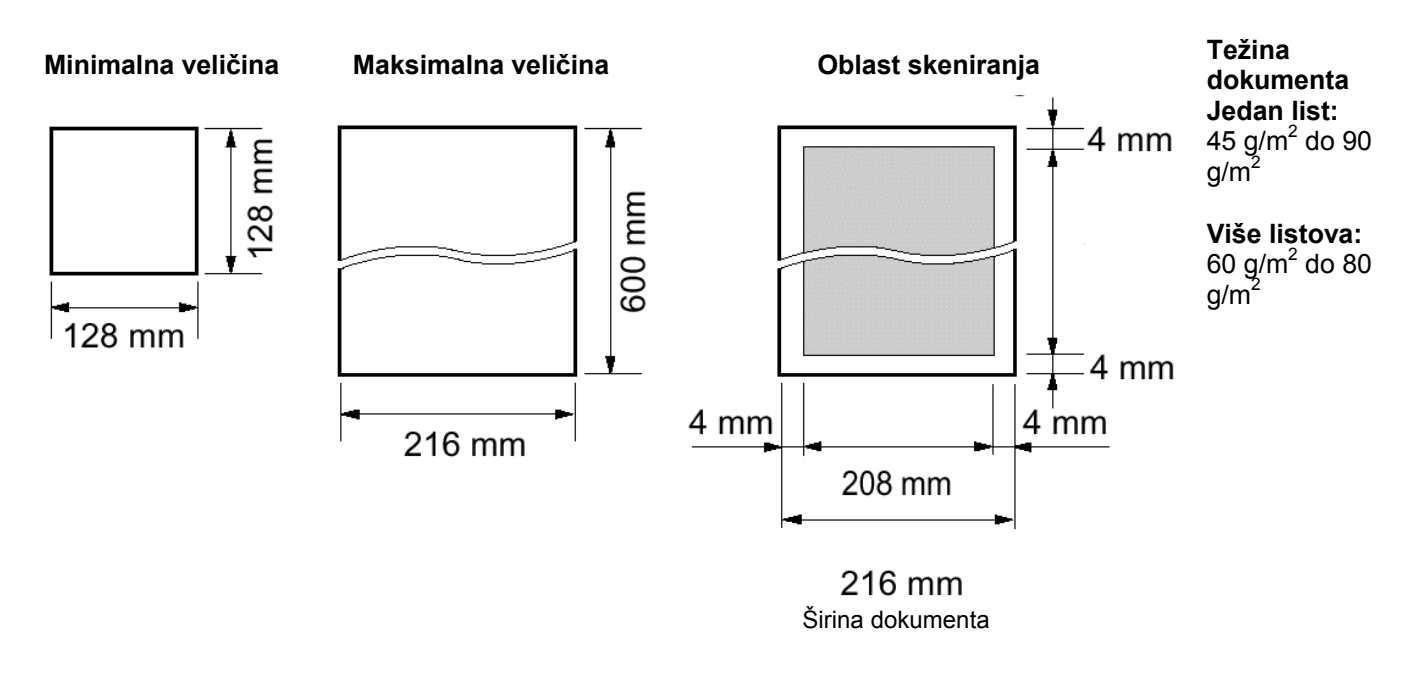

#### Primedba:

- Uklonite spajalice i slične predmete.
- Proverite da li su se mastilo, lepak ili korekciona tečnost osušili.
- Nemojte da šaljete sledeće tipove dokumenata. Upotrebite kopije za slanje faksa. Hemijski obradjen papir (indigo i ne-indigo) za duplikate. Papir nabijen elektrostatičkim elektricetom. Izrazito uvijen, izgužvan ili pocepan papir. Papir sa obloženom površinom. Papir sa bledom slikom. Papir sa štampom na suprotnoj strani koja se može videti kroz prednju stranu (novinski papir).

#### Da pošaljete više od 15 strana od jednom

• Unesite prvih 15 listova dokumenta. Dodajte ostale listove (do 15 listova) pre nego što poslednji list udje u uredjaj.

### Potvrde o slanju

Kao potvrda o komunikaciji, dostupni su vam sledeži izveštaji.

#### Izveštaj o slanju

Ovaj izveštaj vam obezbedjuje štampanu belešku o rezultatima slanja. Ako želite da odštampate ovaj izveštaj, aktivirajte funkciju #04.

#### Primer izveštaja o slanju

|     | SENDING REPO    | DRT            |            |                     | 20         | 0 Jan. 2001 09:19AM |        |
|-----|-----------------|----------------|------------|---------------------|------------|---------------------|--------|
|     |                 |                | YC<br>YC   | UR LOGO<br>UR FAX N | :<br>10. : |                     |        |
| NO. | OTHER FACSIMILE | START TIME     | USAGE TIME | MODE                | PAGES      | RESULT              | * CODE |
| 01  | 2345678         | 20 Jan.09:18AM | 00'51      | SND                 | 00         | COMMUNICATION ERROR | 43     |
|     |                 |                |            |                     |            |                     |        |

#### Primedba:

• Ako odaberete "24H" za prikaz vremena (funkcija #19), vreme se prikazuje u 24-časovnom formatu.

#### Dnevnik komunikacija (Journal report)

Uredjaj memoriše poslednjih 30 rezultata faks komunikacije. Nakon nove komunikacije, najstarija se briše. Da ručno odštampate dnevnik, pogledajte str.76.

Da automatski odštampate dnevnik nakon svakih 30 komunkacija, aktivirajte funkciju #22.

#### Primer dnevnika komunikacije

|    | JOURNAL           |                | YC<br>YC   | OUR LOGO<br>OUR FAX N | 2<br>:<br>NO. : | 5 Jan. 2001 11:22AM |        |
|----|-------------------|----------------|------------|-----------------------|-----------------|---------------------|--------|
| NO | . OTHER FACSIMILE | START TIME     | USAGE TIME | MODE                  | PAGES           | RESULT              | * CODE |
| 01 | 3332222           | 21 Jan.07:14AM | 00'45      | SND                   | 01              | OK                  |        |
| 02 | 9998765           | 21 Jan.08:17AM | 00'58      | SND                   | 02              | OK                  |        |
| 03 | 2345678           | 21 Jan.09:18AM | 00'48      | RCV                   | 01              | OK                  |        |
| 04 | 5555566           | <u> </u>       | 02'45      | SND                   | 03              | COMMUNICATION ERROR | 43     |
|    |                   |                |            | SND                   | 05              | OK                  |        |
|    |                   |                |            |                       | _03             | OK                  |        |

#### Primedba:

• Ako odaberete "24H" za prikaz vremena (funkcija #19), vreme se prikazuje u 24-časovnom formatu.

### Prenos (broadcast transmission)

Ova funkcija je korisna kada isti dokument šaljete na više različitih lokacija (do 20 lokacija). Prvo programirajte unose, nakon toga pogledajte str.39 u vezi prenosa.

- Ova funkcija koristi ONE-TOUCH DIAL 1-3 tastere. Funkcija poziva jednim pritiskom na taster se pri tom otkazuje.
- BROADCAST taster 1 i 2 mogu da prihvate ONE-TOUCH DIAL i EASY DIAL unose. MANUAL BROAD taster takodje može da prihvati ručne unose.

### Programiranje stanica

| A | •                                                                                        |     | M    | ANIIAI R       | ROAD                |                  |            |
|---|------------------------------------------------------------------------------------------|-----|------|----------------|---------------------|------------------|------------|
|   | Pritisnite taster [DIRECTORY PROGRAM] taster.                                            |     |      |                |                     |                  |            |
|   | Displej: PRES STATION                                                                    |     |      | BRO            | ADCAST              | ONE-7            | FOUCH      |
|   | \$                                                                                       |     |      |                |                     | DIAL             |            |
|   | OR USE EASYDIAL                                                                          |     |      |                | Ekran               |                  |            |
| 0 | Za BROADCAST 1-2:                                                                        |     |      |                |                     |                  |            |
| Ζ | Pritisnite želieni [ <b>BROADCAST</b> ] taster.                                          |     |      |                |                     | -1               |            |
|   |                                                                                          |     |      | 1 2 3          |                     |                  |            |
|   | Okrenite [EASY DIAL] da odaberete "BROADCAS                                              | Τ". |      |                |                     |                  | ~          |
|   | Primer: BROADCAST 1 U                                                                    |     |      |                |                     | 뭬 ~ ~            | 0          |
|   | Za ručni prenos (MANUAL BROADCAST):                                                      |     |      | 789            | 0.00                | Å O-             |            |
|   | Pritisnite [MANUAL BROAD].                                                               |     |      | * 0 *          |                     |                  | $\supset$  |
|   | DIAL MODE ひ                                                                              |     |      | 0.060          |                     | $\mathbb{N}$     |            |
|   | Okrenite [EASY DIAL] da odaberete "MANUAL                                                |     |      |                |                     |                  |            |
|   | BROAD".                                                                                  |     |      | _              |                     | 7                |            |
|   | MANUAL BROAD ひ                                                                           |     |      |                | ·                   |                  |            |
| 2 |                                                                                          |     |      |                |                     |                  | SEL        |
| J | Pritisnite taster [SET].                                                                 |     |      | EA             | SY DIAL) []         | LOWER            |            |
|   | DIR= [0                                                                                  | D]  |      |                |                     | (                | OTOD)      |
| _ | Unesite stanice.                                                                         |     | U    | RECIORI        | PRUGRAM             | <u>n</u> ) (     | 3100       |
| 4 | Kada koristite ONE-TOUCH DIAL 1-5:                                                       |     |      |                |                     |                  |            |
|   | Pritisnite željeni ONE-TOUCH DIAL taster.                                                |     | Prim | iedba:         |                     |                  |            |
|   | Primer: DIR=ANN [0]                                                                      | l]  | • Ał | o unesete pog  | grešan broj, pritis | snite taster [   | STOP]      |
|   | Kada koristite ONE-TOUCH DIAL 6-10>                                                      |     | na   | ikon koraka br | .4 da obrišete ta   | j unos.          |            |
|   | Pritisnite [LOWER] taster i nakon toga željeni ONE                                       | -   | • Pr | overite memoi  | isane unose šta     | mpanjem list     | te brojeva |
|   | TOUCH DIAL taster.                                                                       |     | za   | prenos (broa   | dcast programm      | ing list) (str./ | 6).        |
|   | Primer: DIR=Luke [0]                                                                     | ]   |      |                |                     |                  |            |
|   | Pri upotrebi [EASY DIAL] direktorijuma:                                                  |     |      |                |                     |                  |            |
|   | Prikažite željeno ime i pritisnite taster [SET].                                         |     |      |                |                     |                  |            |
|   | Primer: John [0]                                                                         |     |      |                |                     |                  |            |
|   | \$                                                                                       | -   |      |                |                     |                  |            |
|   | DIR=John [0]                                                                             | 2]  |      |                |                     |                  |            |
|   | Pri upotrebi numeričke tastature (samo za                                                |     |      |                |                     |                  |            |
|   | MANUAL BRUAD):                                                                           |     |      |                |                     |                  |            |
|   | Unesite broj laksa i pritishite taster [ $5EI$ ].                                        |     |      |                |                     |                  |            |
|   | DIR=3430789                                                                              |     |      |                |                     |                  |            |
|   | DID-2456780 [0                                                                           | 11  |      |                |                     |                  |            |
|   | DIK-3430789 [0                                                                           | IJ  |      |                |                     |                  |            |
|   | <ul> <li>Da programirate druge unose, ponovite ovaj korak(do<br/>20 stanica).</li> </ul> | )   |      |                |                     |                  |            |
| 5 | Pritisnite taster [ <b>SET</b> ] nakon programiranja svih željenih stanica.              |     |      |                |                     |                  |            |
|   | REGISTERED                                                                               |     |      |                |                     |                  |            |
|   | $\downarrow$                                                                             |     |      |                |                     |                  |            |
|   | PRESS STATION                                                                            |     |      |                |                     |                  |            |
|   | \$                                                                                       | •   |      |                |                     |                  |            |
|   | OR USE EASYDIAL                                                                          |     |      |                |                     |                  |            |
| • | • Da programirate drugi taster, ponovite korake 2-5.                                     |     |      |                |                     |                  |            |
| 6 | Pritisnite [STOP] taster da napustite program                                            |     |      |                |                     |                  |            |

Pritisnite [STOP] taster da napustite program.

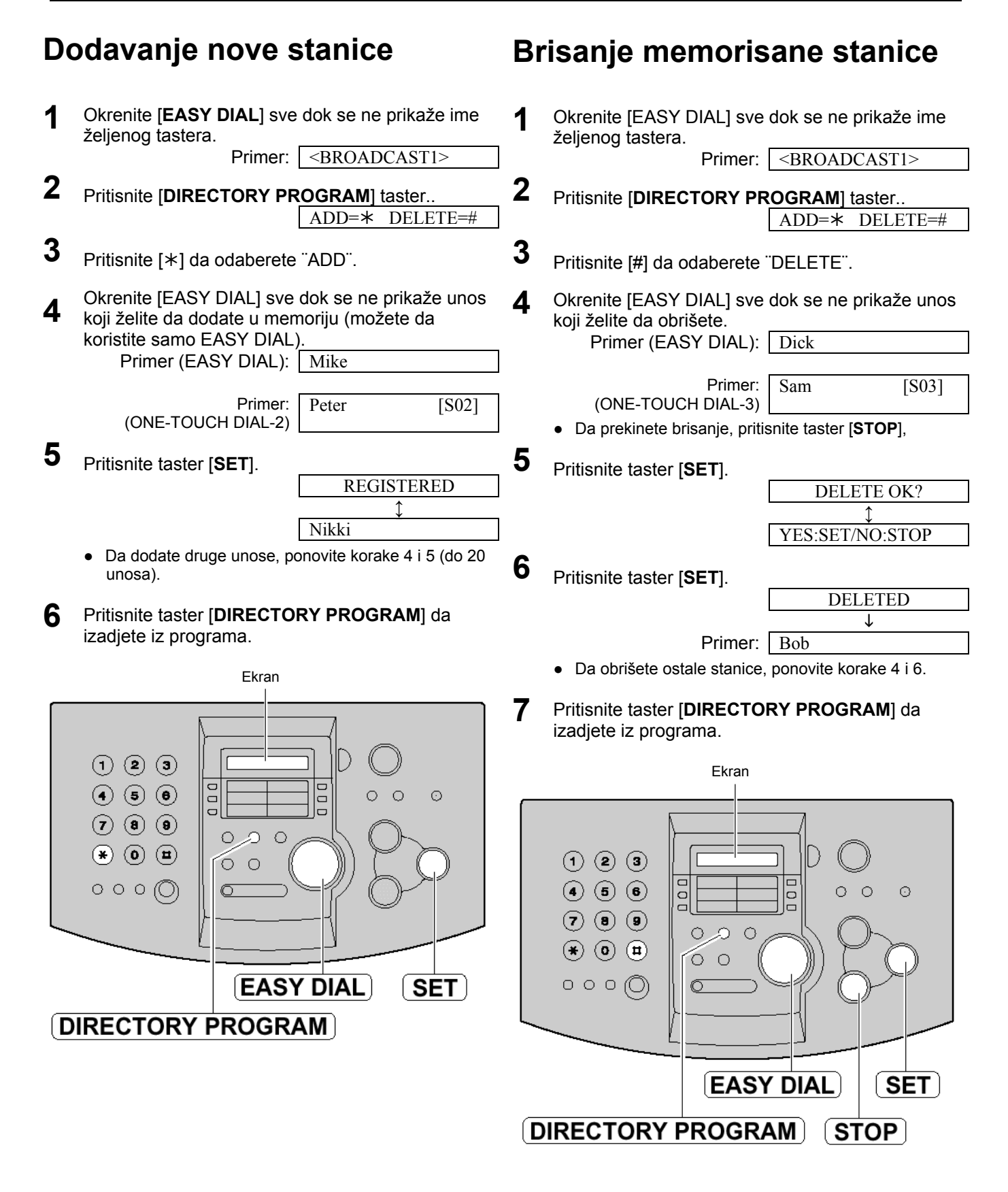

### Slanje dokumenta na programirane lokacije

- 1 Unesite dokument LICEM KA DOLE.
  - Ako je potrebno, pritisnite taster [**RESOLUTION**] i odaberite željenu rezoluciju (str.32).
- 2 Pritisnite taster [BROADCAST] (1-2).
  - Možete da upotrebite i [EASY DIAL]. Prikažite željeno ime tastera i pritisnite [FAX START]..
     Primer: <a href="https://www.estable.com"></a>
  - Dokument će biti unet u uredjaj i skeniran u memoriju. Uredjaj će nakon toga emitovati podatke na svaku lokaciju, pojedinačnim pozivom svakog broja.
  - Nakon prenosa, memorisani dokument se automatski briše i uredjaj štampa izveštaj o prenosu.

#### Primedba:

 Ako je neki od odbranih brojeva zauzet ili ne odgovara na poziv, biće preskočen. Svi preskočeni unosi se pozivaju do 5 puta nakon što uredjaj pozove ostale brojeve.

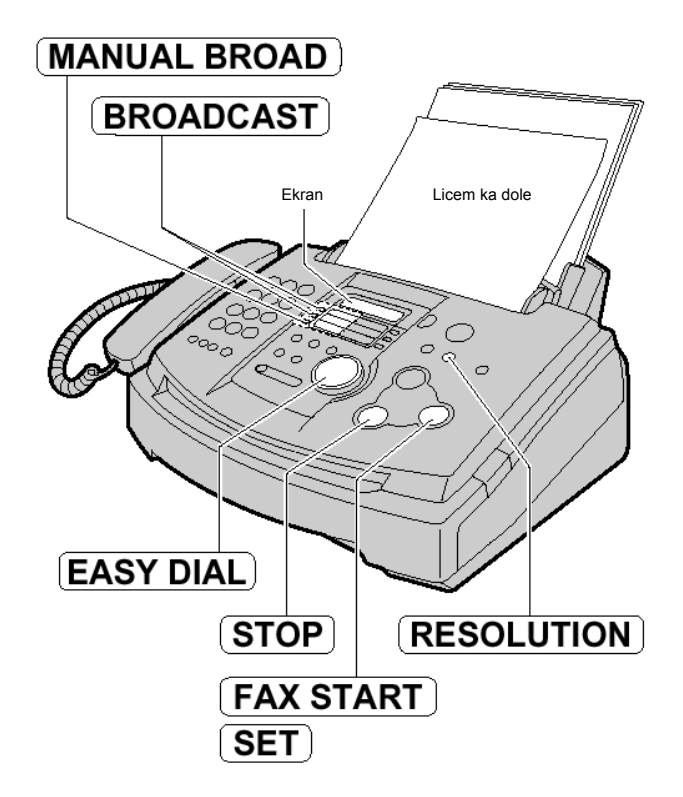

#### Da otkažete postavku BROADCAST funkcije

- 1. Pritisnite taster [STOP] dok se na displeju prikazuje poruka [BROADCASTING].
- Na displeju se prikazuje sledeća opcija [CEND CANCELLED] → [YES:SET/NO:STOP]
- 2. Pritisnite taster [SET].

#### Primer izveštaja o slanju faksova na programirane lokacije

|     | BROADCAST REP   | ORT 1          |            | YOUR LOG<br>YOUR FAX | 10 Jan. 2001 09:36AM<br>O :<br>NO. : |
|-----|-----------------|----------------|------------|----------------------|--------------------------------------|
| NO. | OTHER FACSIMILE | START TIME     | USAGE TIME | PAGES                | RESULT                               |
| 01  | Mike            | 10 Jan.09:31AM | 01'10      | 02                   | OK                                   |
| 02  | Peter           | 10 Jan.09:33AM | 01'08      | 02                   | OK                                   |
| 03  | Sam             | 10 Jan.09:34AM | 01'09      | 02                   | OK                                   |
| 04  | Kim             | 10 Jan.09:35AM | 01'10      | 02                   | OK                                   |
|     |                 | TOTAL          | 004'37     | 008                  |                                      |

#### Primedba:

• Ako odaberete "24H" za prikaz vremena (funkcija #19), vreme se prikazuje u 24-časovnom formatu.

### Priprema uredjaja za prijem faksova

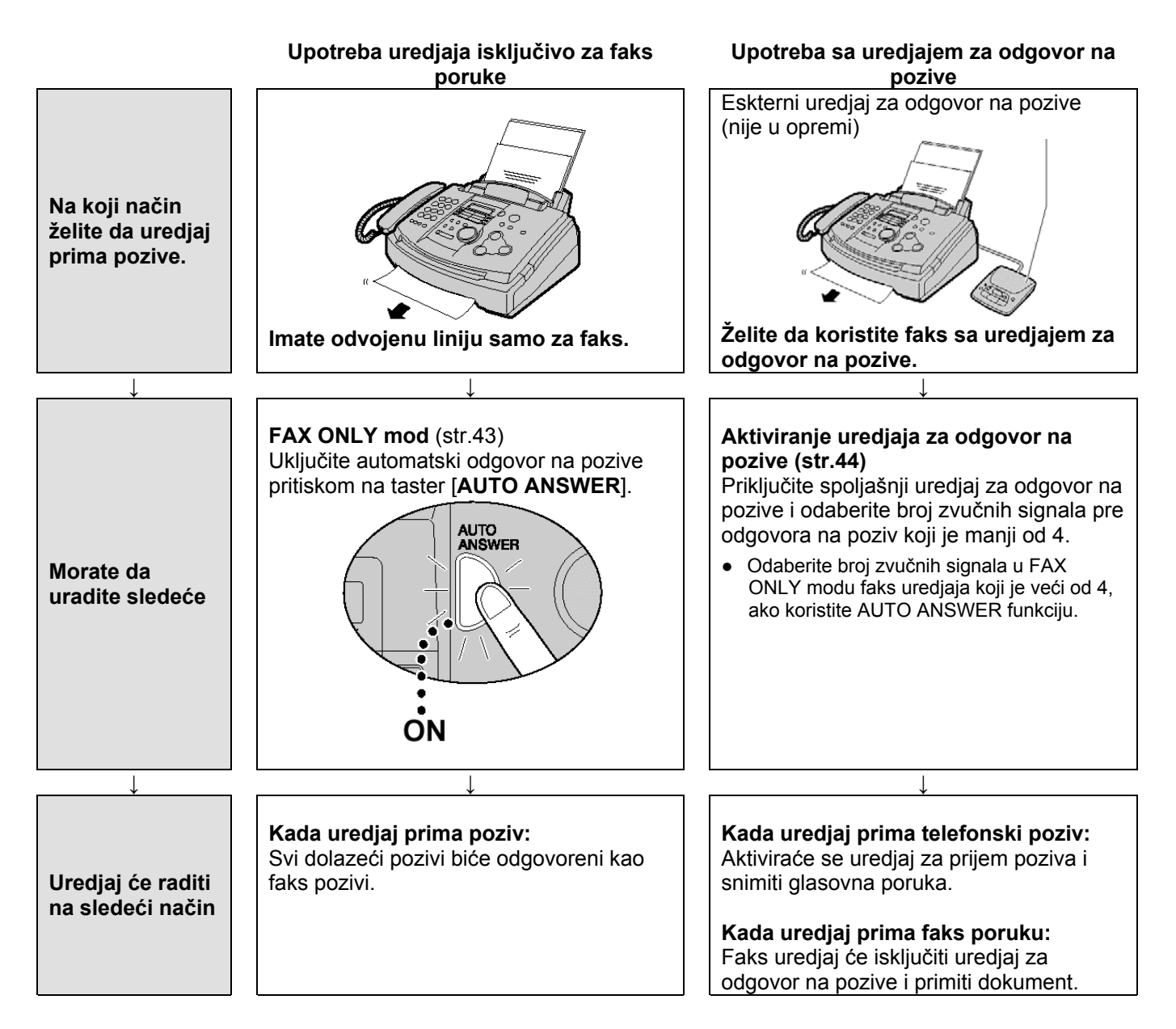

## Prijem faksova

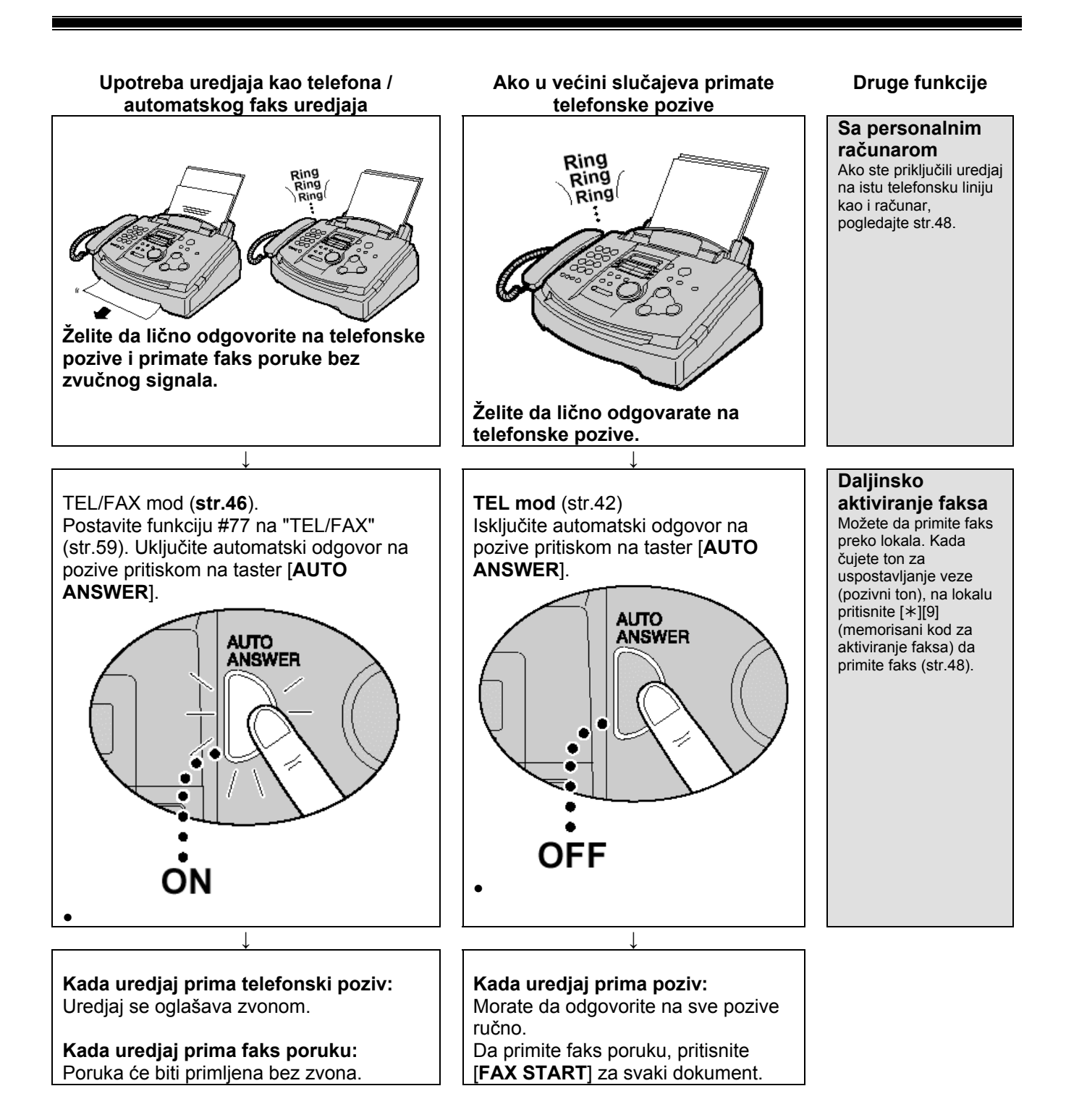

### TEL mod – Ručni odgovor na sve pozive

### Aktiviranje TEL moda

Ako je AUTO ANSWER indikator uključen, isključite ga pritiskom na [AUTO ANSWER]. Displej: TEL MODE

### Ručni prijem faks poruka

Kada uredjaj zazvoni, podignite slušalicu.

#### Kada:

1

2

- je potreban prijem dokumenta,
  - čujete pozivni faks zvuk (spori zvučni signal) ili
  - ne čujete nikakav zvuk, pritisnite [FAX START].

CONNECTING....

- **3** Vratite slušalicu na uredjaj.
  - Uredjaj će početi prijem faksa.

#### Da prekinete prijem faksa

Pritisnite taster [STOP].

#### Prijateljski prijem faksa - (Friendly recepion funkcija)

Kada odgovorite na poziv i čujete zvuk faksa (spori zvučni signal), uredjaj će automatski pokrenuti prijem faksa.

 Ako vam ova funkcija nije potrebna, isključite funkciju #46 (str.57).

#### Funkcija automatskog smanjenja dokumenta

Ako druga strana pošalje dokument koji je duži od vašeg papira za štampanje, vaš uredjaj će smanjiti dokument tako da može da stane na list i odštampati ga. Ako želite da štampate dokument originalne veličine, isključite funkciju #37 (str.57).

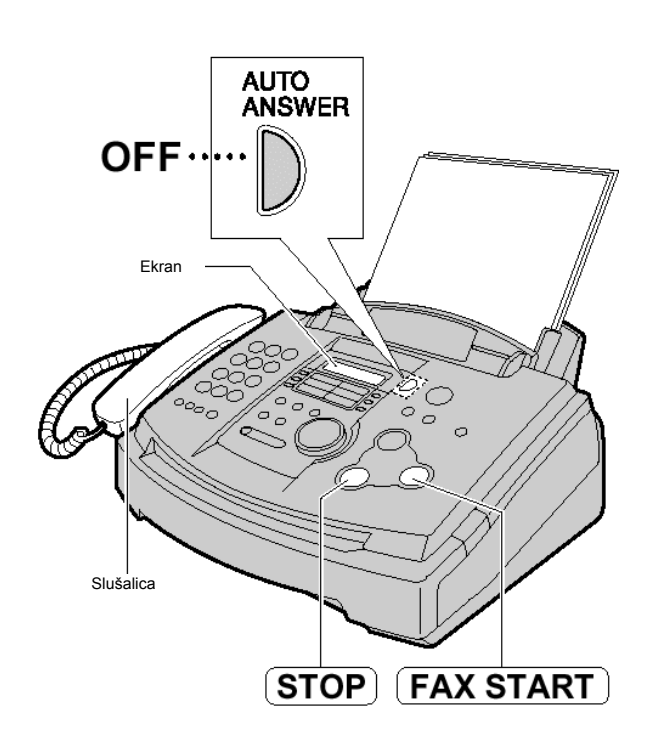

#### Prijem faks poruke u memoriju uredjaja

Ako uredjaj utvrdi problem pri štampanju primljenog dokumenta, primljeni dokument se privremeno smešta u memoriju.

Kada je dokument u memoriji,

- displej naizmenično prikazuje poruku o grešci i sledeću poruku.
  - Displej: FAX IN MEMORY
- Ako je uključena funkcija #44 (str.57) čuju se spori zvučni signali.
- Pratite uputstva sa str. 61-62 da rešite problem.
- U vezi kapaciteta memorije, proverite str. 77.

### FAX ONLY mod – Svi pozivi se primaju kao faks pozivi

### Aktiviranje FAX ONLY moda

Postavite funkciju #77 na "FAX ONLY" (str.59).

Ako je AUTO ANSWER indikator isključen, uključite ga pritiskom na [AUTO ANSWER].

#### Displej: FAX ONLY MODE

 Kada primi poziv, uredjaj će automatski odgovoriti na poziv i primiti samo faks.

#### Primedba:

2

- Broj zvučnih signala, kojima se uredjaj oglašava u FAX ONLY modu, možete da promenite (funkcija #06 na str.55).
- Ovaj mod se ne koristi na telefonskoj liniji koja se koristi i za telefonske i za faks pozive. Uredjaj će pokušati faks komunikaciju čak iako neko pokušava da vas pozove.

Ako posedujete telefonsku liniju samo za faks komunikaciju, preporučujemo vam sledeću postavku telefonske mreže na lokaciji.

Primer: Jedna telefonska linija se koristi za glasovne pozive, a druga za faks komunikaciju.

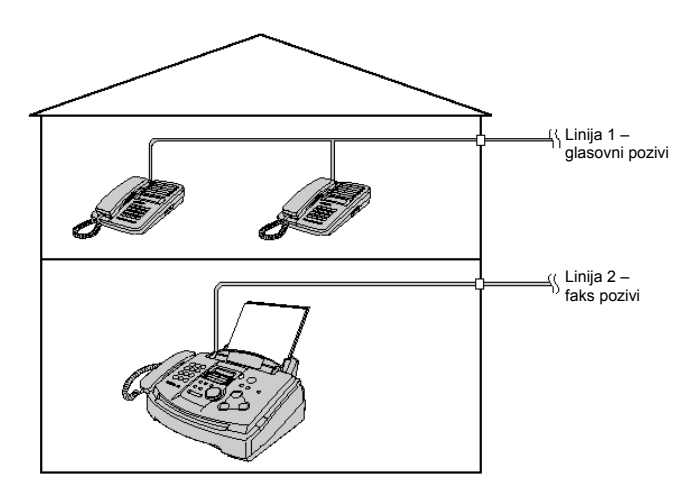

Priključen je samo faks uredjaj.

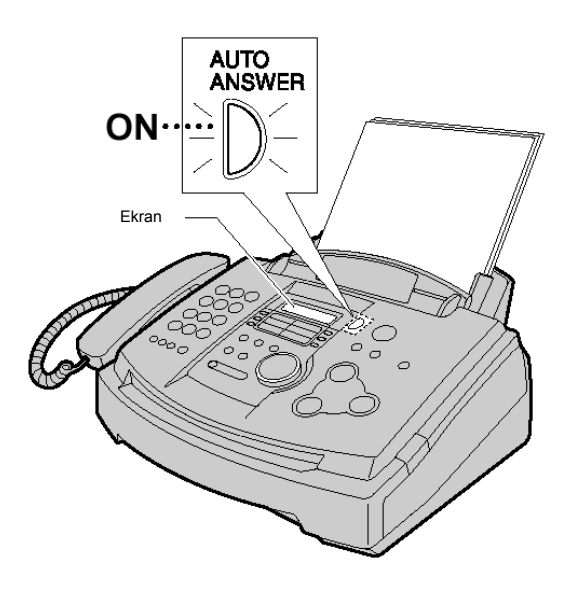

### Upotreba uredjaja uz dodatnu telefonsku sekretaricu

### Pripremanje faks uredjaja i telefonske sekretarice

1 Priključite uredjaj za odgovor na pozive (telefonska sekretarica).

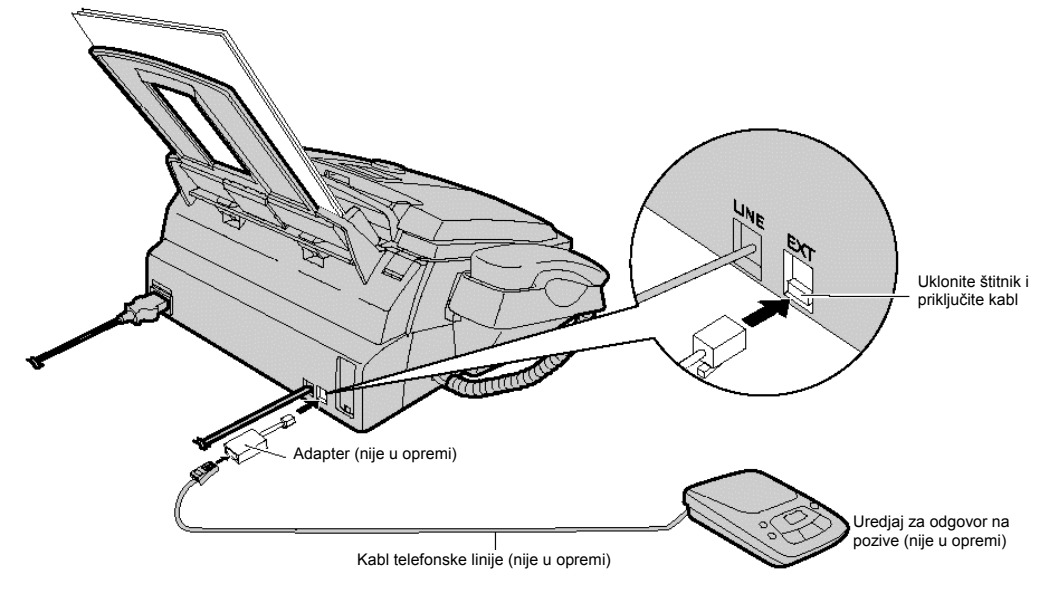

**2** Postavite broj zvona na sekretarici na manje od 4.

• Na ovaj način omogućava se da sekretarica prva odgovori na poziv.

Snimite pozdravnu poruku na sekretaricu.

- Primer: <sup>•</sup>Ovo je (vaše ime, firma ili telefonski broj). Trenutno nismo u mogućnosti da odgovorimo na poziv. Ako želite da pošaljete faks, pokrenite prenos dokumenta. Ako želite da ostavite poruku, govorite posle zvučnog signala. Hvala<sup>•</sup>.
  - Preporučujemo vam da snimite poruku u trajanju do 10 sekundi i da ne pravite pauzu dužu od 4 sekunde tokom poruke. U suprotnom, oba uredjaja neće raditi pravilno.
- 4 Aktivirajte sekretaricu.

Postavite faks uredjaj u TEL mod (str.42) ili FAX ONLY mod (str.43).

- **5** Ako postavite na FAX ONLY mod, promenite postavku zvona u FAX ONLY modu na više od 4 zvučna signala (funkcija #06 na str.55). Uz FAX ONLY mod možete da primate faks poruke ako je memorija sekretarice puna.
- **6** Proverite kod za daljinski pristup sekretarici i programirajte isti kodu u identifikacioni kod za aktiviranje faksa (funkcija #12 na str.55).

### Kako rade faks uredjaj i telefonska sekretarica

#### Prijem telefonskih poziva

Sekretarica automatski snima glasovnu poruku.

#### Prijem faks poruka

Faks uredjaj će automatski primiti faks dokument kada uredjaj prepozna pozivni faks ton.

#### Prijem glasovne poruke i faks dokumenta u istom pozivu

Uredjaj za odgovor na pozive će prvo snimiti glasovnu poruku. Zatim se aktivira faks uredjaj na osnovu zateva sagovornika i prima se dokument.

#### Primedba:

• Svaki put kada uredjaj primi dokument, na sekretarici se može snimiti interval tišine ili zvuk faksa.

### Prijem glasovne poruke i faksa u istom pozivu

Sagovornik može da ostavi glasovnu poruku i pošalje faks u istom pozivu.

Obavestite sagovornika o narednoj proceduri.

- 1. Sagovornik poziva vaš faks uredjaj.
- Sekretarica prva odgovara na poziv.
- 2. Sagovornik može da ostavi prouku nakon reprodukovanja vaše pozdravne poruke.
- 3. Sagovornik treba da pritisne tastere [\*][9] (kod za aktiviranje faks funkcije).
- Uredjaj će aktivirati faks funkciju.
- 4. Sagovornik treba da pritisne start taster i pošalje dokument.

#### Primedba:

- Kod za aktiviranje faksa se može promeniti u funkciji #41 (str.57).
- Ako je unet pogrešan aktivacioni kod, sagovornik mora da sačeka najamanje 5 sekundi pre ponovnog unosa tačnog koda.

### TEL/FAX mod – Prijem glasovnih poziva uz zvono i faks poziva bez zvona kada ste u blizini uredjaja

Upotrebite ovaj mod kada ste u blizini uredjaja i želtite da primite faksove bez zvučnog signala. Nakon prijema poziva, uredjaj radi na sledeći način. Da podesite TEL/FAX mod, proverite naredna uputstva.

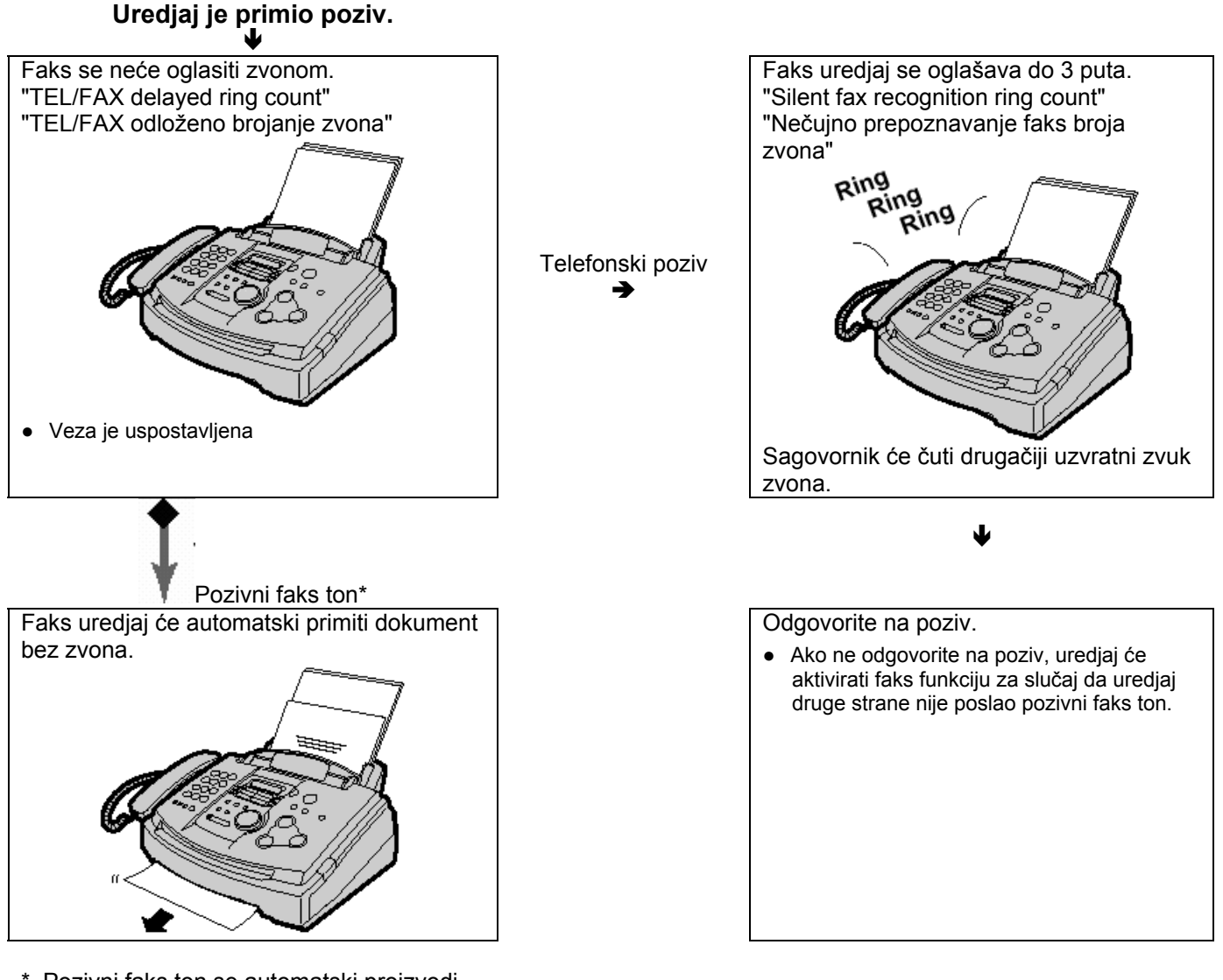

 Pozivni faks ton se automatski proizvodi od strane uredjaja koji šalje faks. Neki faks uredjaji nemaju ovu funkciju.

#### Primedba:

 Faks uredjaj će prikazati narednu poruku prilikom prijema poziva.

Displej: INCOMING CALL

• Zvono treba da bude uključeno (str.21).

#### Da podesite TEL/FAX mod

- 1. Postavite funkciju #77 na "TEL/FAX" (str.59).
- 2. Ako je AUTO ANSWER indikator isključen, uključite ga pritiskom na [AUTO ANSWER] taster.

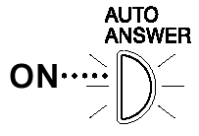

42

### Kada je priključen lokal

#### Uredjaj je primio poziv.

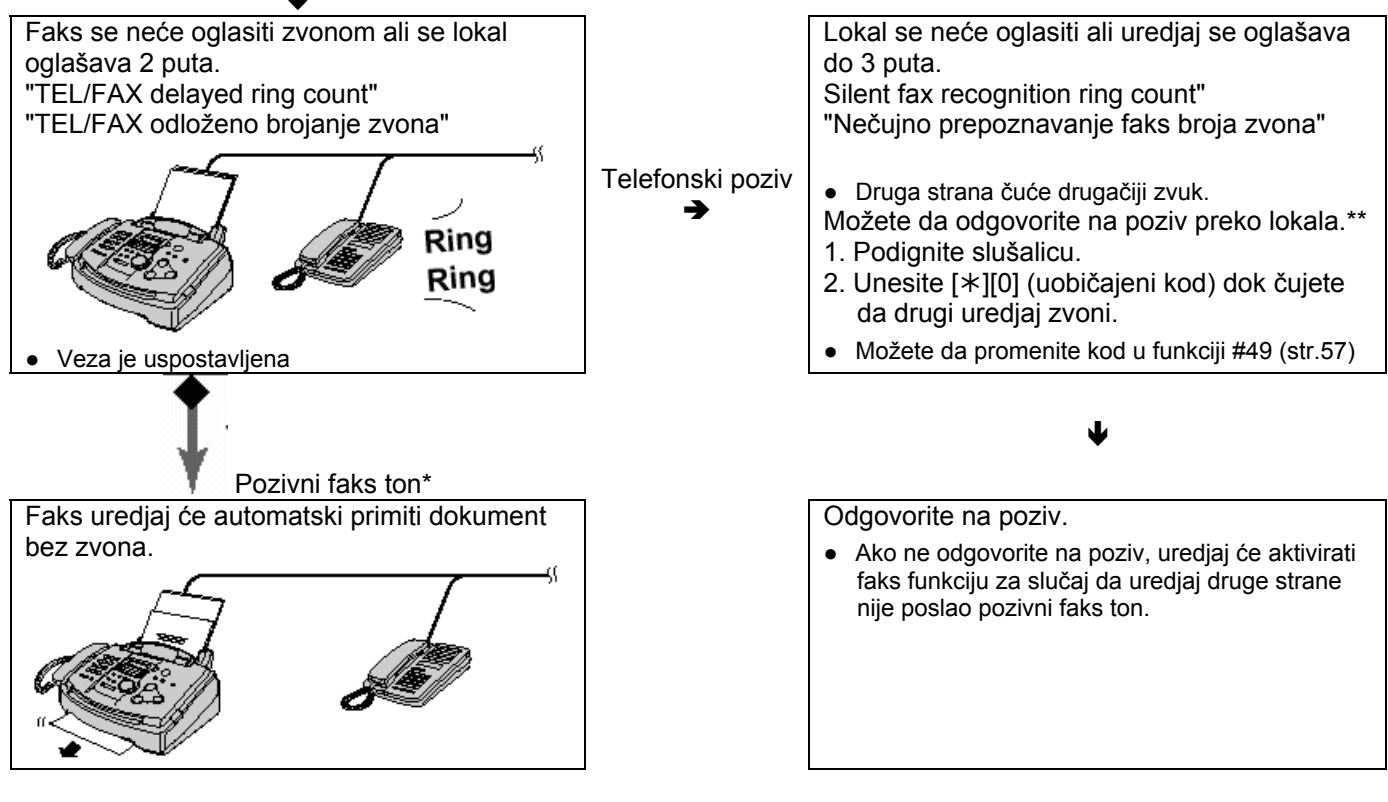

- Pozivni faks ton se automatski proizvodi od strane uredjaja koji šalje faks. Neki faks uredjaji nemaju ovu funkciju.
- \*\* Ova funkcija možda neće raditi u zavisnosti od vrste telefona koji koristite za lokal. Ako uredjaj aktivira faks funkciju, pritisnite taster [STOP] na faks uredjaju u koraku 2 da razgovarate sa drugom stranom.

## Postavka TEL/FAX DELAYED RING COUNT funkcije:

Broj zvona pre nego što faks odgovori na poziv zavisi od postavke funkcije #78 (str.59). Faks uredjaj neće proizvoditi zvuk koji čujete tokom ovakve postavke.

## Postavka SILENT FAX RECOGNITION RING COUNT funkcije

Faks uredjaj proizvodi zvuk koji možete da čujete i njime označava prijem telefonskog poziva. Broj zvona kojima se uredjaj oglašava pre odgovora na poziv zavisi od funkcije #30 (str.57). Signal se neće oglašavati na lokalu.

### Upotreba uredjaja uz računar

 View
 View

 View
 View

 View
 View

 View
 View

 View
 View

 View
 View

 View
 View

 View
 View

 View
 View

 View
 View

 View
 View

 View
 View

 View
 View

 View
 View

 View
 View

 View
 View

 View
 View

 View
 View

 View
 View

 View
 View

 View
 View

 View
 View

 View
 View

 View
 View

 View
 View

 View
 View

 View
 View

 View
 View

 View
 View

 View
 View

 View
 View

 View
 View

 View
 View

 View
 View

 View

Preporučujemo vam da ovaj uredjaj uvek priključite direktno u zidnu utičnicu.

#### Primedba:

- Postavite faks uredjaj u TEL mod.
- Uredjaj koji je podešen na manji broj zvučnih signala (pre odgovora na poziv), javlja se prvi.
- Ako koristite računar kao uredjaj za odgovor na pozive, priključite kabl telefonske linije iz EXT terminala na računar.

### Dodatni telefon (lokal)

Ako koristite ovaj uredjaj uz dodatni telefon, možete da primate faks dokument preko tog telefona. Ne morate da pritisnete [**FAX START**] taster na faks uredjaju.

#### Važno:

• Upotrebljavajte telefone sa tastaturom i pažljivo unosite kod za aktiviranje faksa.

**1** Kada telefon zazvoni, podignite slušalicu na dodatnom telefonu.

### 2 Kada:

- je potreban prijem dokumenta,
- čujete pozivni ton faksa ili
- ne čujete zvuk.

pritisnite [\*][9] (kod za aktiviranje faksa) pažljivo.

**3** Spustite slušalicu.

• Uredjaj počinje prijem faksa.

#### Primedba:

• Možete da promenite kod za aktiviranje faksa u funkciji #41 (str.57).

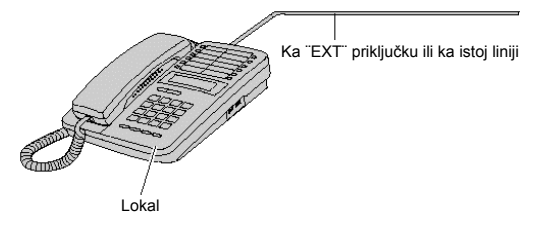

### Daljinsko isključivanje AUTO ANSWER moda

Kada se ne nalazite kod kuće, a AUTO ANSWER mod uredjaja je isključen (TEL mod), možete da uključite ovaj mod (FAX ONLY ili TEL/FAX) sa udaljene lokacije, pomoću telefona sa tastaturom.

1. Pozovite vaš uredjaj i sačekajte da se oglasi 10 puta.

- Čućete zvučni signal (bip).
- Da uključite FAX ONLY mod: Pritisnite [\*] taster tokom narednih 8 sekundi.
   Da uključite TEL/FAX mod: Pritisnite [#] taster tokom narednih 8 sekundi.
- 3. Spustite slušalicu.

Primedba:

• Pritisnite taster [\*] ili [#] tokom narednih 8 sekundi nakon zvučnog signala, u suprotnom poziv će biti prekinut i uredjaj ostaje u TEL modu.

### Zahtev za slanje faksa (receive polling) (prijem faksa sa drugog uredjaja)

Ova funkcija dozvoljava vam da primite dokument sa drugog kompatibilnog uredjaja. U ovom slučaju vi plaćate poziv.

Pazite da se u vašem uredjaju ne nalazi neki dokument i proverite da li je drugi uredjaj spreman za vaš poziv.

**1** Pritisnite [**MENU**] taster četiri puta.

Displej: POLLING

- 2 Pritisnite [SET] taster.
- **3** Odaberite broj faksa. Primer: FAX=3331111
- 4 Pritisnite [SET].

CONNECTING .....

• Uredjaj počinje prijem dokumenta.

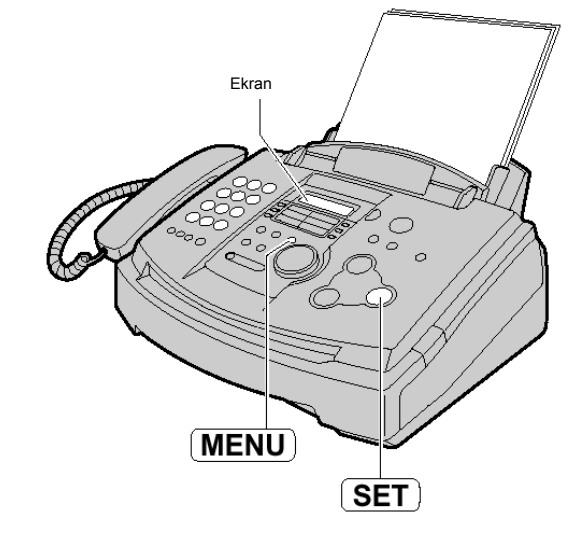

### Poziv pejdžera

Ova funkcija omogućava da uredjaj pozove vaš pejdžer kada primi faks dokument.

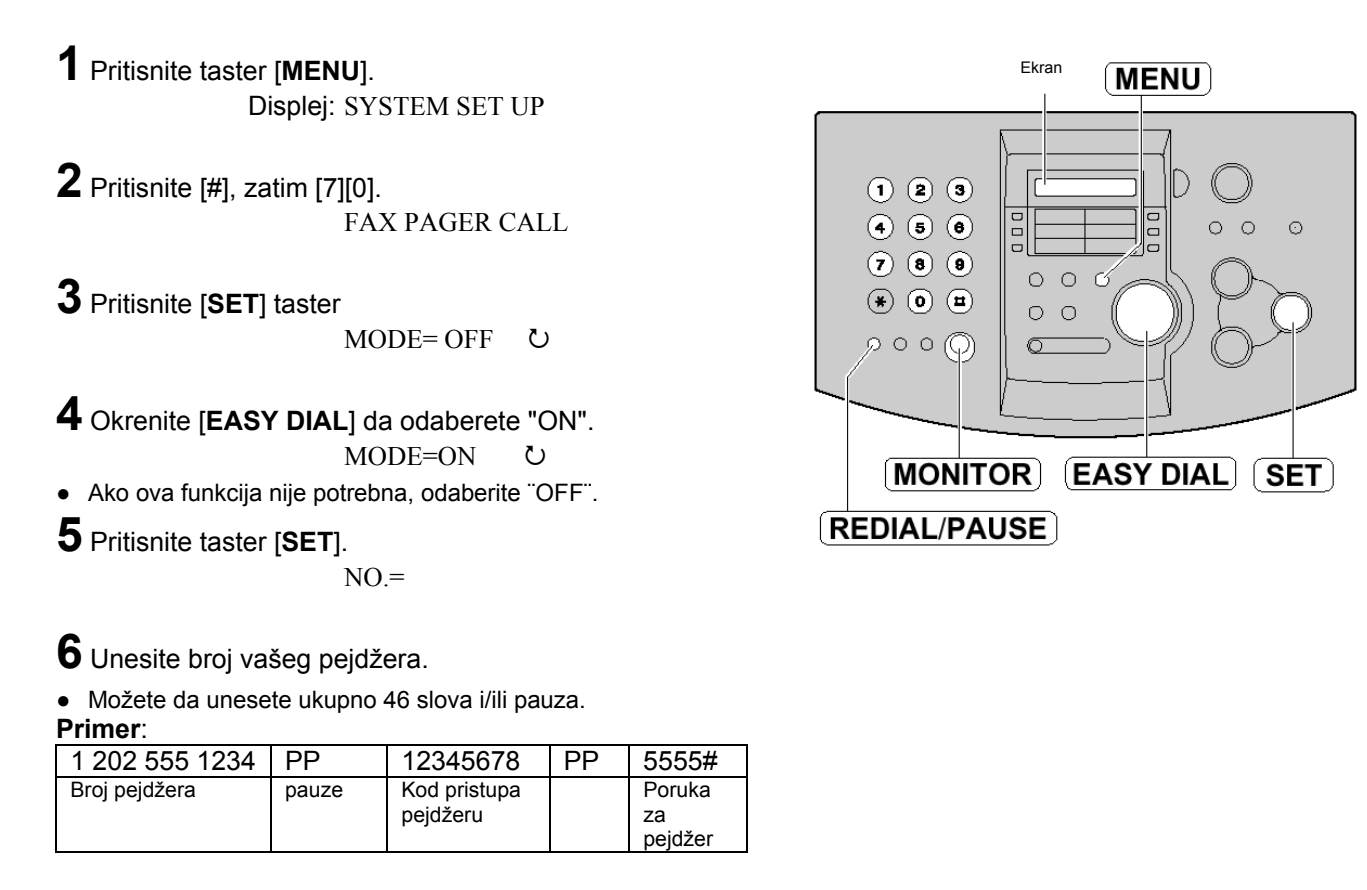

7 Pritisnite [SET] taster.

Uredjaj će pozvati memorisani broj
 PAGER TEST

**8** Proverite da li je vaš pejdžer primio poruku.

### **9** Pritisnite [MONITOR].

#### Kada vaš pejdžer primi poziv

Biće prikazana poruka koju ste uneli u koraku br.6 (na primer: 5555).

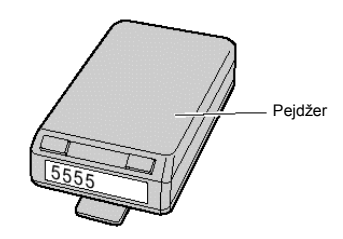

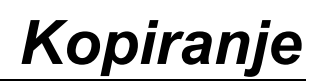

### Pravljenje kopije

Ovaj uredjaj može da napravi jednu ili više kopija (do 50 komada).

- **1** Podesite širinu vodjica dokumenata u zavisnosti od veličine dokumenta.
- 2 Unesite dokument (do 15 listova) LICEM KA DOLE dok uredjaj ne uhvati dokument i ne oglasi se jednim zvučnim signalom. Displej: STANDARD
- Proverite da li je slušalica u osnovnoj poziciji.

### **3** Pritisnite [COPY START] taster.

100% FINE [01]

• Ako je potrebno, unesite broj kopija (do 99).

#### 4 Pritisnite [COPY START] taster.

• Uredjaj će početi sa štampanjem.

#### Primedba:

 Možete da kopirate bilo koji dokument koji se može prenositi putem faksa (str.34).

#### Da zaustavite kopiranje

Pritisnite [STOP] taster.

### Praktične funkcije pri kopiranju

Pre kopiranja, dostupne su vam sledeće opcije:

- Izbor rezolucije
- Izbor stepena uvećanja/umanjenja dokumenta.
- Sortiranje listova

#### Izbor rezolucije u skladu sa tipom dokumenta

| Pritisnite [RESOLUTION] taster više puta i odaberite željenu pos | stavku. |        |       |
|------------------------------------------------------------------|---------|--------|-------|
| FINE: za štampane ili kucane originale sa malim slovima.         | 100%    | FINE   | [01]  |
| SUPER FINE: za originale sa veoma sitnim slovima                 | 100%    | S-FINE | [01]. |
| PHOTO: za originale sa fotografijama                             | 100%    | PHOTO  | [01]  |
| PHOTO WITH TEXT: za originale sa fotografijama i tekstom         | 100%    | MIXED  | [01]  |
|                                                                  |         |        |       |

• Ako odaberete "STANDARD", kopiranje će biti izvedeno uz "FINE" postavku.

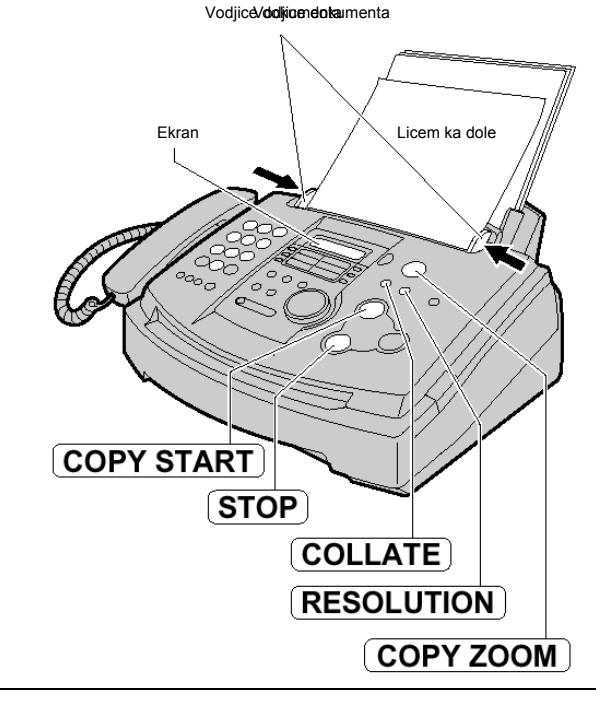

#### Da uvećate kopiju dokumenta,

Pritisnite [COPY ZOOM] [+] taster i odaberite odgovarajući stepen uvećanja. Uredjaj može da uveća kopiju do 200% u koracima od 5%. Primer: 150% uvećana kopija

Original В А

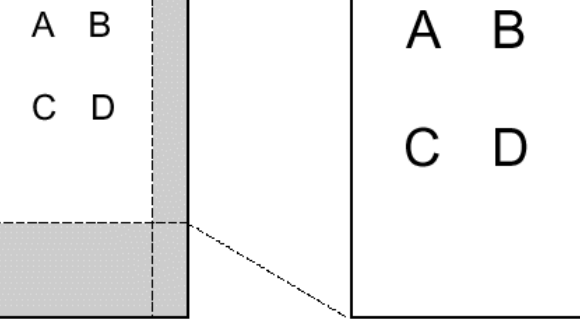

Kopija

#### Da smanjite kopiju dokumenta, pritisnite

[COPY ZOOM] [-] taster i odaberite odgovarajući stepen umanjenja. Uredjaj može da smanji kopiju do 50% u koracima od 5%.

Primer: 70% smanjena kopija

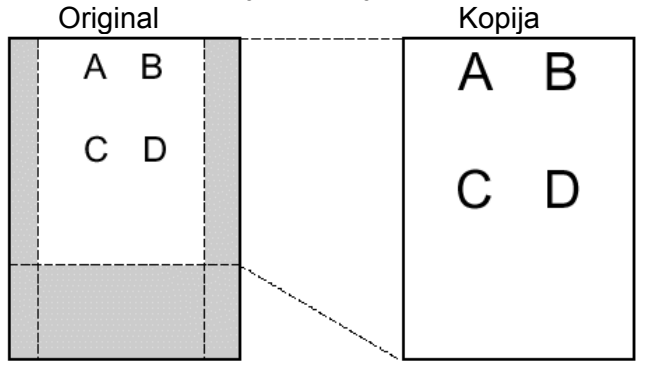

#### Primedba:

- Na displeju se prikazuje odabrani stepen • uvećanja/umanjenja tokom kopiranja Primer: [75% FINE [01]]
- Za uvećane kopije, uredjaj će uvećati samo centralni • gornji deo dokumenta. Ako želite da uvećate donji deo dokumenta, okrenite dokument naopako, unesite ga u uredjaj i nakon toga napravite kopiju.

#### Da razdvojite kopije višestranih originala

Ovaj uredjaj može da razdvoji kopije istim redom kao original.

Pritisnite [COLLATE] taster sve dok se na ekranu ne prikaže naredna poruka i uredjaj ne počne kopiranje. [COLLATE=ON]

Primer: Dve kopije četvorostranog originalnog dokumenta

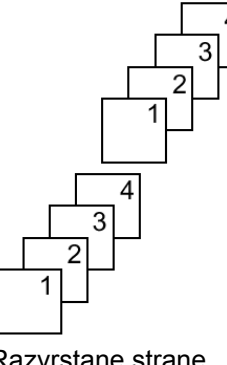

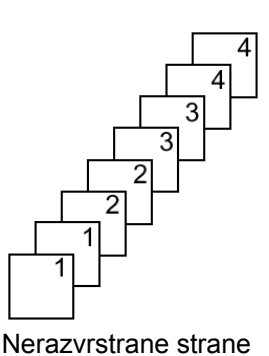

Razvrstane strane

#### Primedba:

- Uredjaj će memorisati dokumente dok razdvaja strane. Ako se memorija napuni tokom memorisanja, uredjaj će štampati samo memorisane strane.
- Pri razvrstavanju kopija, uredjaj prikazuje poruku [100% FINE [01]C].

## Programiranje

Ovaj uredjaj nudi različite programabilne funkcije. Programirajte željenu postavku na osnovu narednih tabela (str. 55-59).

### Opšti metod programiranja

- **1** Pritisnite [**MENU**] taster. Displej: SISTEM SET UP
- Odaberite funkciju koju želite da programirate.
   Za osnovne funkcije (str. 55): Okrenite [EASY DIAL] sve dok se ne prikaže željena funkcija.
   Za napredne funkcije (str. 56-59): Okrenite [EASY DIAL] sve dok se ne prikaže naredna poruka:

ADVANCED MODE Nakon toga pritisnite taster [SET] i okrenite [EASY DIAL] sve dok se ne prikaže željena funkcija.

- **3** Pritisnite [SET] taster.
- Aktuelna postavka funkcije biće prikazana.
- **4** Okrenite [**EASY DIAL**] sve dok se ne prikaže željena postavka.
- Ovaj korak se razlikuje od funkcije do funkcije.
- **5** Pritisnite [SET].
- Odabrana postavka se memoriše i prikazuje se naredna funkcija.
- **6** Da izadjete iz moda za programiranje, pritisnite [**MENU**].

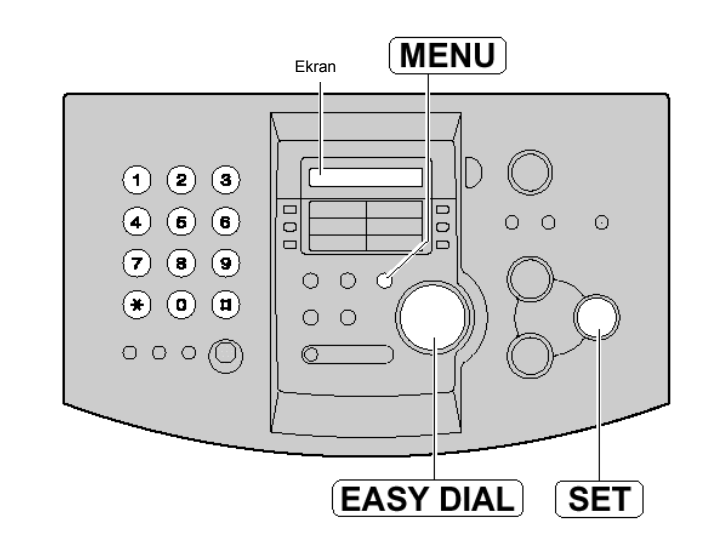

#### Programiranje preko direktnog unosa programskog koda

Možete da odaberete funkciju direktnim unosom programskog koda ([#] i dvocifreni broj) umesto preko [EASY DIAL] kontrole.

- 1. Pritisnite taster [MENU].
- 2. Pritisnite [#] i nakon toga unesite dvocifreni kodni broj.
- 3. Pratite korake 3-6 iz prethodne procedure.
- Pogledajte tabelu u vezi informacija o kodnim brojevima (str.55-59).

#### Da otkažete programiranje

Pritisnite [MENU] da izadjete iz moda za programiranje.

### Osnovne funkcije

### Podešavanje opcija menija

### Tabela za programiranje uredjaja

| Kod         | Prikaz i funkcija                                                                                                    | Postavka                             | Kako uredjaj radi                                                                                                    |  |
|-------------|----------------------------------------------------------------------------------------------------|--------------------------------------|----------------------------------------------------------------------------------------------------|--|
| #01         | SET DATE & TIME<br>Da postavite datum i vreme                                                                            |                                      | Proverite str. 17                                                                                                    |  |
| #02         | YOUR LOGO<br>Da postavite vaš logo                                                                                       | (do 30<br>karaktera)                 | Str. 18.                                                                                                    |  |
| #03         | YOUR FAX NO.<br>Da postavite broj vašeg faksa                                                                            | (do 20 cifara)                       | Str. 20.                                                                                                    |  |
|             | SENDING REPORT                                                                                                    | ERROR                                | "ERROR": Izveštaj o slanju biće<br>štampan samo u slučaju peuspešnog                                                                                                    |  |
| #04         | Da odštampate i proverite izveštaj o slanju faks poruka                                                                  | ON                                   | prenosa faksa.                                                                                                    |  |
|             | (50.30)                                                                                                    | OFF                                  | ON : Izveštaj o slanju biće štampan<br>nakon svakog prenosa.                                                                                                    |  |
| #06         | FAX RING COUNT<br>Da promenite broj zvučnih signala kojima se uredjaj<br>oglašava pre odgovora na poziv u FAX ONLY modu. | 1, <b>2</b> , 3, 4, 5,<br>6, 7, 8, 9 | Ako koristite uredjaj uz dodatni uredjaj<br>za odgovor na pozive, postavite ovaj<br>parametar na više od 4 (str.44).                                                                                                    |  |
| #12         | REMOTE TAM ACT.<br>Ako koristite uredjaj uz dodatni uredjaj za odgovor na                                                | ON / ID=11                           | <ul> <li>Da odaberete "ON" i unesete ID</li> <li>1. Pritisnite [MENU] taster.</li> <li>2. Okrenite [EASY DIAL] i odaberite<br/>ovu funkciju.</li> <li>3. Pritisnite taster [SET].</li> <li>4. Okrenite [EASY DIAL] da odaberete</li> </ul> |  |
| <i>π</i> 12 | identifikaciju kako bi obezbedili daljinsku kontrolu uredjaja za<br>odgovor na pozive                                    | OFF                                  | <ul> <li>"ON".</li> <li>5. Pritisnite taster [SET].</li> <li>6. Unesite vaš ID kod od 1-5 cifara,<br/>pomoću tastera 0-9, * i #.</li> <li>7. Pritisnite [SET] taster.</li> <li>8. Pritisnite [MENU] taster.</li> </ul>                     |  |
| #17         | MELODY RINGER                                                                                                    | BELL                                 | Moćete da odaberete zvono ili melodiju.                                                                                                    |  |
| #1/         | Izbor melodije zvona.                                                                                                    | MELODY<br>(A, B, C, D)               | tokom podešavanja.                                                                                                    |  |
| #19         | CLOCK DISPLAY<br>Da odaberete 12 časovni ili 24 časovni prikaz vremena pa                                                | 12H                                  | "12H" : 12-časovni prikaz vremena                                                                                                    |  |
| #13         | porukama i izveštajima                                                                                                   | 24H                                  | "24H" : 24-časovni prikaz vremena                                                                                                    |  |

## Napredne funkcije

### Podešavanje opcija menija

- 1. Pritisnite [MENU] taster.
- 2 Okrenite [EASY DIAL] sve dok se ne prikaže naredna poruka:

ADVANCED MODE Nakon toga pritisnite taster [**SET**] i okrenite [**EASY DIAL**] sve dok se ne prikaže željena funkcija.

3 Pritisnite taster [SET].

- 4 Okrenite [EASY DIAL] sve dok se ne prikaže željena postavka.
- 5 Pritisnite taster [SET].
- 6 Pritisnite taster [MENU].

#### Primedba:

- Korak 4 se razlikuje od funkcije do funkcije.
- Pogledajte str.54 za dodatne informacije o programiranju.

### Tabela za programiranje uredjaja

| Kod | Displej i funkcija                                                                                                    | Postavka                 | Kako uredjaj radi                                                                                                    |  |
|-----|----------------------------------------------------------------------------------------------------|--------------------------|----------------------------------------------------------------------------------------------------|--|
| #22 | AUTO JURNAL                                                                                                    | ON                       | <sup>"</sup> ON": Uredjaj će automatski štampati dnevnik                                                                                                    |  |
| #22 | komunikacijama.                                                                                                    |                          | na svakih 30 komunikacija (str.35).                                                                                                    |  |
|     | OVERSEAS MODE<br>Ako imate poteškoća pri prekookeanskom slanju                                                                                                    | ON                       | Nakon prenosa dokumenta uredjaj automatski isključuje ovu funkciju                                                                                                    |  |
| #23 | dokumenata, aktivirajte ovu funkciju pre slanja. Ova<br>funkcija olakšava slanje dokumenata jer smanjuje                                                            | OFF                      | <ul> <li>Ova funkcija nije dostupna za cirkularni<br/>(broadcast) prenos.</li> </ul>                                                                                                    |  |
|     | brzinu prenosa.                                                                                                    | •••                      | <ul> <li>Cena poziva biće nešto viša.</li> </ul>                                                                                                    |  |
| #05 | DELAYED SEND<br>Da pošaljete dokument u odredjeno vreme.<br>Na ovaj način možete da iskoristite nižu cenu poziva u<br>nekim intervalima.                            | ON/<br>fax no./<br>hh:mm | Da pošaljete dokument:<br>1. Unesite dokument.<br>2. Pratite korake 1-3.<br>3. Okrenite [ <b>EASY DIAL</b> ] i odaberite "ON".<br>4. Pritisnite taster [ <b>SET</b> ].<br>5. Unesite broj faksa.                                                                        |  |
| #25 | <ul> <li>Možete da isplanirate slanje dokumenta u naredna 24 časa.</li> <li>Ako odaberete "24H" u funkciji #19, vreme se prikazuje u 24-časovnom obliku.</li> </ul> | OFF                      | <ul> <li>o. Pritishite taster [SE ].</li> <li>o. Pritishite početno vreme slanja.<br/>Pritishite [*] da odaberete "AM" ili "PM".</li> <li>8. Pritishite taster [SET].</li> <li>9. Pritishite taster [MENU].</li> <li>Da otkažete slanje nakon programiranja,</li> </ul> |  |
|     |                                                                                                    |                          | pritisnite [STOP] i zatim [SET].                                                                                                    |  |
| #00 | AUTO CALL. LIST                                                                                                    | ON                       | "ON" Uredjaj štampa Caller ID listu automatski                                                                                                    |  |
| #26 | Za automatsko štampanje Caller ID liste.                                                                                                    | OFF                      | nakon svakih 30 poziva (str.29).                                                                                                    |  |

## Pregled funkcija

| Kod | Displej i funkcija                                                                                                    | Postavka                    | Kako uredjaj radi                                                                                                    |  |
|-----|----------------------------------------------------------------------------------------------------|-----------------------------|----------------------------------------------------------------------------------------------------|--|
| #30 | SILENT FAX RING<br>Da promenite broj zvučnih signala koje uredjaj emituje<br>kada prepozna glasovni poziv u TEL/FAX modu            | <b>3</b> , 4, 5, 6, 7, 8, 9 | Proverite str. 46-47.                                                                                                    |  |
| #37 | AUTO REDUCTION                                                                                                    | ON                          | "ON": uredjaj će uklopiti dokument na papir za štampanje.                                                                                                    |  |
|     | Da primite faks koji je duži od papira za štampanje.                                                                                | OFF                         | "OFF": uredjaj će odštampati dokument<br>originalne veličine.                                                                                                    |  |
| #30 | LCD CONTRAST                                                                                                    | NORMAL                      | "NORMAL": Za normalan kontrast                                                                                                    |  |
| #39 | Za podešavanje kontrasta displeja                                                                                                   | DARKER                      | suviše svetao.                                                                                                    |  |
| #41 | FAX ACTIVATION<br>Ako koristite dodatni telefon i želite da ga upotrebite<br>da primite faks, aktiviraite ovu funkciju i nakon toga | ON / CODE=*9                | <ol> <li>Pratite korake 1-3.</li> <li>Okrenite [EASY DIAL] da odaberete<br/>"ON".</li> <li>Pritisnite taster [SET].</li> </ol>                                                             |  |
|     | <ul> <li>Ovaj kod se koristi za prijem glasovnih poruka i faksa u istom pozivu (str.45).</li> </ul>                                 | OFF                         | <ul> <li>4. Unesite kod (2-4 cifre) preko tastera 0-<br/>i *.</li> <li>5. Pritisnite taster [SET].</li> <li>6. Pritisnite taster [MENU].</li> <li>Nemoite da unosite kod "0000"</li> </ul> |  |
|     | RECEIVE ALERT                                                                                                    | ON                          | Ako se uredjaj oglašava sporim zvučnim                                                                                                    |  |
| #44 | Ako želite da vas uredjaj obavesti o tome da je<br>primnjeni dokument iz nekog razloga smešten u<br>memoriju.                       |                             | signalom, otklonite problem sa<br>štampanjem i proverite da li postoji                                                                                                    |  |
|     |                                                                                                    | OFF                         | dovoljno papira za štampanje primljenog<br>dokumeta. Zvučni signal se prekida.                                                                                                    |  |
| #46 | FRIENDLY RCV                                                                                                    | ON                          | "ON": Nemorate da pritisnete [FAX                                                                                                    |  |
| #40 | Da automatski primite faks kada odgovorite na pozivi<br>čujete pozivni zvuk (spor zvučni signal).                                   | OFF                         | <b>START</b> ] taster radi prijema faksa.                                                                                                    |  |
|     | AUTO DISCONECT                                                                                                    | ON/<br>CODE= *0             | <ol> <li>Pratite korake 1-3 sa strane 56.</li> <li>Okrenite [EASY DIAL] i odaberite "ON".</li> <li>Pritisnite taster [SET].</li> </ol>                                                     |  |
| #49 | Da odgovorite na poziv pomoću dodatnog telefona u<br>TEL/FAX modu (str.37)                                                          | OFF                         | <ul> <li>4. Unesite kod (2-4 cifre) preko tastera 0-9 i*.</li> <li>5. Pritisnite taster [SET].</li> <li>6. Pritisnite taster [MENU].</li> </ul>                                            |  |

## Napredne funkcije (nastavak)

### Podešavanje opcija menija

- 1. Pritisnite [MENU] taster.
- 2 Okrenite [EASY DIAL] sve dok se ne prikaže naredna poruka:

ADVANCED MODE Nakon toga pritisnite taster [**SET**] i okrenite [**EASY DIAL**] sve dok se ne prikaže željena funkcija.

3 Pritisnite taster [SET].

- 4 Okrenite [EASY DIAL] sve dok se ne prikaže željena postavka.
- 5 Pritisnite taster [SET].
- 6 Pritisnite taster [MENU].

#### Primedba:

- Korak 4 se razlikuje od funkcije do funkcije.
- Pogledajte str.54 za dodatne informacije o programiranju.

### Tabela za programiranje uredjaja (nastavak)

| Kod | Displej i funkcija                                                                                                    | Postavka | Kako uredjaj radi                                                                                                    |  |  |
|-----|----------------------------------------------------------------------------------------------------|----------|----------------------------------------------------------------------------------------------------|--|--|
| #68 | ECM SELECTION                                                                                                    | ON       | <ul> <li>Ova funkcija je dostupna kada su stanice za prenos/prijem ECM kompatibilne.</li> <li>Ako se primljeni dokumenti nalaze u memoriji, pratite poruke na displeju kako bi</li> </ul>      |  |  |
| #00 | Za slanje faksa tokom statičkih smetnji na telefonskoj<br>liniji.                                                                                                    | OFF      | otklonili problem i odštampali dokumente iz<br>memorije pre promene postavke.<br>Nakon promene postavke, dokumenti iz<br>memorije se brišu.                                                    |  |  |
| #70 | FAX PAGER CALL<br><b>Poziv pejdžera</b>                                                                                                    | ON       | Proverite str. 51                                                                                                    |  |  |
| #70 | Aktivirajte ovu funkciju ako posedujete pejdžer I želite<br>da znate kada uredjaj primi                                                                                               | OFF      |                                                                                                    |  |  |
|     |                                                                                                    |          | Možete da proverite status faks uredjaja druge strane.                                                                                                    |  |  |
|     | CONNECTING TONE<br>Ako često imate problema pri slanju faksa, ova funkcija<br>dozvoljava vam da čujete zvuk povezivanja; faks ton,<br>povratni zvučni signal i signal zauzete linije. | ON       | <ul> <li>Ako se nastavi signal zvona, sa druge<br/>strane se možda ne nalazi faks urediai ili ie</li> </ul>                                                                                    |  |  |
| #10 |                                                                                                    | OFF      | uredjaj ostao bez papira. Proverite status<br>uredjaja sa drugom stranom.                                                                                                    |  |  |
|     |                                                                                                    | ULL      | <ul> <li>Nivo zvuka povezivanja ne može da se<br/>podesi.</li> </ul>                                                                                                    |  |  |
| #76 | Ako često imate problema pri slanju faksa, ova funkcija<br>dozvoljava vam da čujete zvuk povezivanja; faks ton,<br>povratni zvučni signal i signal zauzete linije.                    | OFF      | <ul> <li>strane se možda ne nalazi faks uredjaj ili je uredjaj ostao bez papira. Proverite status uredjaja sa drugom stranom.</li> <li>Nivo zvuka povezivanja ne može da se podesi.</li> </ul> |  |  |

### Napredne funkcije (nastavak)

### Tabela za programiranje uredjaja (nastavak)

| Kod | Displej i funkcija                                                                                                    | Postavka                             | Kako uredjaj radi                                                                                                    |  |
|-----|----------------------------------------------------------------------------------------------------|--------------------------------------|----------------------------------------------------------------------------------------------------|--|
| #77 | AUTO ANSWER                                                                                                    | FAX ONLY                             | "FAX ONLY": samo faks (str.43)                                                                                                 |  |
| #// | Promena moda prijema u AUTO ANSWER                                                                                                    | TEL/FAX                              | "TEL/FAX": telefon/faks (str.46, 47)                                                                                           |  |
| #78 | TEL/FAX RING<br>Izbor željenog broja zvučnih signala koje emituje<br>dodatni telefon ako ga koristite u TEL/FAX modu<br>(TEL/FAX delayed ring setting). | 1, <b>2</b> , 3, 4, 5,<br>6, 7, 8, 9 | Pogledajte str.46-47.                                                                                                    |  |
| #70 | TONER SAVE                                                                                                    | ON                                   | "ON": toner će trajati duže                                                                                                    |  |
| #15 | Za uštedu tonera.                                                                                                    | OFF                                  | <ul> <li>Ova funkcija može smanjiti kvalitet otiska</li> </ul>                                                                 |  |
| #80 | SET DEFAULT<br>Vraćanje naprednih funkcija na njihove fabričke                                                                                          | YES                                  | 1. Pratite korake 1-3 na str.58.<br>2. Okrenite [ <b>EASY DIAL</b> ] da odaberete "YES"<br>3. Pritignite tastar [ <b>SET</b> ] |  |
| #00 | vrednosti.                                                                                                    | NO                                   | <ol> <li>4. Pritisnite taster [SET] ponovo.</li> <li>5. Pritisnite taster [MENU].</li> </ol>                                   |  |

### Izveštaji

Ako uredjaj ne može da pošalje faks proverite sledeće:

- Da li je broj koji ste pozvali tačan.
- Da li druga strana ima faksimil uredjaj.

Ako problem postoji i dalje, ispravite ga praćenjem komunikacione poruke na prijemnom izveštaju odnosno dnevniku (str.35).

#### COMMUNICATION ERROR (Kod: 40-42, 46-52, 58, 65, 68, 72, FF)

 Došlo je do greške u prijemu ili prenosu dokumenta. Probajte ponovo ili proverite sa drugom stranom.

#### COMMUNICATION ERROR

(Kod: 43, 44)

- Postoji problem sa linijom. Priključite telefonski kabl na drugu utičnicu i probajte ponovo.
- Došlo je do greške pri slanju faksa na prekookeanski broj. Probajte da upotrebite mod za prekookeansko slanje faksa (funkcija #23) (str.56).

#### DOCUMENT JAMMED

• Dokument je blokiran. Uklonite blokirani dokument. (str.72)

#### ERROR-NOT YOUR UNIT (Kod 54, 59, 70)

 Došlo je do greške u slanju faksa zbog problema na uredjaju koji prima poruku. Proverite status uredjaja druge strane.

#### MEMORY FULL

• Dokument nije primljen zato što je memorija puna.

#### NO DOCUMENT

• Dokument nije unet u uredjaj pravilno. Unesite dokument i probajte ponovo.

#### OTHER FAX NOT RESPONDING

- Faks uredjaj druge strane je zauzet ili je ostao bez papira za štampanje. Probajte ponovo.
- Dokument nije unet u uredjaj pravilno. Unesite dokument i probajte ponovo.
- Faks uredjaj druge strane oglašava se sa previše zvučnih signala. Pošaljite faks ručno – pozovite broj, proverite zvuk faksa i pritisnite [FAX START] taster.
- Uredjaj druge strane nije faks. Proverite sa drugom stranom.
- Broj koji ste pozvali nije uključen.

#### PRESSED THE STOP KEY

 Pritisnut je taster [STOP] i komunikacija medju uredjajima je otkazana.

#### THE COVER WAS OPENED

Prednji poklopac je otvoren. Zatvorite poklopac i pokušajte ponovo.

#### OK

• Komunikacija medju uredjajima je uspešno izvedena.

### Displej

Ako uredjaj utvrdi problem, jedna ili više poruka prikazaće se na displeju.

| Poruka na displeju | Uzrok i rešenje problema                                                                                                    |
|--------------------|----------------------------------------------------------------------------------------------------|
| CALL SERVICE       | Došlo je do problema sa uredjajem. Kontaktirajte servis.                                                                                                    |
| CHANGE DRUM        | <ul> <li>Postoji problem sa dobošem uredjaja. Zamenite doboš i kertridž sa tonerom (str.68).</li> </ul>                                                                                                    |
| CHECK DOCUMENT     | <ul> <li>Dokument nije pravilno unet u uredjaj. Unesite dokument ponovo. Ako se ovaj tip greške<br/>često ponavlja, očistite klizače po kojima dokument ulazi u uredjaj (str.74) i probajte<br/>ponovo. Ako problem postoji i dalje, podesite pritisak klizača.</li> </ul>                             |
| CHECK DRUM         | <ul> <li>Doboš uredjaja nije unet pravilno. Unesite doboš pravilno (str.12).</li> </ul>                                                                                                    |
| CHECK MEMORY       | Memorija (telefonski brojevi, parametri i sl) je obrisana. Programirajte podatke ponovo.                                                                                                    |
| COVER OPEN         | Prednji poklopac je otvoren. Zatvorite ga.                                                                                                    |
| EASY DIAL FULL     | <ul> <li>Nema mesta za skladištenje novih brojeva u EASY DIAL direktorijum. Obrišite nepotrebne<br/>brojeve (str.25).</li> </ul>                                                                                                    |
| FAILED PICK UP     | Papir za štampanje nije unet u uredjaj pravilno. Unesite papir ponovo (str.71).                                                                                                    |
| FAX IN MEMORY      | Uredjaj ima dokument u memoriji. Proverite ostale prikazane poruke kako bi odštampali<br>dokument.                                                                                                    |
| FAX MEMORY FULL    | <ul> <li>Memorija je puna zbog toga što je potrošen papir za štampanje poruka ili zato što je došlo do zaglavljivanja papira. Instalirajte papir ili uklonite zaglavljen papir.</li> <li>Kada sprovodite prenos iz memorije, dokument prelazi kapacitet memorije. Prenesite dokument ručno.</li> </ul> |
| MEMORY FULL        | <ul> <li>Kada kopirate dokument, veličina dokumenta prelazi memoriju uredjaja. Pritisnite [STOP] taster da obrišete poruku. Podelite dokument na više delova.</li> </ul>                                                                                                    |
| MODEM ERROR        | Postoji problem sa modemom. Kontaktirajte servisera.                                                                                                    |
| NO FAX REPLY       | Faks uredjaj druge strane je zauzet ili je ostao bez papira. Probajte ponovo.                                                                                                    |
| OUT OF PAPER       | <ul> <li>Papir za štampanje nije instaliran ili je uredjaj ostao bez papira. Instalirajte papir (str.15).</li> <li>Papir za štampanje nije instaliran pravilno. Instalirajte papir ponovo (str.15).</li> </ul>                                                                                         |
| PAPER JAMMED       | <ul> <li>Papir za štampanje je zaglavljen. Oslobodite papir (str.70).</li> </ul>                                                                                                    |
| PLEASE WAIT        | Uredjaj se zagreva. Molimo vas da sačekate dok uredjaj završi proveru.                                                                                                    |
| POLLING ERROR      | Faks uredjaj druge strane nema ovu funkciju. Proverite sa drugom stranom.                                                                                                    |
| REDIAL TIME OUT    | Faks uredjaj druge strane je zauzet ili je ostao bez papira. Probajte ponovo.                                                                                                    |
| REMOVE DOCUMENT    | <ul> <li>Dokument je zaglavljen. Uklonite dokument (str.72).</li> <li>Pokušali ste da pošaljete dokument koji je duži od 600mm. Pritisnite taster [STOP] da uklonite dokument. Podelite dokument na dva ili više listova i probajte ponovo.</li> </ul>                                                 |
| TONER EMPTY        | <ul> <li>Kertridž sa tonerom je prazan. Zamenite kertridž (str.68).</li> </ul>                                                                                                    |
| TONER LOW          | <ul> <li>U kertridžu je ostalo malo tonera. Zamenite kertridž što je pre moguće (68).</li> <li>Preporučujemo vam da zamenite doboš nakon svaka tri menjanja kertridža sa tonerom.</li> <li>Da proverite radni vek i kvalitet doboša, molimo vas da odštampate test listu (str.76).</li> </ul>          |
| TRANSMIT ERROR     | Došlo je do greške u prenosu. Probajte ponovo.                                                                                                    |
| WRONG PAPER        | <ul> <li>Uredjaj je izvršio štampanje na papiru koji je kraći od A4 formata. Kako bi sprečili prljanje<br/>doboša, koristite A4 papir.</li> </ul>                                                                                                    |

### Kada uredjaj ne radi, proverite sledeća rešenja pre zahteva za servisom

### Opšti problemi

| Problem                                                         | Uzrok i rešenje problema                                                                                                    |  |  |  |
|-----------------------------------------------------------------|----------------------------------------------------------------------------------------------------|--|--|--|
|                                                                 | <ul> <li>Kabl za napajanje ili kabl telefonske linije nije priključen. Proverite kablove<br/>(str. 16).</li> </ul>                                                                                                    |  |  |  |
| Ne mogu da zovem i primam pozive.                               | <ul> <li>Ako koristite razvodnik za priključivanje uredjaja, uklonite ga i priključite<br/>uredjaj direktno na zidnu utičnicu. Ako uredjaj radi pravilno, proverite<br/>razvodnik.</li> </ul>                                                              |  |  |  |
| Uredjaj ne radi.                                                | <ul> <li>Isključite uredjaj sa telefonske linije i povežite ga na telefon u koji ste sigurni.<br/>Ako telefon radi pravilno, kontaktirajte servis radi popravke uredjaja. Ako<br/>telefon ne radi pravilno, kontaktirajte telefonsku kompaniju.</li> </ul> |  |  |  |
| Uredjaj ne zvoni.                                               | <ul> <li>Zvuk zvona je isključen. Uključite zvono (str.21).</li> </ul>                                                                                                    |  |  |  |
| Druga strana čuje samo faks ton dok<br>je glasovna komunikacija | <ul> <li>Odabran je mod FAX ONLY. Obavestite drugu stranu da je telefonska linija<br/>predvidjena samo za faks pozive</li> </ul>                                                                                                    |  |  |  |
| nemoguća.                                                       | <ul> <li>Promenite postavku u TEL mod (str.42) ili TEL/FAX mod (str.46).</li> </ul>                                                                                                    |  |  |  |
| REDIAL/PAUSE taster ne radi pravilno.                           | <ul> <li>Ako pritisnete ovaj taster tokom okretanja broja, biće uneta pauza. Ako<br/>pritisnete taster neposredno nakon što dobijete signal za poziv, biće pozvan<br/>poslednji broj.</li> </ul>                                                           |  |  |  |
| Tokom programiranja, ne mogu da unesem kod ili ID broj          | <ul> <li>Svi ili deo brojeva je isti. Promenite kod ili ID broj funkcija #12 (str.55) i #49<br/>(str.57).</li> </ul>                                                                                                    |  |  |  |
| Uredjaj se oglašava zvučnim<br>signalom                         | <ul> <li>Papir za štampanje je potrošen. Pritisnite taster [STOP] da prekinete zvučne<br/>signale i instalirate papir.</li> </ul>                                                                                                    |  |  |  |

### Slanje faksa

| Problem                                                                   | Uzrok i rešenje problema                                                                                                    |  |  |
|---------------------------------------------------------------------------|----------------------------------------------------------------------------------------------------|--|--|
|                                                                           | <ul> <li>Kabl linije je priključen na EXT ulaz uredjaja. Povežite ovaj kabl na LINE ulaz<br/>(str.16).</li> </ul>                                                                                                    |  |  |
| Ne mogu da šaliem dokumenta                                               | • Faks uredjaj druge strane je zauzet ili je ostao bez papira. Probajte ponovo.                                                                                                    |  |  |
| Ne mogu da sajem dokumenta.                                               | Uredjaj druge strane nije faksimil. Proverite sa drugom stranom.                                                                                                    |  |  |
|                                                                           | <ul> <li>Uredjaj druge strane zvoni previše puta. Pošaljite faks ručno – okrenite broj,<br/>sačekajte faks ton i zatim pritisnite [FAX START] taster.</li> </ul>                                                                         |  |  |
| Druga strana se žali da su slova na                                       | <ul> <li>Ako vaša telefonska linija ima posebne telefonske usluge, kao što je poziv<br/>na čekanju, možda je došlo do aktiviranja ove funkcije tokom prenosa<br/>dokumenta. Povežite uredjaj na liniju koja nema ovaj servis.</li> </ul> |  |  |
| primljenom dokumentu distorzirana<br>ili nejasna.                         | <ul> <li>Na dodatnom telefonu koji je priključen na istu liniju podignuta je slušalica.<br/>Spustite slušalicu i probajte ponovo.</li> </ul>                                                                                             |  |  |
|                                                                           | <ul> <li>Probajte da kopirate dokument. Ako je kopirana slika jasna, verovatno se<br/>radi o grešci u uredjaju druge strane.</li> </ul>                                                                                                  |  |  |
| Druga strana se žali na mrlje ili crne<br>linije na primljenom dokumentu. | Staklo ili klizači su prljavi. Očistite ih (str.74).                                                                                                    |  |  |
| Ne mogu da izvedem medjunarodni                                           | • Upotrebite mod za prekookeanski prenos dokumenta (funkcija #23) (str.56).                                                                                                    |  |  |
| faks poziv.                                                               | <ul> <li>Dodajte dve pauze na kraj telefonskog broja ili zovite ručno.</li> </ul>                                                                                                    |  |  |

### Prijem faksa

| Problem                                                                       | Uzrok i rešenje problema                                                                                                    |  |  |  |
|-------------------------------------------------------------------------------|----------------------------------------------------------------------------------------------------|--|--|--|
| Ne mogu da primim dokument                                                    | <ul> <li>Kabl linije je priključen na EXT ulaz uredjaja. Povežite ovaj kabl na LINE ulaz<br/>(str.16).</li> </ul>                                                                                                    |  |  |  |
| Ne mogu da primim dokument automatski.                                        | <ul> <li>Mod za prijem postavljen je na "TEL". Promenite postavku u FAX ONLY mod (str.43) ili TEL/FAX mod (str.46, 47).</li> <li>Vreme odredjeno za prijem poziva je previše dugačko. Smanjite broj potrebnih zuvčnih signala (funkcije #06 (str.55) #30 (str.57) i #78 (str.59)).</li> </ul>                                                                                                    |  |  |  |
| Displej prikazuje narednu poruku ali<br>dokument nije primljen.<br>CONNECTING | <ul> <li>Dolazeći poziv nije faks poziv. Promenite mod za prijem u: TEL mod (str.42).</li> </ul>                                                                                                    |  |  |  |
| Izbačen je prazan papir.                                                      | <ul> <li>Ako je prazna strana izbačena nakon štampanja dokumenta to je znak da je odabran pogrešan stepen umanjenja. Programirajte odgovarajući stepen umanjenja u funkciji #36 (str.61)</li> <li>Druga strana unela je dokument u uredjaj pogrešno. Obavestite drugu stranu.</li> </ul>                                                                                                    |  |  |  |
| Na papiru za štampanje poruke<br>javlja se bela linija ili mrlja.             | • Staklo ili klizači su prljavi. Očistite ih (str.74).                                                                                                    |  |  |  |
| Primljeni dokument je prazan.                                                 | <ul> <li>Druga strana poslala je bled dokument. Zamolite ih da pošalju jasniju kopiju dokumenta.</li> <li>Kod nekih papira štampanje je moguće samo na jednoj strani. Probajte da okrenete papir.</li> <li>Upotrebili ste papir sa pamukom i/ili sa više od 20% fiber-vlakana (leterhead ili resume papir).</li> <li>Preostalo je malo tonera. Zamenite kertridž sa tonerom (str.68). Da proverite radni vek i kvalitet doboša, molimo vas da odštampate test listu (str.76).</li> <li>Funkcija za uštedu tonera je uključena (#79, str.59).</li> </ul> |  |  |  |

### Mod za prijem faksa

| Problem                                              | Uzrok i rešenje problema                                                                                                    |  |  |
|------------------------------------------------------|----------------------------------------------------------------------------------------------------|--|--|
| Ne mogu da odaberem željeni mod<br>za prijem         | <ul> <li>Ako želite da odaberete FAX ONLY ili TEL/FAX mod:</li> <li>odaberite željeni mod preko funkcije #77 (str.59) i</li> <li>pritisnite [AUTO ANSWER] da uključite AUTO ANSWER indikator.</li> </ul> |  |  |
|                                                      | <ul> <li>Ako želite da odaberete TEL mod:</li> <li>pritisnite [AUTO ANSWER] da isključite AUTO ANSWER indikator.</li> </ul>                                                                              |  |  |
| Druga strana se žali da ne može da pošalje dokument. | <ul> <li>Uredjaj nije u AUTO ANSWER modu. Pritisnite [AUTO ANSWER] taster da<br/>uključite AUTO ANSWER indikator</li> </ul>                                                                              |  |  |

### Kopiranje

| Problem                                                 | Uzrok i rešenje problema                                                                                                    |  |  |  |
|---------------------------------------------------------|----------------------------------------------------------------------------------------------------|--|--|--|
| Uredjaj ne kopira.                                      | <ul> <li>Ne možete da kopirate tokom programiranja. Kopirajte nakon programiranja<br/>ili prekinite sa programiranjem.</li> </ul>                                                                               |  |  |  |
| Na kopiranom dokumentu javlja se bela linija ili mrlje. | Staklo ili klizači su prljavi. Očistite ih (str.74)                                                                                                    |  |  |  |
|                                                         | <ul> <li>Kod nekih papira štampanje je moguće samo na jednoj strani. Probajte da<br/>okrenete papir.</li> </ul>                                                                                                 |  |  |  |
|                                                         | <ul> <li>Upotrebili ste papir sa pamukom i/ili sa više od 20% fiber-vlakana (leterhead<br/>ili resume papir).</li> </ul>                                                                                        |  |  |  |
| Kvalitet kopije je loš.                                 | <ul> <li>Preostalo je malo tonera. Zamenite kertridž sa tonerom (str.68).</li> </ul>                                                                                                    |  |  |  |
|                                                         | <ul> <li>Preporučujemo vam da zamenite doboš nakon svaka tri menjanja kertridža<br/>sa tonerom (str,68). Da proverite radni vek i kvalitet doboša, molimo vas da<br/>odštampate test listu (str.76).</li> </ul> |  |  |  |
|                                                         | <ul> <li>Funkcija za uštedu tonera je uključena (#79, str.59).</li> </ul>                                                                                                    |  |  |  |

### Upotreba uredjaja za odgovor na pozive

| Problem                                                                                    | Uzrok i rešenje problema                                                                                                    |  |  |
|--------------------------------------------------------------------------------------------|----------------------------------------------------------------------------------------------------|--|--|
| Ne mogu da primam dokumente                                                                | <ul> <li>Pozdravna poruka na uredjaju za prijem poruka je suviše dugačka. Skratite<br/>ovu poruku (do 10 sekundi).</li> </ul>                                                                                                    |  |  |
| automatski                                                                                 | <ul> <li>Uredjaj za odgovor na pozive zvoni suviše dugo. Postavite ovaj parametar<br/>na 1-2 zvona.</li> </ul>                                                                                                    |  |  |
| Ne mogu da primam glasovne                                                                 | <ul> <li>Proverite da li je uredjaj za odgovor na pozive uključen i priključite faks<br/>pravilno (str.44).</li> </ul>                                                                                                    |  |  |
| poruke.                                                                                    | <ul> <li>Postavite broj zvona na uredjaju za odgovor na pozive 1-2 zvona.</li> </ul>                                                                                                    |  |  |
| Ne mogu da čujem snimnjene<br>poruke sa udaljene lokacije                                  | <ul> <li>Niste programirali kod za daljinski pristup pravilno. Programirajte isti kod koji<br/>ste programirali na uredjaju za odgovor na pozove kao u funkciji #12 (str.55).</li> </ul>                                                           |  |  |
| Uneo sam kod za daljinski pristup<br>uredjaju za odgovor na pozive ali se<br>veza prekida. | <ul> <li>Odabrani kod možda sadrži "#", simbol koji se koristi za odredjene funkcije<br/>obezbedjene od strane telefonske kompanije. Promenite šifru u neki kod koj<br/>ne sadrži "#". Promenite kod faks uredjaja pomoću funkcije #12.</li> </ul> |  |  |
| Sagovornik se žali da ne može da                                                           | <ul> <li>Vaš uredjaj je napunio traku za prijem poruka. Premotajte traku na početak<br/>ako želite da snimate poruke.</li> </ul>                                                                                                    |  |  |
|                                                                                            | <ul> <li>Podesili ste uredjaj samo za reprodukciju pozdravne poruke.</li> </ul>                                                                                                    |  |  |

### Ako dodje do prestanka napajanja

- Uredjaj neće raditi
- Uredjaj nije projektovan za telefoniranje bez napajanja. Morate da obezbedite drugo rešenje za telefoniranje u slučaju prestanka napajanja.
- Prenos ili prijem faksa biće prekinut.
- Ako je programirana funkcija odloženog prenosa (funkcija #25 na strani 56), a početno vreme slanja sa poklapa sa nestankom struje, uredjaj će pokušati da prosledi poruku odmah nakon povratka struje.
- Ako je faks dokument memorisan, nakon nestanka struje biće obrisan. Nakon vraćanja struje, uredjaj štampa izveštaj i obaveštava vas o obrisanom sadržaju.

#### Primer izveštaja nakon prekida napajanja

|     | POWER DOWN REPORT      |                               |                           | POWER    | DOWN  | AT:05 | Jan. | 2001 | 04:30AM |
|-----|------------------------|-------------------------------|---------------------------|----------|-------|-------|------|------|---------|
|     |                        |                               |                           | RESTAF   | RTED  | AT:05 | Jan. | 2001 | 04:31AM |
|     |                        |                               | YOUR                      | LOGO :   |       |       |      |      |         |
|     | << WARNING >>          |                               | YOUR                      | FAX NO.  | :     |       |      |      |         |
|     | FOR ADDITIONAL INFORMA | ARED DUE TO P<br>FION, PLEASE | SWER DOWN.<br>SEE THE JOU | JRNAL RE | PORT. |       |      |      |         |
|     | OTUED EXCOMPTE         | MODE                          | PAGES                     | FUNCTI   | ION   |       |      |      |         |
| NO. | OTHER FACSIMILE        |                               |                           |          |       |       |      |      |         |

#### Primedba:

• Ako odaberete "24H" za prikaz vremena (funkcija #19), vreme se prikazuje u 24-časovnom formatu.

Peča

### Zamena kertridža sa tonerom i doboša

Kada se na ekranu prikažu sledeće poruke, zamenite kertridž sa tonerom. [TONER LOW] ili [TONER EMPTY]

Preporučujemo vam da zamenite doboš nakon svaka tri menjanja kertridža sa tonerom (str.68). Da proverite radni vek i kvalitet doboša, molimo vas da odštampate test listu (str.76).

Kertridž tonera (KX-FA76X) doboš (KX-FA77W/KX-FA78X) možete nabaviti kod prodavca Panasonic potrošnog materijala (str.9).

Pažnja:

- Doboš sadrži foto-osetljivu jedinicu. Izlaganjem svetlosti možete da oštetite doboš. Kada otvorite zaštitnu vrećicu:
  - Nemojte da izlažete doboš svetlosti duže od 5 minuta.
  - Nemojte da dodirujete ili grebete zelenu površinu.
  - Nemoite da postavljate doboš u blizinu prašine ili prljavštine ili vlage.
  - Nemojte da izlažete doboš direktnom sunčevom svetlu.
- Nemojte da isključujete faks uredjaj kako bi se sprečio gubitak dokumenata iz memorije.
- Nemojte da dosipate toner u kertridž.

| 1 |  |
|---|--|

Pre otvaranja zaštitne vrećice sa novim kertridžom, protresite je vertikalno više od 5 puta.

Uklonite kertridž sa tonerom iz zaštitne 2 vrećice. Skinite pečat sa kertridža.

> Pritisnite taster za otvaranje i otvorite prednji poklopac.

3

Δ

Pažnja: fjuzer se zagreva tokom upotrebe

Protresite kertridž nekoliko puta kako bi preostali toner pao u doboš. Uklonite doboš i kertridž pridržavanjem za jezičke.

 Ako istovremeno menjate kertridž sa tonerom i doboš, predjite na korak br.7.

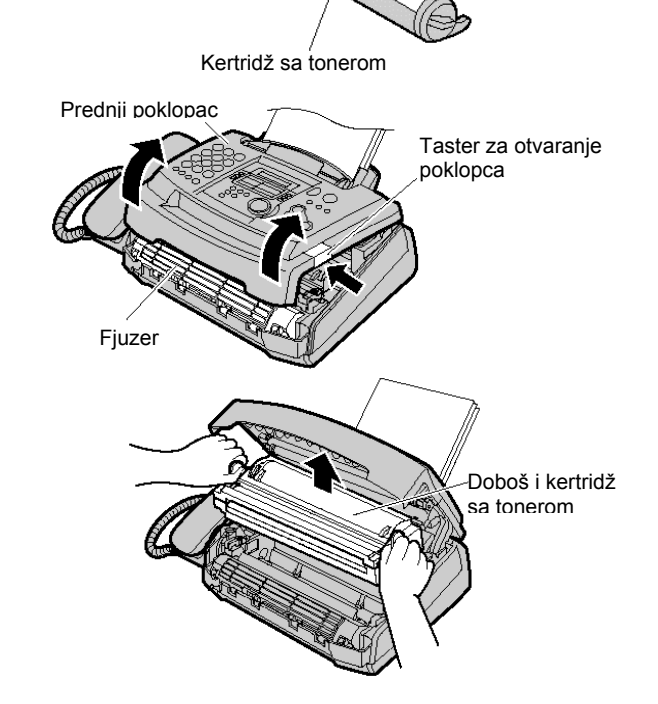

## Zamena potrošnog materijala

Poluge Upotrebljeni kertridž 5 Okrenite dve poluge na kertridžu. Poluge Upotrebljeni kertridž Uspravite desnu ivicu upotrebljenog kertridža (1). Uklonite kertidž iz doboša (2). 1 Toner se može zalepiti za kertridž i doboš. • Budite pažljivi. Pogledajte str.4 za dodatne 6 informacije. • Nemojte da spuštate kertridž na zelenu površinu. Postavite upotrebljeni kertridž u zaštitnu • Doboš vrećicu. Zelena površina Držite ovde Zaštitna traka Ako istovremeno menjate doboš i kertridž, uklonite novi doboš iz vrećice. Uklonite zaštitnu traku sa doboša. 7 Crvene Sa Panasonic natpisom usmerenim ka gore, strelice poravnajte crvene strelice na kertridžu i dobošu. Novi kertridž Novi doboš Doboš Jezičak 8 Unesite jezičak kertridža u otvor na dobošu. Otvor Držite desnu stranu kertridža ispod ivice **9**a doboša i ... okrenite dve poluge na kertridžu uz **9**b odgovarajući pritisak. Poluge Kertridž je instaliran kada se trouglovi 10 poklope.

Trouglovi

Instalirajte doboš i jedinicu sa tonerom pridržavanjem za jezičke.
 Ako je donje staklo prljavo, očistite ga mekom, suvom tkaninom.

**12** Zatvorite prednji poklopac sve dok se ne zaključa, pritiskom ka dole na obe strane.

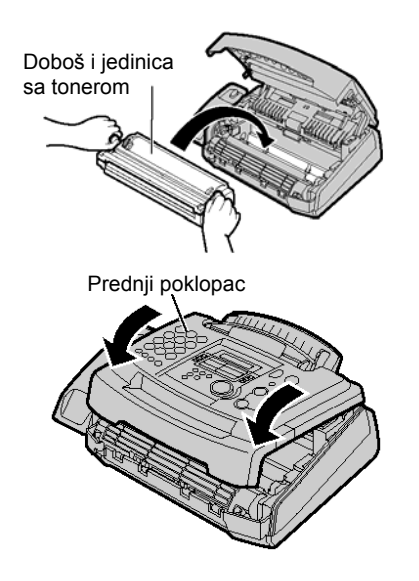

#### Metod odlaganja otpada

• Otpadni materijal možete da odbacite ili spalite prema lokalnim regulativama za zaštitu sredine.

### Zaglavljivanje papira za štampanje

Ako uredjaj ne izbaci papir za štampanje tokom prijema faksa ili kopiranja, došlo je do zaglavljivanja papira u uredaju i na displeju se prikazuje sledeća poruka.

Displej: PAPER JAMMED

**1** Pritisnite taster i otvorite prednji poklopac.

Pažnja: fjuzer se zagreva tokom upotrebe. Nemojte da ga dodirujete.

**2** Kada je papir zaglavljen u blizini doboša i kertridža: Uklonite papir povlačenjem ka sebi.

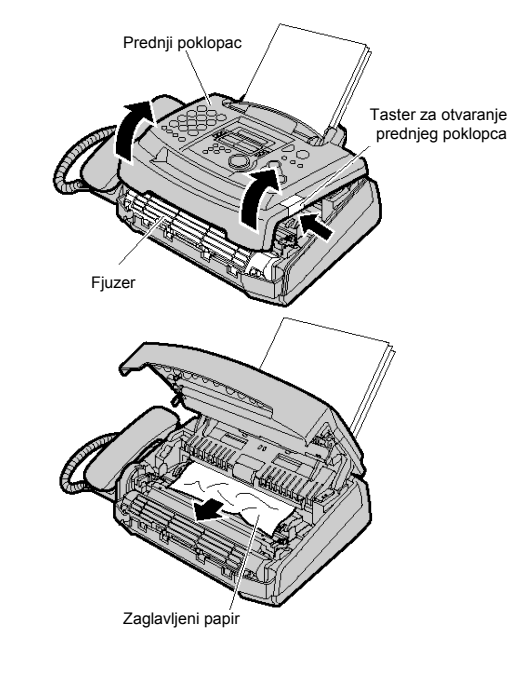

Poluga za otvaranje zadnjeg poklopca (zelene boje)

ILI

# Zaglavljeni papir

Doboš i kertridž

**3** Kada se papir nalazi u blizini izlaza (fjuzera). Uklonite papir (1), nakon toga uklonite doboš i kertridž, kako bi omogućili izvlačenje zaglavljenog papira iz uredjaja.

Uklonite zaglavljeni papir za štampanje, pažljivim povlačenjem ka gore.

**3** Zatvorite prednji poklopac pritiskom obe strane ka dole sve dok se poklopac ne zaključa (1). Poravnajte i unesite papir za štampanje u uredjaj (2).

## Kada papir za štampanje nije unet u uredjaj pravilno

Na displeju se prikazuje sledeća poruka [FAILED PICK UP] Uklonite papir za štampanje. Ispravite ga i ponovo unesite u uredjaj.

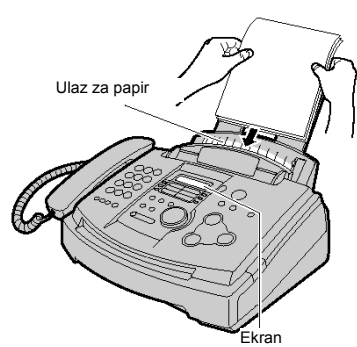

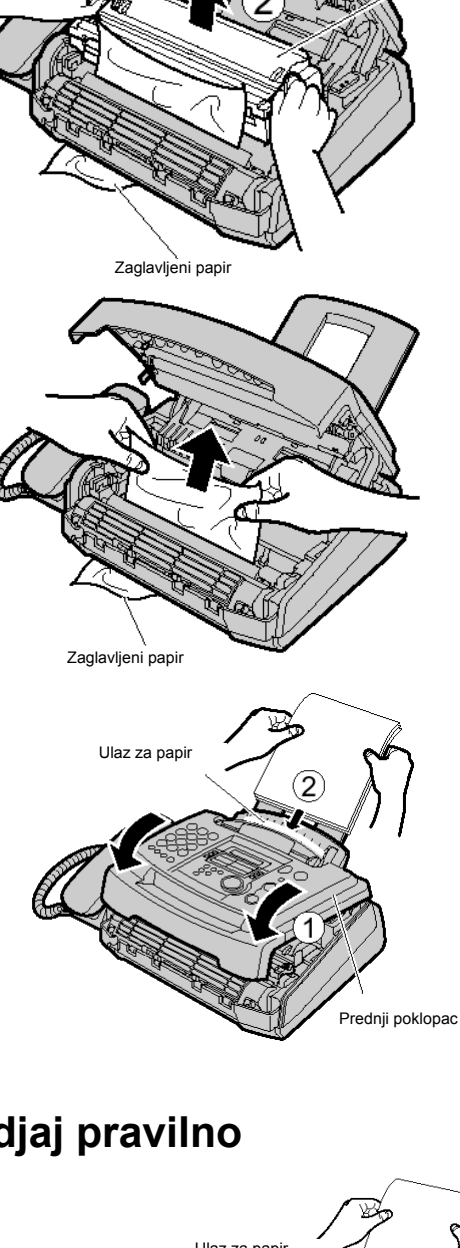

# Zaglavljivanje papira

## Zaglavljivanje papira pri slanju

**1** Pritisnite taster za otvaranje i otvorite prednji poklopac. Pažnja: fjuzer se zagreva tokom upotrebe. Nemojte da ga dodirujete.

**2** Povucite ka dole srednju vodjicu dok držite poklopac.

- 3 Pažljivo uklonite zaglavljeni dokument.
- 4 Pažljivo podignite srednju vodjicu.
- **5** Zatvorite poklopac sve dok se ne zaključa, pritiskom na obe strane.

#### Primedba:

Nemojte da vadite dokument silom pre otvaranja poklopca.

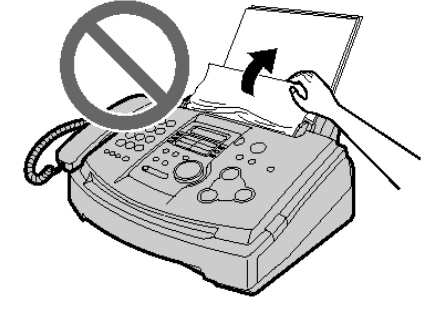

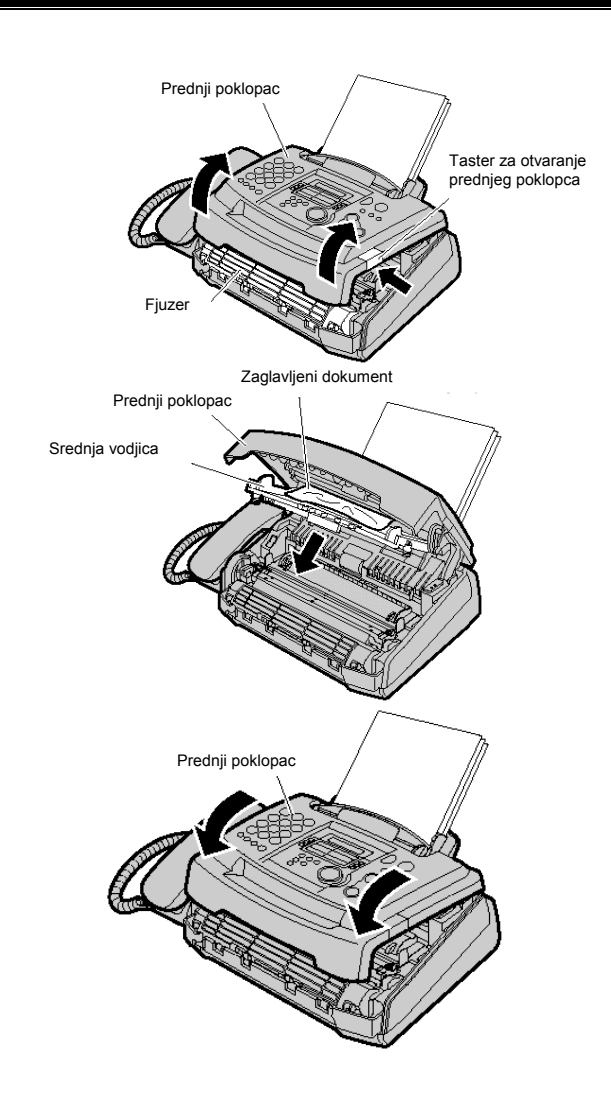

### Uredjaj ne unosi papir ili unosi više listova

Ako se ovaj problem često ponavlja, podesite pritisak klizača. Pomerite polugu pomoću oštrog predmeta.

Levo: kada uredjaj ne unosi papir. Centar: standardna pozicija (fabrička postavka) Desno: kada uredjaj unosi više listova.

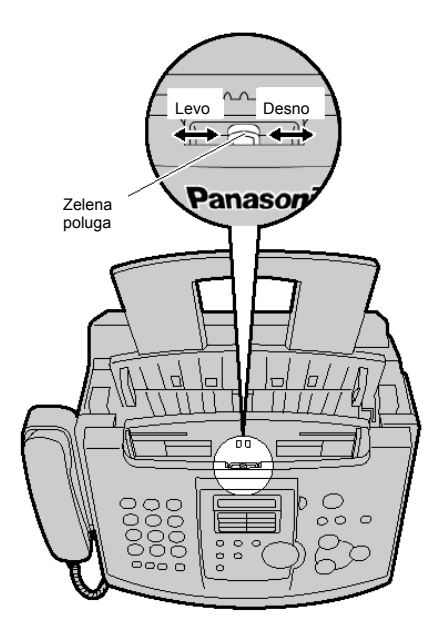

### Čišćenje unutrašnjosti uredjaja

Ako dodje do sledećih problema, očistite unutrašnjost uredjaja.

- Ako uredjaj unosi više listova.
- Ako se javi crna linija ili mrlja na papiru za štampanja, originalu ili dokumentu koji ste primili.

#### Pažnja

- Pažljivo rukujte dobošem. Pogledajte mere opreza u vezi doboša na str.68.
- Nemojte da koristite papirne maramice za čišćenje unutrašnjosti uredjaja.

1 Isljučite uredjaj sa mrežnog napajanja i isključite kabl telefonske linije.

2 Otvorite prednji poklopac.

**3** Pomerite srednju vodjicu ka dole dok držite poklopac.

4 Očistite klizače tkaninom koja je natopljena alkoholom i sačekajte da se površine osuše. Očistite gornje staklo mekom, suvom tkaninom.

**5** Pažljivo podignite srednju vodjicu.

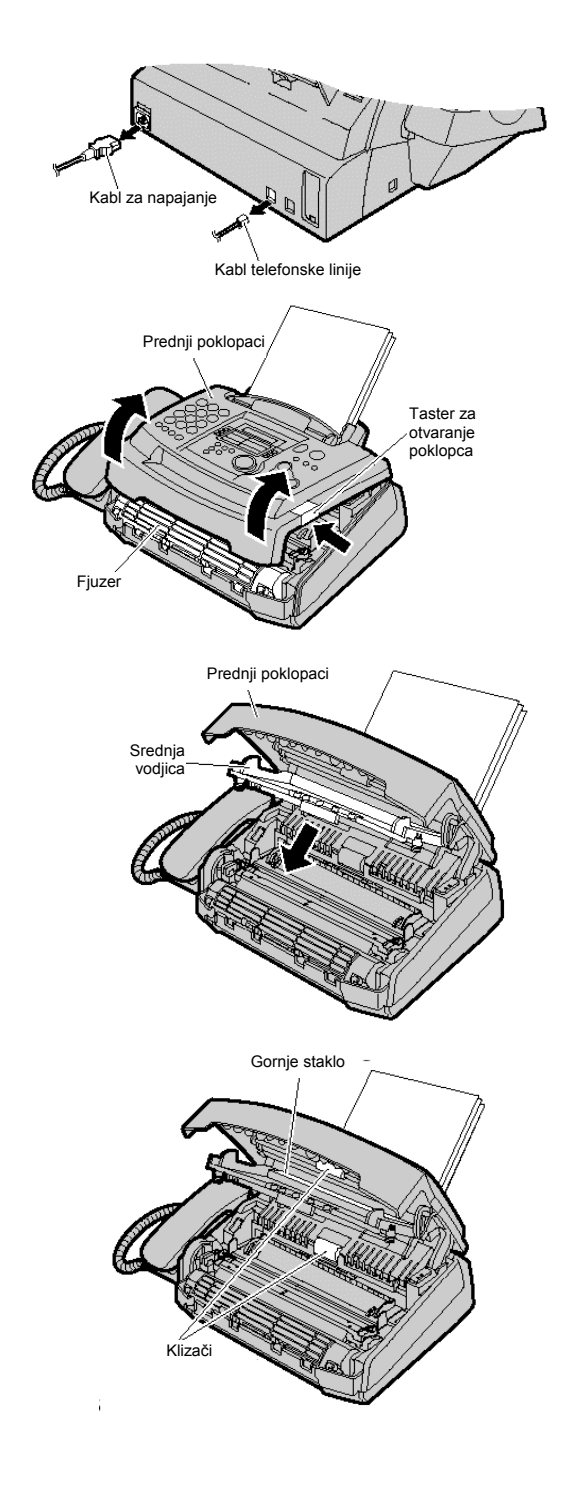

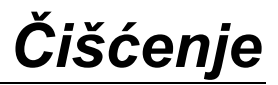

Doboš i kertridž

**6** Uklonite doboš i kertridž, pridržavanjem za jezičke.

7 Očistite donje staklom mekom i suvom tkaninom.

8 Vratite doboš i kertridž, pridržavanjem za jezičke.

**10** Priključite kabl za napajanje i kabl telefonske linije.

poziciju, pritiskom na obe strane.

Zatvorite poklopac sve dok se ne zaključa u osnovnu

9

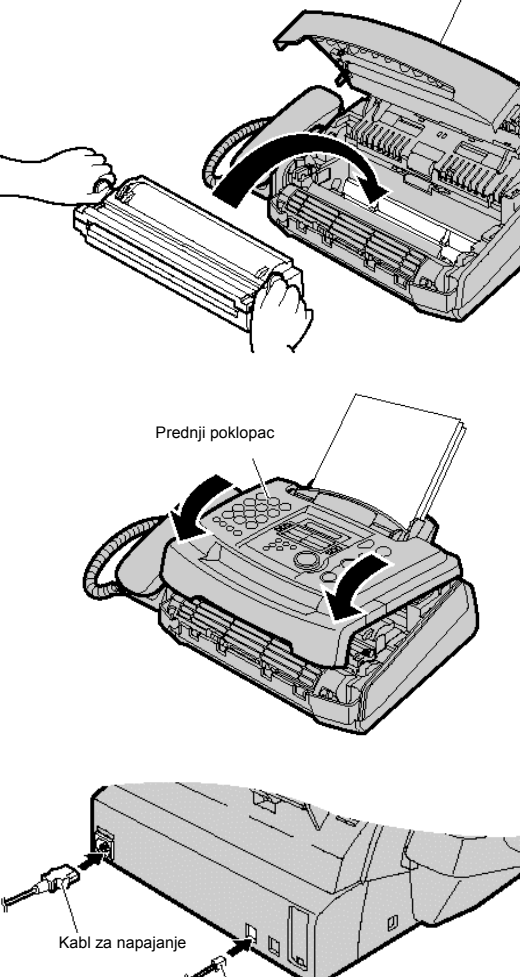

Kabl telefonske linije

Donje staklo

### Obaveštenja i izveštaji

Možete da odštampate sledeće liste i izveštaje.

Setup list: objašnjava aktuelnu postavku osnovnih i naprednih programskih funkcija uredjaja (str. 55-59). Telephone number list: lista telefonskih brojeva - sadrži imena i telefonske brojeve skladištene u ONE-TOUCH DIAL i EASY DIAL direktorijume.

**Journal report**: evidencija o prijemu i slanju faksova. Izveštaj se štampa automatski nakon svakih 30 faks komunikacija (str.35).

**Broadcast programming list**: lista programiranog prenosa – pruža informacije o odabranim lokacijama na koje uredjaj treba da prosledi faks (str.36).

**Printer test list**: štampanje test strane radi provere kvaliteta otiska. Ako se na test otisku javlja mrlja, mutna zona ili linije, očistite unutrašnjost uredjaja (str.74). Ako je kvalitet otiska i dalje slab, zamenite kertrid i doboš. **One-touch label card**: spisak imena memorisanih na ONE-TOUCH DIAL tastere (str.22). Možete da postavite karticu u ONE-TOUCH DIAL lokaciju.

- **1** Pritisnite taster [MENU] dva puta: Displej: PRINT REPORT
- 2 Okrenite [EASY DIAL] sve dok se ne prikaže željena opcija.

SETUP LIST TEL NO. LIST JOURNAL REPORT BROADCAST LIST PRINTER TEST ONE-TOUCH LABEL

**3** Pritisnite [**SET**] da počnete štampanje. PRINTING

- Da prekinete štampanje, pritisnite [STOP].
- Nakon štampanja, odštampana opcija biće prikazana na displeju.

**4** Pritisnite taster [**MENU**].

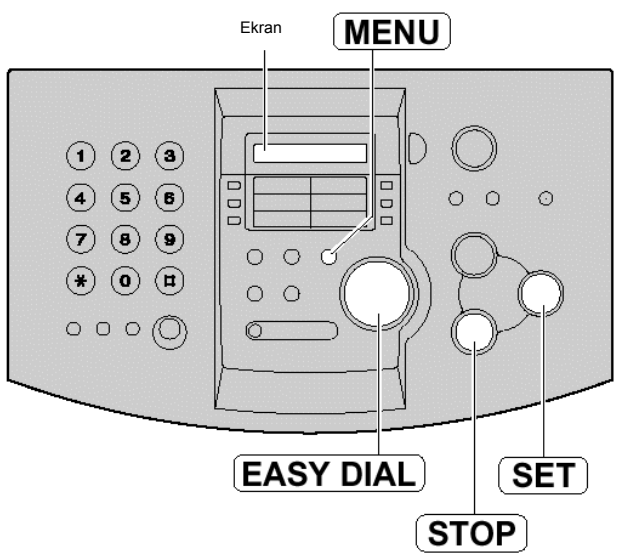

### Tehnički podaci o proizvodu

| Linija:<br>Veličina dokumenta:<br>Širina skeniranja:<br>Širina papira za štampanje<br>Širina otiska:<br>Vreme prenosa*:<br>Osetljivost skenera: | Javna telefonsk<br>Max. 216mm (Š<br>208 mm<br>A4: 210 x 297 n<br>202 mm<br>oko 8 sekundi p<br>Horizontalna:<br>Vertikalna: | a linija<br>6) / Max. 600mm (D)<br>nm<br>oo strani (ECM-MMR)**<br>8 pels/mm<br>3.85 linija/mm - STANDARD<br>7.7 linija/mm - FINE/PHOTO/PHOTO WITH TEXT<br>15.4 linija/mm - SUPER FINE |  |  |
|----------------------------------------------------------------------------------------------------|----------------------------------------------------------------------------------------------------|----------------------------------------------------------------------------------------------------|--|--|
| Polutonovi:                                                                                                    | 64-nijanse                                                                                                    |                                                                                                    |  |  |
| Tip skenera:                                                                                                    | Kontaktni senzo                                                                                                    | or slike (CIS – Contact Image Sensor)                                                                                                    |  |  |
| Tip štampe:                                                                                                    | Laserski štampa                                                                                                    | ač                                                                                                    |  |  |
| Sistem kompresije podataka:                                                                                                    | Modified Huffma                                                                                                    | an (MH), Modified READ (MR) Modified Modified READ (MMR)                                                                                                    |  |  |
| Brzina modema:                                                                                                    | 14400 / 12000 /                                                                                                    | 9600 / 7200 / 4800 / 2400 bps; Automatska promena                                                                                                    |  |  |
| Radno okruzenje.                                                                                                    | $10^{\circ}C - 32.5^{\circ}C$ ,                                                                                            | 20%-85% RH (Relativne vlaznosti)                                                                                                    |  |  |
| Dimenzije (V x S x D):                                                                                                    | 190 mm x 417 r                                                                                                    | nm x 345 mm                                                                                                    |  |  |
| Masa (težina):                                                                                                    | Oko 6.5 kg                                                                                                    |                                                                                                    |  |  |
| Potrošnja:                                                                                                    | Pripremni mod:                                                                                                    | oko / W                                                                                                    |  |  |
|                                                                                                    | Prenos:                                                                                                    | oko 25 W                                                                                                    |  |  |
|                                                                                                    | Prijem                                                                                                    | oko 200 W                                                                                                    |  |  |
|                                                                                                    | Kopiranje                                                                                                    |                                                                                                    |  |  |
|                                                                                                    | Maksimum                                                                                                    | oko 560 W (kada se fjuzer uključi)                                                                                                    |  |  |
| Napajanje:                                                                                                    | 220-240 V AC,                                                                                                    | 50 Hz                                                                                                    |  |  |
| Kapacitet memorije:                                                                                                    | Oko 120 strana za prenos                                                                                                   |                                                                                                    |  |  |
|                                                                                                    | Oko 170 strana za prijem                                                                                                   |                                                                                                    |  |  |
| Karaktariatika lagaraka diada                                                                                                    | (na osnovu IIU)                                                                                                    | - I No.1 obrasca u standardnoj rezoluciji)                                                                                                    |  |  |
| Karakteristike laserske diode                                                                                                    | snaga lasera: m<br>talasna dužina:<br>trajanje emisije                                                                     | 18Ksimaino 5 mvv<br>760 nm – 80 nm<br>peprekidno                                                                                                    |  |  |
| Brzina štampe                                                                                                    | oko 10 ppm                                                                                                    |                                                                                                    |  |  |
| Rezolucija štampe                                                                                                    | 600 x 600 dpi                                                                                                    |                                                                                                    |  |  |

- \* Brzina prenosa zavisi od sadržaja stranica, rezolucije, uslova veze i performansi faks uredjaja druge strane.
- \*\* Brzina prenosa procenjena je na osnovu ITU-T No.1 obrasca i original moda. Ako je faks uredjaj druge strane slabiji od ovog uredjaja, vreme prenosa može biti duže.

#### Primedbe:

- Detalji dati u ovom uputstvu podložni su promeni bez upozorenja.
- Slike i ilustracije u uputstvu mogu se malo razlikovati od samog proizvoda.
- Pozivi na broj strana, odnose se na strane originalnog uputstva.

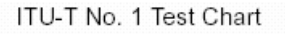

|                                                                                                    | •                                                                                                    |
|----------------------------------------------------------------------------------------------------|----------------------------------------------------------------------------------------------------|
| THE SLEREXE                                                                                                    | COMPANY LIDITED                                                                                                    |
| \$4,2195 La Kil - 1                                                                                                    | min.a - normer - galo and                                                                                                    |
| NUMBER OF                                                                                                    | 0403.8411 max 4863                                                                                                    |
| he lef. 10/06/06                                                                                                    | Web January, 147                                                                                                    |
| N. P.R. Cabizzi,<br>Balag Forege Dol.,                                                                                                    |                                                                                                    |
| Nelarovi, Novel,<br>Revolution,<br>Perikas                                                                                                    |                                                                                                    |
| Norma,                                                                                                    |                                                                                                    |
| THEORY IN THE LACENSES AND INCOME.                                                                                                    | to the designing of famounts                                                                                                    |
| In furnition a photocold a<br>time output maps. The vertication<br>mass the photosold to generate<br>this origin to mass to generate<br>tentra descrimination may a ratio  | i control to partners a chatter scan over<br>en el prine chatter on the downest<br>en meligion electrical, victo statut,<br>el overnes, electrical transmittere to a<br>en nette competituation taxo. |
| in the remote territual, do<br>right, shick is used to making<br>prioring desires. This irrelay is<br>only the set the transmitting is<br>only of the seligent incoment in | minimize transitions for viber<br>to the density of solid produced for a<br>a monitor for a travel weak and realization<br>produced.                                                                  |
| Pentality you have note that                                                                                                    | this fielding in our constantion.                                                                                                    |
|                                                                                                    | Note Haterday                                                                                                    |
|                                                                                                    | Phil.                                                                                                    |
|                                                                                                    | P.3. 18086                                                                                                    |

### Radni vek kertridža sa tonerom

Kertridž sa tonerom KX-FA76X može da odštampa oko 2000 stranica A4 formata pri pokrivenosti od 5%. Radni vek kertridža zavisi od količine primljenog sadržaja, kopiranih ili odštampanih dokumenata. Sledi procena odnosa izmedju stepena pokrivenosti stranice i radnog veka kertridža KX-FA76X. Radni vek kertridža zavisi od aktuelnih uslova upotrebe.

10% pokrivenosti

Specification

.Transmission Time\*:

#### 5% pokrivenosti

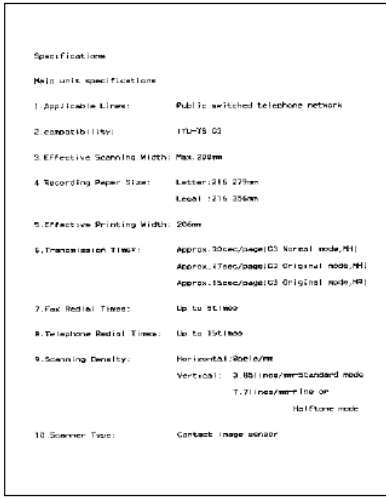

#### Main unit specifications 1.Applicable Lines: Public switched to ophone network 2.competablisty: ITHETS 52 3.Effective Sconning Width Max.200m Letter:216 279mm Legel :216 356mm 4.Recording Paper Size: 5.Effective Printing Width: 200m

Abbrox.30eec/bege(K3 Normal mode.PH) Approx.17xec/bege(K3 Grigins I mode.PH) Approx.15xec/bege(K3 Grigins I mode.PK) 7.Fox Reduct Times: Up to Stimes Telephone Radial Tirra: Up to 15times Up too... Herizon tali®pelayhen Vertical: 3:351 inco/mar5tandard noce 7.71 řaca/merFine cer kalftone mode 9.Scenning Density: 10.Sceptor Type: 11.Printer Type: 12.Data Compression System: contage inage concor Electrophotographic LED enney printer : Medified Huffmen(MH).Medified READIRD 9600/7200/4000/2400bps; 13 Moden Speed: atic Failbad 14.Operating Environment 10-32.5 C 20-89584 15.Dimensions(H V D): а71 1**48 489н** Арргох. 12kg 16 .Mass(Voight): Standby : Transmission: Reception: Copy. 17 .Power Consumption 12-480N 17-480N 12-480X 24-500W Transplates in time: Transplates in times apply to text date using ITU-TS No.1 text chart.between the same models at Maximum speed and may vary in actual usame

#### 15% pokrivenosti

| 1.Applicable Lines:                      | Public switched telephone anteorie             |                             |  |
|------------------------------------------|------------------------------------------------|-----------------------------|--|
| 2.compatibility:                         | 11u-19 ca                                      |                             |  |
| 3.Effective Scarning Width:              | Hox.comm<br>Lecter:216 279mm                   |                             |  |
| <ul> <li>Recording Paper 6120</li> </ul> |                                                |                             |  |
| - environment de landos Mietthe          | 200193                                         | -                           |  |
| 6 Teamani and inthe Titles               | Annersy, 30mec/page1G3, Sorrial, Hode, MH      |                             |  |
|                                          | Approx. 17650/04                               | see[G3 Briginal mode.PH     |  |
|                                          | Approx, 15996//p                               | sge[G3 Drig] nai mode, MR   |  |
| 7. Fax Restrat Yours:                    | Up to Stimes                                   |                             |  |
| 8. Telephone Redial Times:               | Up to 15times                                  |                             |  |
| 9.Scenning Density:                      | Hor izonte i Boe                               | ⇒/mm                        |  |
|                                          | Vertical: 3.8                                  | 51 J has/mm-biteridand mode |  |
|                                          | 7.7                                            | cheo/merrine pr             |  |
| A                                        | Contant January                                | halftone mode               |  |
| L Brinker Type:                          | Electrophateor                                 | soble LED array printer     |  |
| 17 Date Companyion System:               | Herd if inst Huttingo (MH1 Mod If and READINE) |                             |  |
| 3 Notes Speed:                           | 9600/7200/4800/2400bps;                        |                             |  |
| re nadar be a                            |                                                | Autonatic Fellbeck          |  |
| 14.secrating Environments                | 10-32.5 C                                      |                             |  |
|                                          | 20 <b>90%RH</b>                                |                             |  |
| (S. Uimenaiona (H W D):                  | 371 148 489mm                                  |                             |  |
| 16.Heas(Height):                         | Aponex, 12kg                                   | 40.1001                     |  |
| 17. Power Consumption:                   | 219-MBY                                        | 12-4004                     |  |
|                                          | thaneni ceilen:                                | 12-4004                     |  |
|                                          | PODDEDE FOR :                                  | 24-2004                     |  |
|                                          | Maximum                                        | 6000                        |  |
| Transmission Time:                       |                                                |                             |  |
| Treponicaion times apply t               | o text data usu                                | ng ITU-TS No.1 test         |  |
| chart, between the same and              | els at neximu                                  | speed and may year's        |  |
| in actual usage.                         |                                                |                             |  |
| Paper specifications                     |                                                |                             |  |
| Libesic Meldht:                          | 16-24100<br>7 9-7 Eatle                        |                             |  |
| 2. In oknese:<br>3. Najatura Contents    | 3.7-7.00113<br>4.65                            |                             |  |
| 1 Smotheres                              | 108-3005heffield                               |                             |  |
| N. APLA CONTAIN:                         | 5.5Ft european                                 |                             |  |
| 6 Fusing Competibility:                  | Aust not ocorch, holt, offget material,        |                             |  |
|                                          | or release hoz                                 | andous emissions when       |  |
|                                          | heatod to 200                                  | c for 0.1aecond             |  |
| 7.Gutting Dimensions:                    | 6.0313* of non-nal.com/d/699 4                 |                             |  |
| S.Grain:                                 | long grain                                     |                             |  |
| 9.Cut Edge Cherditions:                  | Gut with sharp blades, no paper disc           |                             |  |
| 11 Dec L                                 | Not allowable used Toward side to be           |                             |  |
| C C C CARE C C                           | inexed( or anted                               |                             |  |
| 2.9 Baark inst                           | Polyissisated                                  | nalature proof roam wis     |  |
|                                          | 1.01.01.0401.004000                            |                             |  |
|                                          |                                                |                             |  |

#### Radni vek kertridža KX-FA76X

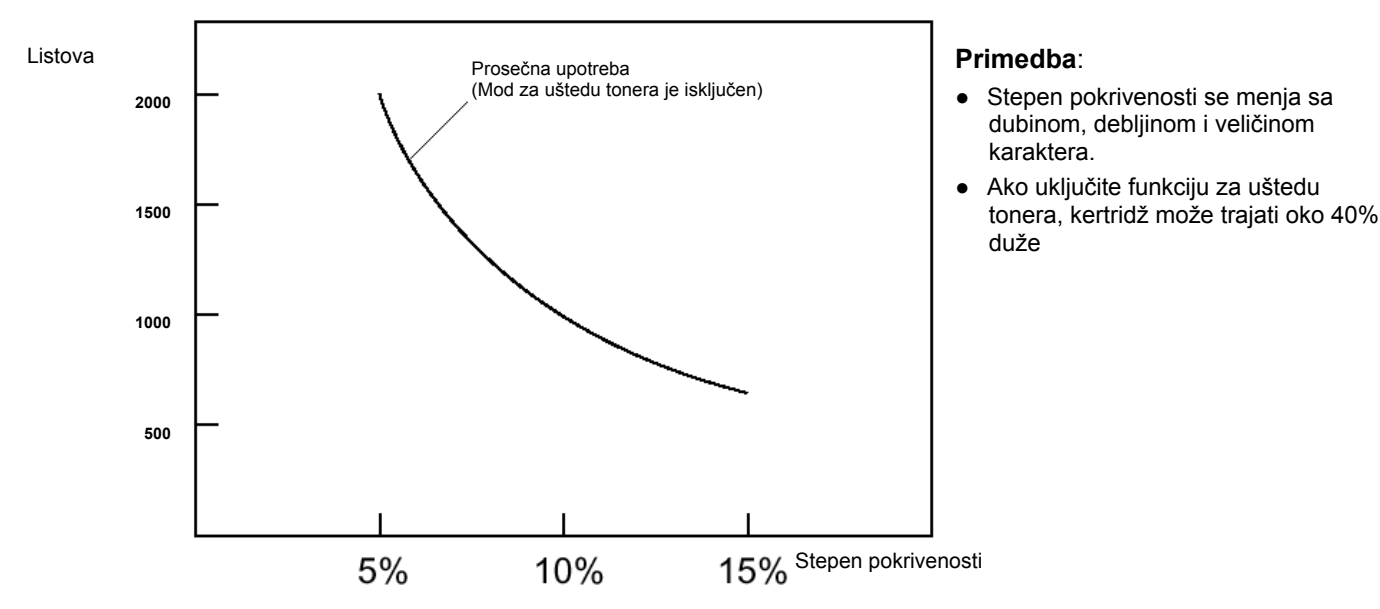

### Radni vek doboša

Priloženi doboš KX-FA77X/KX-FA78X može da odštampa oko 6000 stranica A4 formata nezavisno od sadržaja strane.

#### Napomene:

- Informacije iznete u ovom uputstvu su podložne promeni bez obaveštenja.
- Ilustracije u ovom uputstvu se mogu razlikovati od samog uredjaja.

### Važne informacije

Veza sa telekomunikacionim sistemom ne sme biti stalna i mora biti isključena pre isključivanja uzemljenja.

Način povezivanja

Ovaj uredjaj se priključuje na telefonsku liniju PABX/PMBX novim British Telecom standardnim priključkom. Kontaktirajte prodavca opreme ili servisera u vezi ovog tipa priključka.

Ovaj uredjaj možete da priključite na sledeće tipove instalacija.

- a) Za povezivanja na javnu telefonsku mrežu i kompatibilne mreže (Private Branch Exchange), koje koriste DTMF signale. (Molimo vas da kontaktirate PTT u vezi kompletne liste kompatibilnih PBX uredjaja.)
- b) Ovaj uredjaj možete da koristite na dodatnom priključku DEL linije.
- c) Uredjaj je prikladan za povezivanja na telekomunikacioni sistem direktno preko PBX-a ili lokala. Kontaktirajte PTT u vezi liste kompatibilnih PBX uredjaja.

Nemožemo da garantujemo rad uredjaja u svim uslovima pri povezivanju na kompatibilan PBX.

- Ovaj uredjaj je prikladan za povezivanje na PBX sa ili bez inicijalnog indikatora signala.
- Ovaj uredjaj je prikladan za povezivanje na PBX sa ili bez sekundarnog indikatora signala.

U slučaju problema pri upotrebi treba se obratiti prodavcu opreme.

- d) Uredjaj ne treba priključivati na sledeći način:
  - kao dodatak telefonu sa naplatom.
  - kao zajedničku liniju.

#### Primedba:

 Ako primetite problem pri normalnoj upotrebi uredjaja, isključite ga sa telefonskog priključka i priključite telefon za koji ste sigurni da radi pravilno. Ako i drugi telefon ima problema pri radu, molimo vas da kontaktirate PTT servisera. Ako drugi telefon radi pravilno, kontaktirajte prodavca opreme.